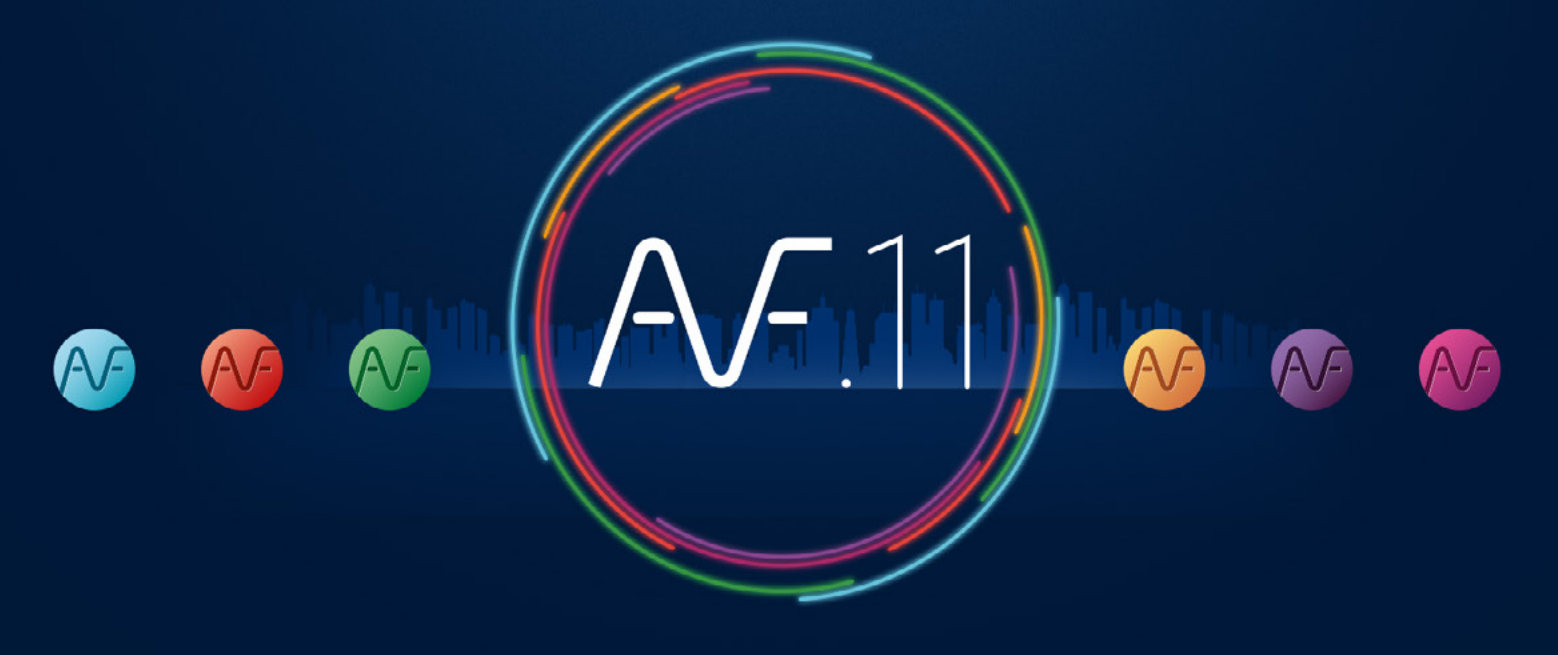

FAST AS FLUID

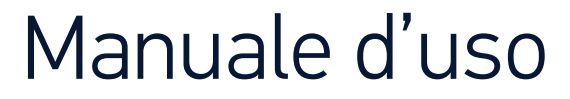

**VERSIONE M01** 

## Indice : Impostazioni e Disegno 2D

| Impostazioni di base                        | 4  |
|---------------------------------------------|----|
| Elaborazione di file architettonici         | 6  |
| Calcolo dei canali                          | 7  |
| Calcolo delle tubazioni                     | 10 |
| Calcolo impianti idro-sanitari              | 13 |
| Gestione dello spessore                     | 17 |
| Premessa al disegno bifilare                | 18 |
| Struttura di un condotto                    | 19 |
| Azione sui condotti                         | 20 |
| Disegno bifilare dei canali                 | 21 |
| Disegno bifilare e unifilare degli scarichi | 26 |
| Disegno di una rete unifilare di tubi       | 31 |
| Disegno di un fascio di tubi rigidi         | 32 |
| Disegno di un fascio di tubi flessibili     | 36 |
| Incroci                                     | 40 |
| Definire le zone                            | 41 |

| Elenco materiali                            |
|---------------------------------------------|
| Elenco materiali                            |
| Calcolo dislivelli e indicazione dei flussi |
| Scritte                                     |
| Dimensioni                                  |
| I comandi di modifica49                     |
| Sostituzione di un oggetto con un altro50   |
| Cambio di sezione52                         |
| Modificare un testo53                       |
| Eliminare un oggetto54                      |
| Spostare un oggetto su un tubo54            |
| Spostare un condotto tra due oggetti54      |
| Predispozioni murarie55                     |
| Predisposizioni son un condotto55           |
| Predisposizioni senza reti attraversanti    |
| Terminali                                   |

## Indice : Perdite di carico, Sezioni, 3D BIM

| Layout di pagina                                       | 58 |
|--------------------------------------------------------|----|
| Comprendere e gestire una rete 2D                      | 59 |
| Qualità della rete 2D                                  | 59 |
| Definizione dei termini                                | 60 |
| Informazioni e testi                                   | 63 |
| Descrivere una rete 2D                                 | 64 |
| Dare informazioni sulla rete 2D (livelli)              | 64 |
| Fornire informazioni sulla rete (flusso dell'acqua)    | 65 |
| Modifica del flusso dell'acqua                         | 66 |
| Indicare i livelli dei piani                           | 67 |
| Se l'architetto fornisce un modello REVIT              | 67 |
| Se l'architetto fornisce piante 2D                     | 70 |
| Livelli e spessori dei vari piani                      | 72 |
| Calcolo delle perdite di carico di una rete            | 73 |
| Passaggio 1: Controlla le connessioni                  | 73 |
| Passaggio 2: Completa la rete                          | 73 |
| Passaggio 3: Descrivi la parte della rete da calcolare | 74 |

| Passaggio 4: Esportazione in Excel74                       |  |
|------------------------------------------------------------|--|
| Creare una sezione75                                       |  |
| 1. Assicurarsi che altezze e piani siano corretti          |  |
| 2. Definire e posizionare il riferimento della sezione76   |  |
| 3. Definire i livelli delle reti in pianta77               |  |
| 4. Costruire e positionare la sezione78                    |  |
| RVT-Connect : come operare79                               |  |
| Creazione di elementi architettonici 3D81                  |  |
| Creazione di una rete 3D82                                 |  |
| Esercizio per creare reti 3D82                             |  |
| Realizzare una rete di canali 3D85                         |  |
| Realizzare una rete di scarico 3D86                        |  |
| Visualizzazione                                            |  |
| Modellazione - Gestione delle reti 3D                      |  |
| RVT-Connect : Importazione di reti 3D nel modello REVIT 89 |  |
| Immagini 3D - Come crearle e posizionarle                  |  |
| Contatti: Supporto, Formazione, Video tutorial 92          |  |

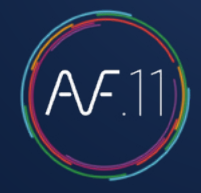

## Impostazioni di base

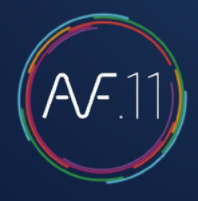

Impostare AUTOFLUID significa adattarlo al progetto architettonico su cui stai per lavorare.

#### Devono essere impostati due valori

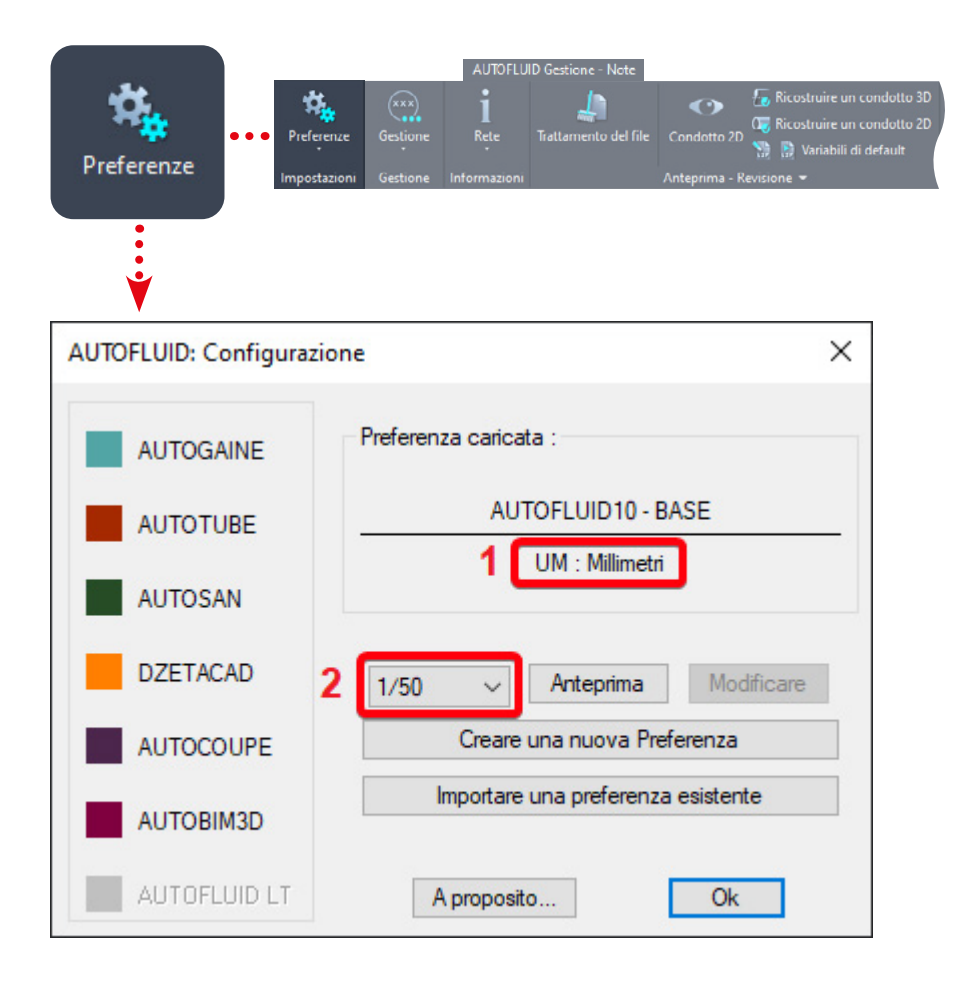

### 1-L'unità di lavoro del piano architettonico

Per trovare questo valore, ti basta verificare la misura di un oggetto noto, ad esempio una porta, utilizzando il comando «Distanza» nel tuo software CAD.

Se il valore restituito è circa:

0,80 L'unità è quindi il METRO 80,0 L'unità è quindi il CENTIMETRO 800,0 L'unità è quindi il MILLIMETRO

### 2-La scala del tracciato

Si tratta semplicemente della scala che specifichi nel cartiglio del disegno.

Questi due valori permettono ad AUTOFLUID d'impostare:

- La grandezza dei testi.
- L'aspetto delle dimensioni.
- L'aspetto della cornice, delle linee di riferimento.
- Il calcolo dei livelli (quote dei pavimenti, ecc.).

E molte altre cose...

## Impostazioni di base

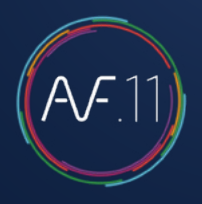

#### Si possono impostare altri valori.

Esempio:

L'elenco dei layer

I colori, i tipi di linee, gli spessori

L'aspetto grafico delle reti

Le scritte

Le unità

Ecc... ...

#### Per mantenere tutte queste opzioni, devi creare un file «preferenze».

Il file delle preferenze contiene tutte le caratteristiche di funzionamento della suite AUTOFLUID.

L'estensione di questo file è «PREF».

La suite AUTOFLUID utilizza una configurazione predefinita: è da questa base che creerai il tuo file delle preferenze.

Clicca su Creare una nuova Preferenza e dai un nome al file.

Modifica come necessario scorrendo l'albero delle preferenze.

Una volta apportate le modifiche, il file può essere importato da un altro utente.

Sarà sempre possibile fare ulteriori modifiche in un secondo momento.

Le modifiche a un file PREF non sono retroattive.

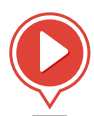

#### <u>Crea una nuova preferenza</u>

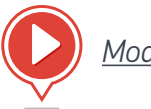

Modifica l'elenco dei layer

## Elaborazione di file architettonici

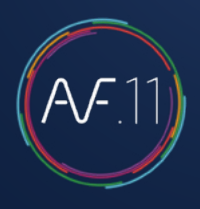

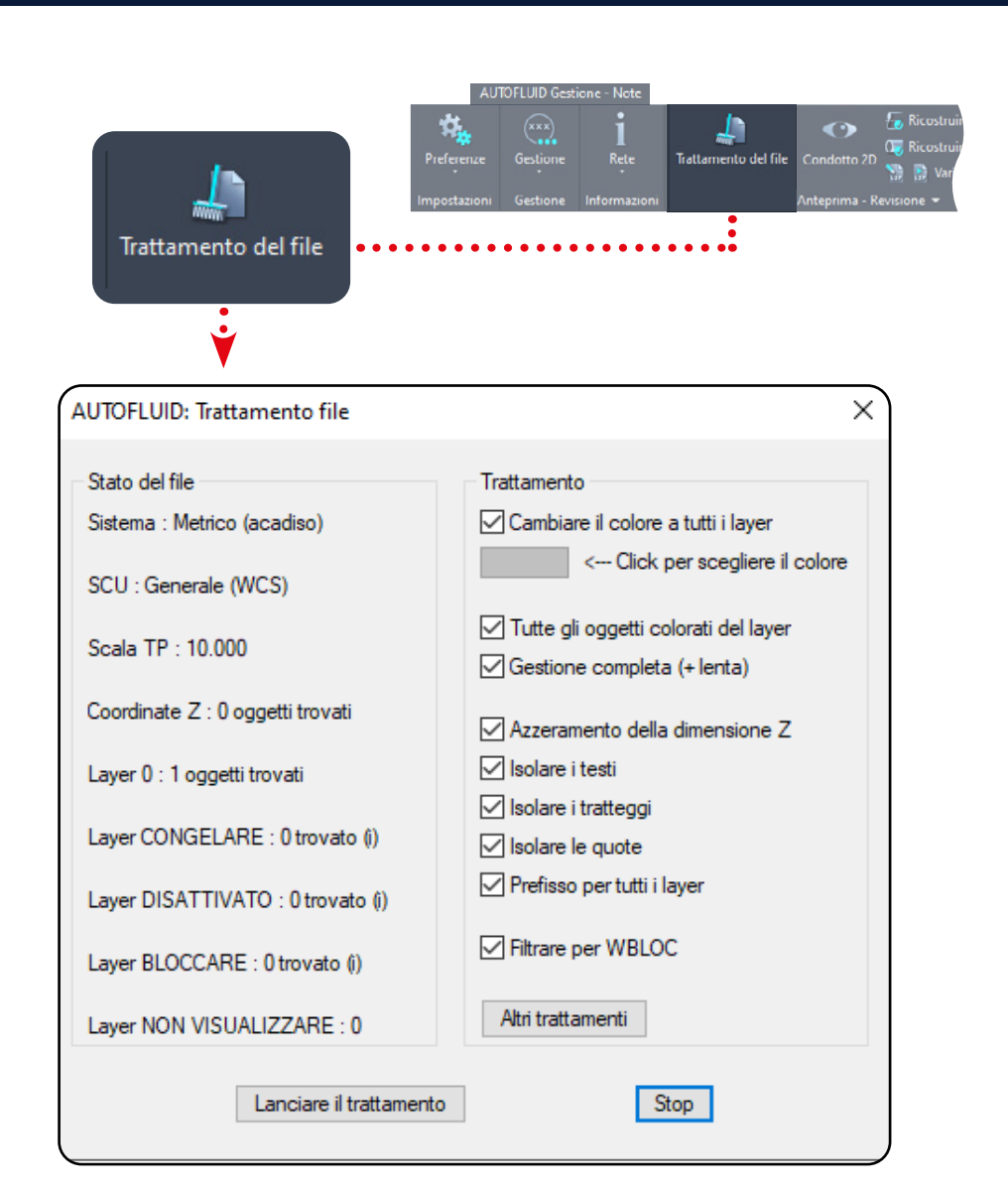

Questo modulo permette di correggere la struttura di un file.

È possibile cambiare i colori, trattare la coordinata Z delle entità, isolare i testi, i tratteggi, le dimensioni e molte altre cose...

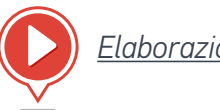

Elaborazione di file DWG

#### Esempio:

File da elaborare: C:\archi\nlevel3.dwg. NB: Ricordati di salvare l'originale.

- 1. Apri il file da elaborare. «C:\archi\nLevel3.dwg»
- 2. Esegui il comando
- 3. Scegli le opzioni
- 4. Inizia l'elaborazione.

Alla fine dell'elaborazione, controlla che il file «C:\archi\nlevel3.dwg» sia corretto, poi salva.

NB: l'opzione «Elimina tramite WBLOC» genera un record con lo stesso nome di file.

## Calcolo dei canali

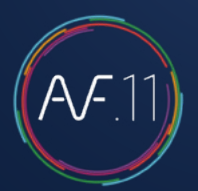

### Creare un «Calcolo di canali»

Questo modulo di calcolo consente di dimensionare le sezioni dei diversi tratti della rete. I risultati del calcolo potranno essere utilizzati per disegnare la rete in 2D con gli appositi comandi. Fare attenzione, perché non esiste un collegamento automatico tra il calcolo e il disegno della rete 2D.

La procedura prevede 3 fasi:

### 1- Disegnare il percorso della rete

Utilizzate il comando «Linea» del vostro CAD per disegnare il percorso. Evitare la sovrapposizione di linee.

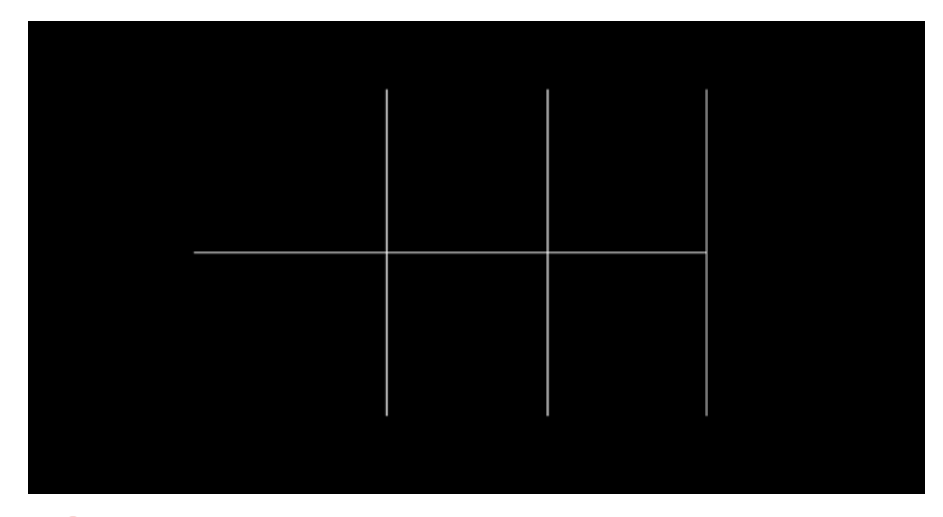

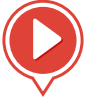

<u>Calcolo delle sezioni dei canali</u>

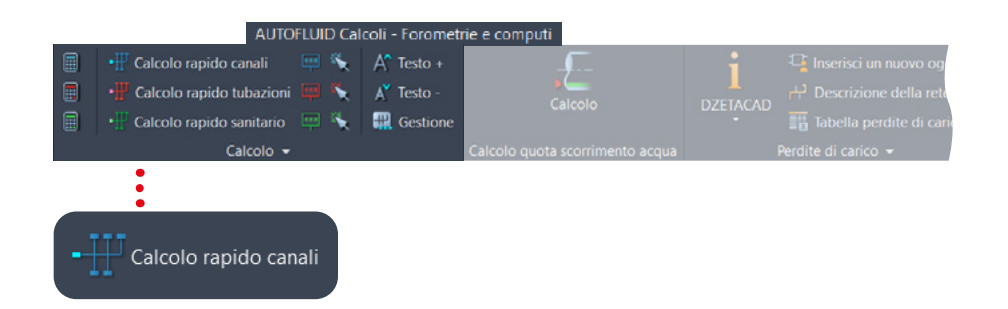

### 2 - Trasformare il percorso in uno schema

Specificare i criteri di calcolo e selezionare le linee con il comando «Calcolo canali». Il percorso disegnato viene trasformato in una struttura ad albero dinamica (schema). Sui terminali (in blu scuro) si indicheranno le portate.

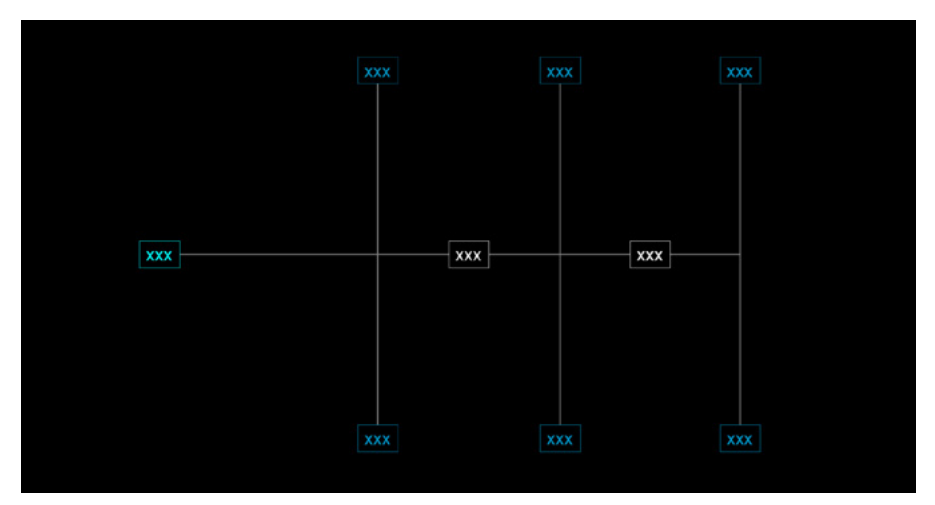

## Calcolo dei canali

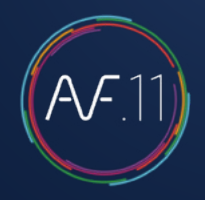

### 3 - Inserire la portata su ogni terminale

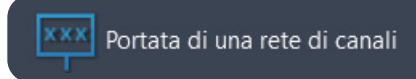

#### Utilizzare il comando «Portata aria» per ogni terminale.

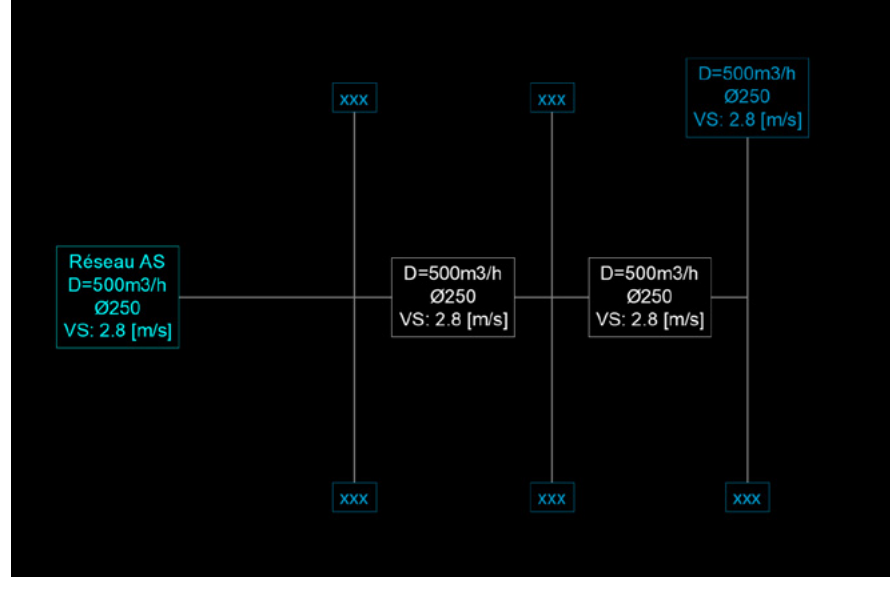

Tutti i rami elaborati vengono aggiornati con le informazioni precedentemente selezionate.

#### Importante

Il testo è visualizzato in 3 colori (che possono essere modificati nelle preferenze)

- Blu scuro: rami terminali
- Bianco: rami intermedi
- Azzurro: rami principali

#### Dimensione del testo

La dimensione del testo può essere modificata con i comandi :

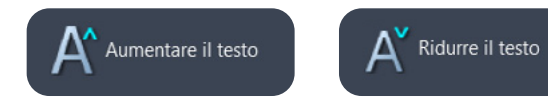

## Calcolo dei canali

# A.F.11

### Modificare i criteri di calcolo della rete

Modificare la velocità o i vincoli dimensionali di uno o più rami.

🍾 Cambiare un dato su una rete di canali

Con il comando «Cambiare un dato su una rete di canali», è possibile cambiare i valori e selezionare il ramo o i rami interessati dal cambiamento: tutti i dati relativi ai rami cambiati verranno aggiornati.

#### Aggiungere o rimuovere un ramo

Utilizzare i comandi CAD "copia", "sposta", "estendere" e "cancella" per modificare la rete, Quindi, acquisire nuovamente l'intera rete per renderla uno schema.

#### Importante

Un'aggiunta, effettuata, ad esempio, con il comando "copia" o "specchia", sarà indicata da un cambiamento di colore (l'arancione è il predefinito).

Attenzione! Ogni modifica della rete deve essere seguita da una nuova acquisizione per aggiornare lo schema ad albero!

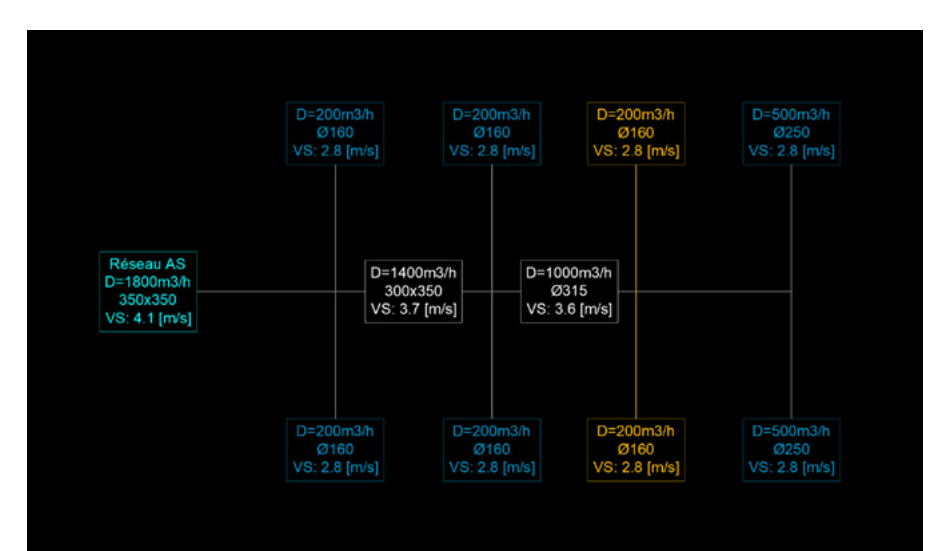

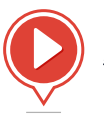

## Calcolo delle tubazioni

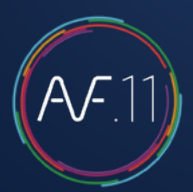

### Creare un «Calcolo delle tubazioni»

Il modulo di calcolo delle tubazioni, consente di definire i diametri dei diversi tratti della rete. I risultati del calcolo potranno essere utilizzati per disegnare la rete in 2D con gli appositi comandi. Fare attenzione, perché non esiste un collegamento automatico tra i calcoli e il disegno della rete 2D.

La procedura prevede 3 fasi:

### 1- Disegnare il percorso della rete

Utilizzate il comando «Linea» del vostro CAD per disegnare il percorso. Evitare la sovrapposizione di linee.

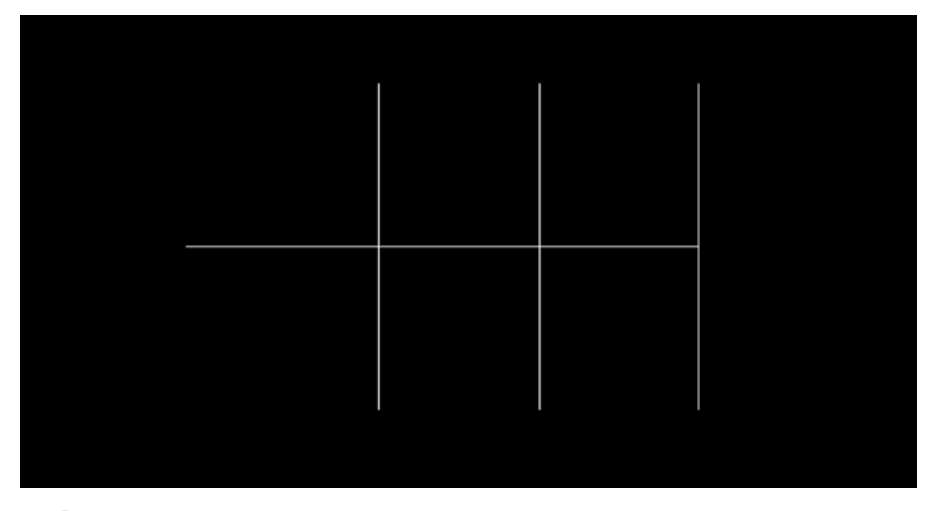

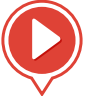

<u>Calcolo delle tubazioni degli impianti termici</u>

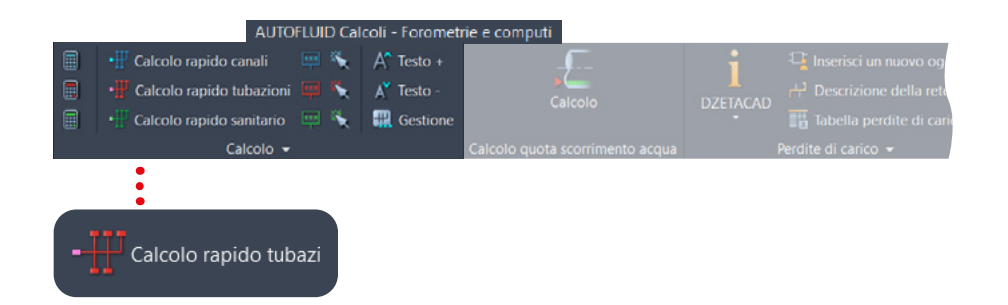

### 2 - Trasformare il percorso in uno schema

Specificare i criteri di calcolo e selezionare le linee con il comando «Calcolo tubazioni». Il percorso disegnato viene trasformato in una struttura ad albero dinamica (schema). Sui terminali (in blu scuro) si indicheranno le portate.

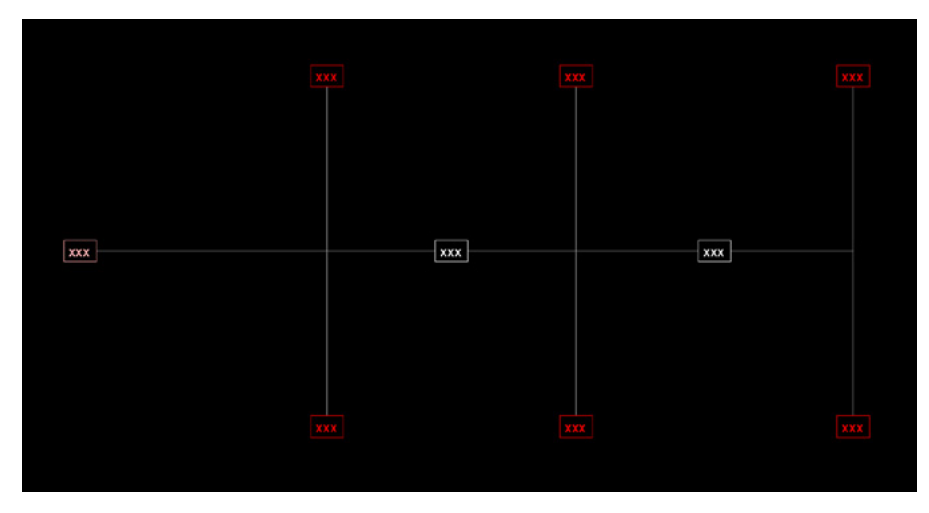

## Calcolo delle tubazioni

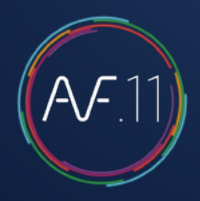

### 3 - Inserire la portata su ogni terminale

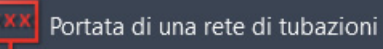

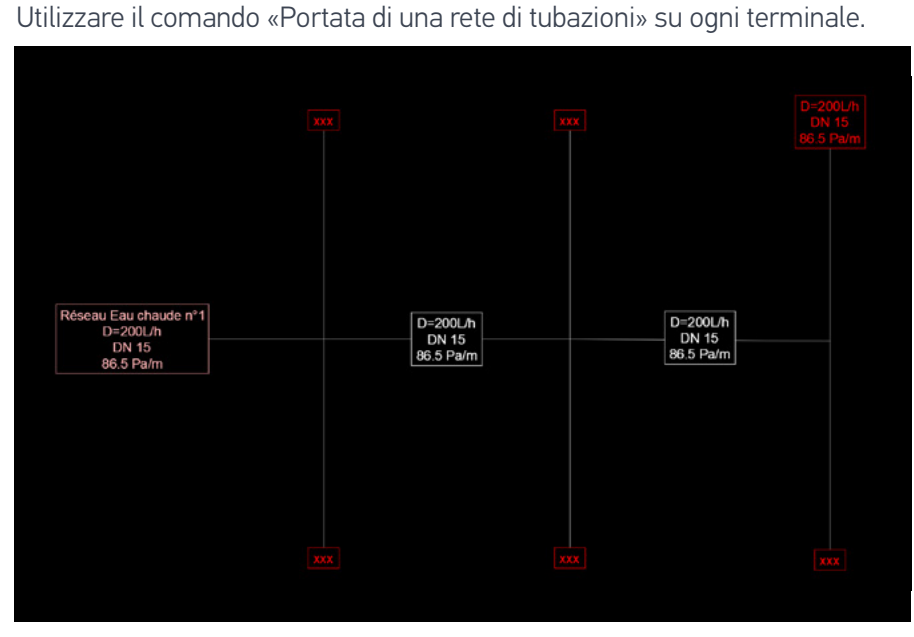

Tutti i rami elaborati vengono aggiornati con le indicazioni precedentemente selezionate.

#### Importante

Il testo è visualizzato in 3 colori (che possono essere modificati nelle preferenze)

- Rosso scuro: rami terminali
- Bianco: rami intermedi
- Rosso chiaro: rami principali

#### Dimensione del testo

La dimensione del testo può essere modificata con i comandi :

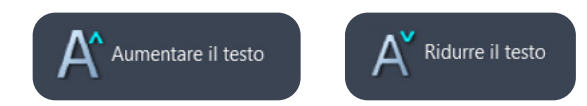

## Calcolo delle tubazioni

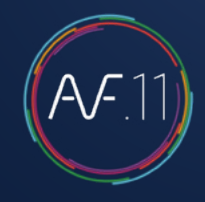

### Modificare o aggiornare i calcoli

Modificare il fluido o i dati in uno o più rami.

#### 🔪 Cambiare un dato su una rete di tubazioni

Con il comando «Cambiare un dato su una rete di tubazioni», specificare i nuovi valori e selezionare il ramo o i rami interessati: tutti i dati relativi verranno aggiornati.

#### Aggiungere o rimuovere un ramo

Utilizzare i comandi CAD "copia", "sposta", "estendere" e "cancella" per modificare la rete, Quindi, acquisire nuovamente l'intera rete per renderla uno schema.

#### Buono a sapersi

Un'aggiunta, ad esempio con il comando copia o specchio, sarà indicata da un cambiamento di colore (arancione per impostazione predefinita).

Ricordate: ogni modifica strutturale della rete deve essere seguita da una nuova acquisizione per aggiornare l'albero dinamico.

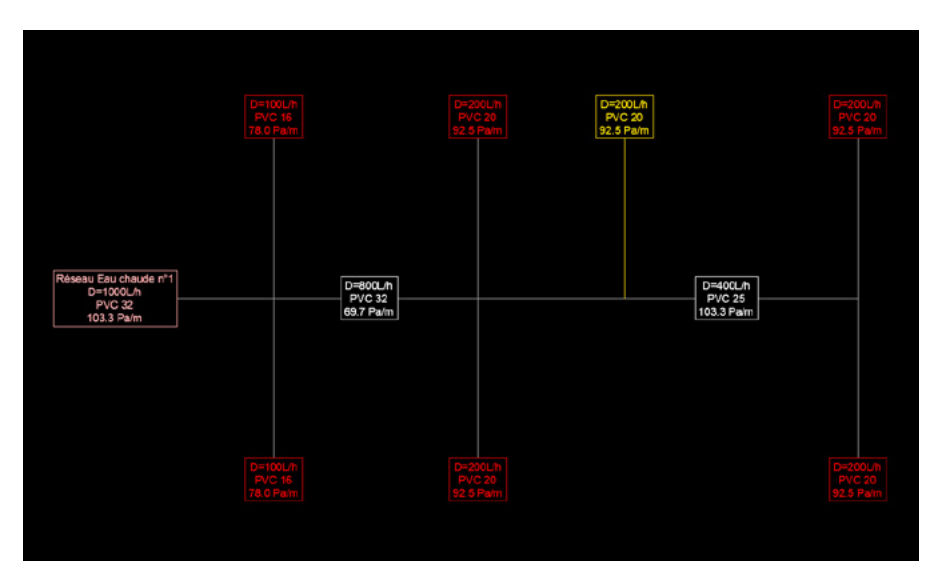

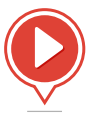

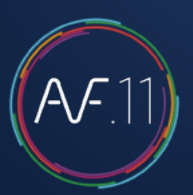

### Creare un «Calcolo idro-sanitario»

Il modulo di calcolo consente di dimensionare i diametri dei diversi tratti della rete. I risultati del calcolo potranno essere utilizzati per disegnare la rete in 2D. Fare attenzione, perché non esiste un collegamento automatico tra i calcoli e il disegno della rete 2D.

La procedura prevede 3 fasi:

### 1- Disegnare il percorso della rete

Utilizzate il comando «Linea» del vostro CAD per disegnare il percorso. Evitare la sovrapposizione di linee.

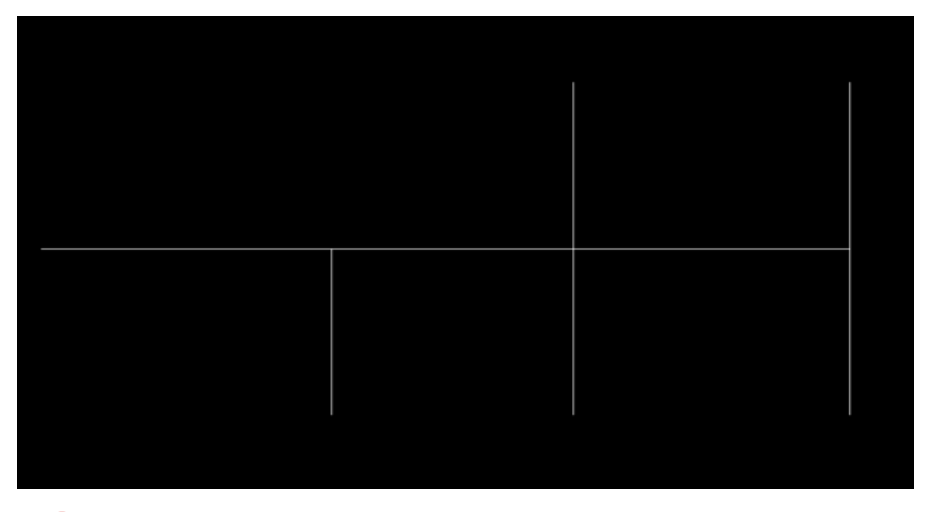

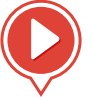

<u>Calcolo delle tubazioni degli impianti idro sanitari</u>

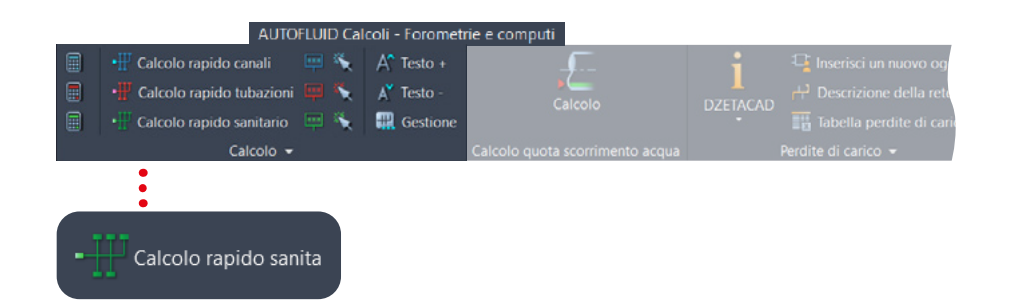

### 2 - Trasformare il percorso in uno schema

Specificare i criteri di calcolo e selezionare le linee con il comando «Calcolo sanitario». Il percorso viene trasformato in una struttura ad albero dinamica (schema). Sui terminali (in verde scuro) si indicheranno attendono le caratteristiche degli apparecchi sanitari: nome, portate e numero di unità.

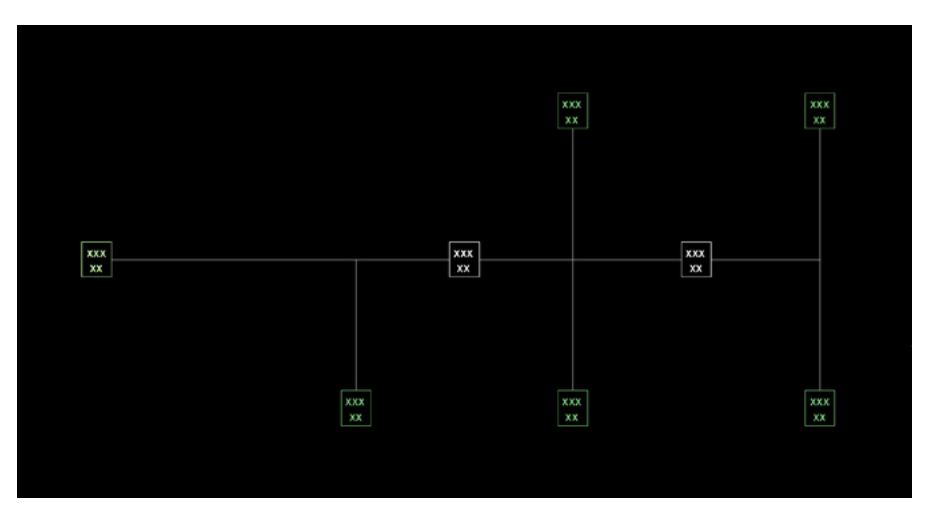

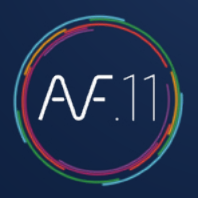

### 3 - Inserire la portata su ogni terminale

#### ≚ Portata di una rete idro-sanitaria

Il comando «Portata di una rete idro-sanitaria» consente di indicare rapidamente gli apparecchi e di ottenere le loro portate. Il testo è preformattato con tutte le caratteristiche del ramo:

- I nomi degli apparecchi
- Le portate cumulative considerate
- Il numero totale di apparecchi
- È possibile specificare il testo da scrivere.

Questo comando consente anche di gestire l'elenco degli apparecchi più utilizzati.

| pparecchio             |                                                      |                             | Apparecchi selezionati                      |
|------------------------|------------------------------------------------------|-----------------------------|---------------------------------------------|
| WC con flussometro     | Lavello<br>Lavabo                                    |                             | 001 Lavabo<br>001 Doccia                    |
| ACS 1.50 L/s           | Lavabo collettivo (per rubinetto)<br>Bidet           |                             | 001 WC con flussometro                      |
| NFS 0.00 L/s           | Doccia                                               |                             |                                             |
| Coefficiente 1.00      | Attacco acqua da 3/4'                                | ••                          |                                             |
|                        | WC conflussometro<br>Orinatoio con rubinetto manuale |                             |                                             |
| Aggiungere all'elenco  | Orinatoio con sifone<br>Lavamani                     |                             |                                             |
| Cancellare dall'elenco | Lavatoio<br>Lavabiancheria                           | 🛃 Indicare il dettaglio sul | 🔾 Acqua fredda 🛛 Acqua calda                |
| Modificare nell'elenco | Lavastoviglie<br>Beverino (Distributore bevande)     | Ramo                        | Testi da scrivere:                          |
| 0.6.                   |                                                      | Principale Intermedio       | Lavabo (1)<br>WC con flussometro (1)        |
| Salire                 |                                                      | Terminale                   | Portata : 1.90 L/s<br>Numero apparecchi : 3 |
| Scendere               |                                                      |                             | Coefficient: 5.00                           |
|                        |                                                      |                             |                                             |
|                        |                                                      |                             |                                             |
|                        |                                                      |                             |                                             |
|                        | Ob                                                   | Cha                         |                                             |

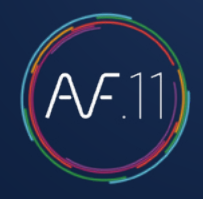

#### Portata di una rete idro-sanitaria

Utilizzare il comando «Portata di una rete idro-sanitaria» per definire ogni ramo.

|                                                                                |                                                                                                    | Machino & Invert Is versionally (1)<br>Machino & Invert Is versionally (1)<br>The unit Still (1-4)<br>Coefficient - 3.50<br>PVC 16 | Deceler (1)<br>[and/o (1)<br>We avec receiver or of classise (1)<br>ber 0.52 [Lis]<br>Coefficient (4.52)<br>PVC 20 |
|--------------------------------------------------------------------------------|----------------------------------------------------------------------------------------------------|----------------------------------------------------------------------------------------------------|----------------------------------------------------------------------------------------------------|
| Récoau Eru choudo<br>Ner d'oppareis 11<br>Des 14 [Lo]<br>Des 05 [Lo]<br>PVC 25 | Nbr d'appaneis<br>Den 162 (Ls)<br>Den 365 (Ls)<br>PVC 25                                                                  | 9 Nor dispose is :<br>Do-0 52 [Lo]<br>Cethoett : 8 5<br>PVC 20                                                                     | s                                                                                                    |
|                                                                                | Larve metrer (1)<br>WC aver 56%-verto e charso (1)<br>Bit r doppanels - 2<br>Dise 22 8,33<br>Cuefficienti - 180<br>PVC 10 | Deucle (1)<br>Lindex (1)<br>Net d'apparets : 2<br>Detta 50 L/s]<br>Coefficient : 4.00<br>PVC 20                                    | Domen (1)<br>Locate (1)<br>http://aparilie.2<br>De=0.4 (15)<br>Coefficient (4.00<br>PVrC 20                        |

Su tutti i rami interessati verranno man mano aggiornate tutte le informazioni precedentemente selezionate.

#### Importante

Il testo è visualizzato in 3 colori (che possono essere modificati nelle preferenze):

- Verde scuro: rami terminali
- Bianco: rami intermedi
- Verde chiaro: rami principali

#### Dimensione del testo

La dimensione del testo può essere modificata con i comandi:

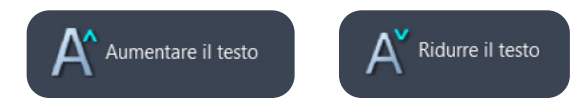

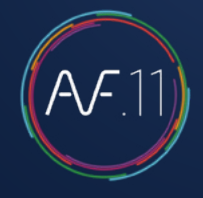

## Modificare i criteri di calcolo di una rete idro-sanitaria

Modificare il fluido, la velocità, i coefficienti di simultaneità o la formattazione del testo

Cambiare un dato su una rete idro-sanitaria

Con il comando «Cambiare un dato su una rete idro-sanitaria», specificare i nuovi valori e selezionare il ramo o i rami interessati: tutti i dati relativi verranno aggiornati.

#### Aggiungere o rimuovere un ramo

Utilizzare i comandi CAD "copia", "sposta", "estendere" e "cancella" per modificare la rete, Quindi, acquisire nuovamente l'intera rete per renderla uno schema.

#### Importante

Un'aggiunta, effettuata, ad esempio con il comando "copia" o "specchia", sarà indicata da un cambiamento di colore (l'arancione è il predefinito).

Attenzione: ogni modifica della rete deve essere seguita da una nuova acquisizione per aggiornare lo schema ad albero!

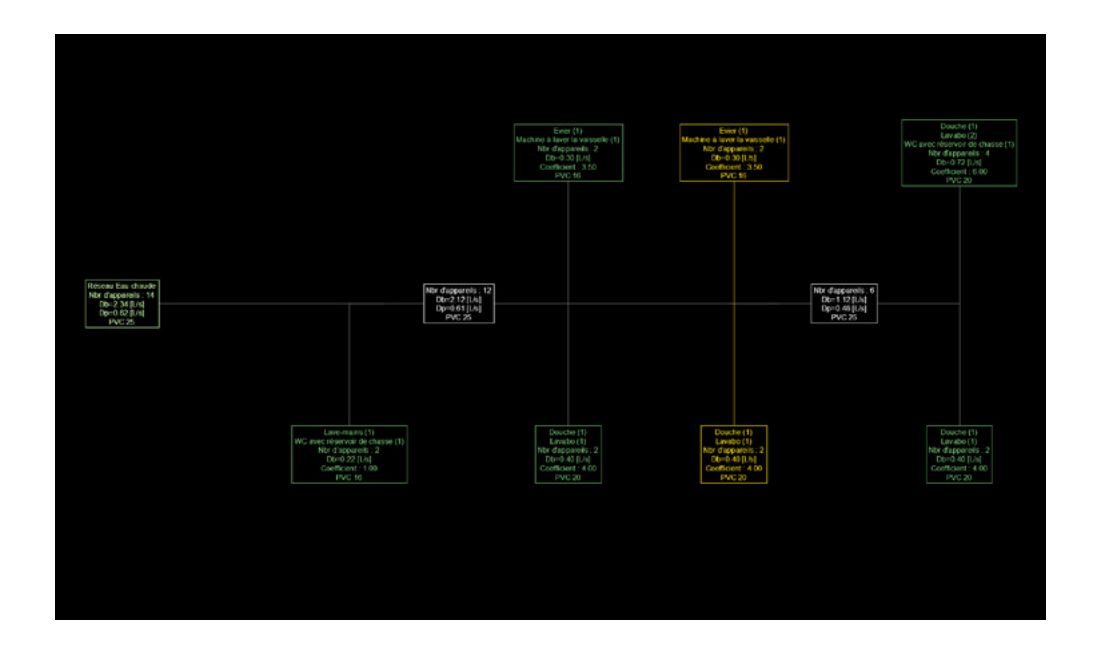

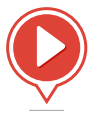

## Gestione dello spessore

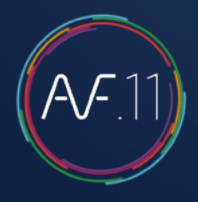

Lo spessore di ogni entità disegnata da AUTOFLUID è gestito automaticamente in modo che sia possibile l'uso di file CTB di base (acad.ctb o monochrome.ctb).

| AUTOFLUID: File Pr    | eferenze                             |                      |                  | $\times$ |      |   |
|-----------------------|--------------------------------------|----------------------|------------------|----------|------|---|
|                       |                                      |                      |                  |          |      |   |
| Configurazione di bas | e                                    |                      |                  |          |      |   |
|                       |                                      |                      |                  |          |      |   |
|                       | UM dei piani architettonici          |                      | o                |          |      |   |
| AUTOFLUID             | MILLIMETRO O CE                      | NTIMETRO             | O METRO          |          |      |   |
|                       |                                      |                      |                  | ^        |      |   |
|                       | [+] Gestione dei layers              |                      |                  |          |      |   |
|                       | -> Spessore dei tratti               |                      |                  |          |      |   |
| OAUTOSAN              | AUTOFLUID: Spessore delle linee      |                      |                  |          |      | × |
|                       | Scala :                              | 1/100                | 1/50             |          | 1/20 |   |
| ODZETACAD             |                                      |                      |                  |          |      |   |
|                       | Spessore dei tratti SPESSO :         | 0.05                 | 0.50             |          | 0.00 |   |
|                       | Periltube:                           | 0.35                 | √ 0.50           | ~        | 0.60 | ~ |
|                       | Per ll (ubo .                        | 0.25                 | V 0.35           | ~        | 0.50 | ~ |
| ○ Versione spec       | Per unimare (intea).                 | 0.35                 | 0.50             | ~        | 0.60 | ~ |
|                       | rene loromeule .                     | 0.35                 | ∨ 0.50           | ~        | 0.60 | ~ |
|                       | Spessore dei tratti MEDIO :          | 0.25                 | ✓ 0.35           | ~        | 0.40 | ~ |
|                       | Spessore dei tratti FINE ·           | 0.15                 | × 0.20           | ~        | 0.25 | ~ |
|                       |                                      | 0.15                 | v 0.20           | · ·      | 0.25 | × |
|                       | Visualizzare lo spessore nel MODELL  | .O.                  |                  |          |      |   |
|                       | VISUAIIZZARE IO SPESSORE NEIIO SPAZI | J CARTA.             |                  |          |      |   |
|                       | Nel CTB : "Utilizza                  | re lo spessore dalla | a linea dall'ogg | etto"    |      |   |
|                       | Come in v4                           | Ok                   |                  | Stop     |      |   |

#### Che il tuo tracciato sia a colori o meno, il «rilievo» del tuo piano sarà rispettato.

Le impostazioni dettagliate sulla sinistra dovrebbero essere fatte PRIMA di disegnare.

Se, DOPO aver disegnato, gli spessori non ti piacciono, puoi cambiarli con il seguente comando disponibile nella barra degli strumenti principale:

| stione                                                                                                    |                                    | AUTOFLUID Ge          | stione - Note |                            |
|----------------------------------------------------------------------------------------------------|------------------------------------|-----------------------|---------------|----------------------------|
| • • • Gestion                                                                                                    | e degli attributi                  | Preferenze Gestione   | Rete          | Trattamento del file Condo |
| Gestion                                                                                                    | e delle reti 3D                    | Impostazioni Gestione | Informazioni  | Antepri                    |
| Gesdtio                                                                                                    | ne delle predisposizioni           |                       |               |                            |
| Gestion                                                                                                    | e degli spessori                   |                       |               |                            |
| •                                                                                                    | AUTOFLUID: Cambio spesso           | re delle linee        |               | ×                          |
| •                                                                                                    | Spessore dei tratti SPESSO :       |                       |               |                            |
| ••••                                                                                                    | Per il canale :                    | 22 trovato(i).        | 0.50 mm       | 0.50 ~                     |
| , in the second second s | Per il tubo :                      | 0 trovati.            | -             | DALAYER ~                  |
|                                                                                                    | Per unifilare (linea):             | 0 trovati.            | -             | DALAYER ~                  |
|                                                                                                    | Per le forometrie :                | 0 trovati.            | . )           | DALAYER ~                  |
|                                                                                                    | Spessore dei tratti MEDIO :        | 0 trovati.            | -             | 0.35 ~                     |
|                                                                                                    | Spessore dei tratti asse :         | 11 trovato(i).        | 0.20 mm       | 0.20 ~                     |
|                                                                                                    | Spessore dei tratti nascosti :     | 8 trovato(i).         | 0.20 mm       | 0.20 ~                     |
|                                                                                                    | Spessore dei tratti di dettaglio : | 8 trovato(i).         | 0.20 mm       | 0.20 ~                     |
|                                                                                                    | Spessore dei tratti freccia :      | 0 trovati.            | -             | DALAYER ~                  |
|                                                                                                    | Ok                                 |                       | Stop          |                            |

## Premessa al disegno bifilare

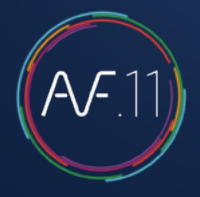

### Struttura grafica di una rete creata da **AUTOFLUID**

Ogni entità creata appartiene a un oggetto e solo a un oggetto.

Ci sono 3 tipi di oggetti:

- I condotti rettilinei (in nero)
- I pezzi speciali (in blu)
- I componenti aggiunti (in verde)

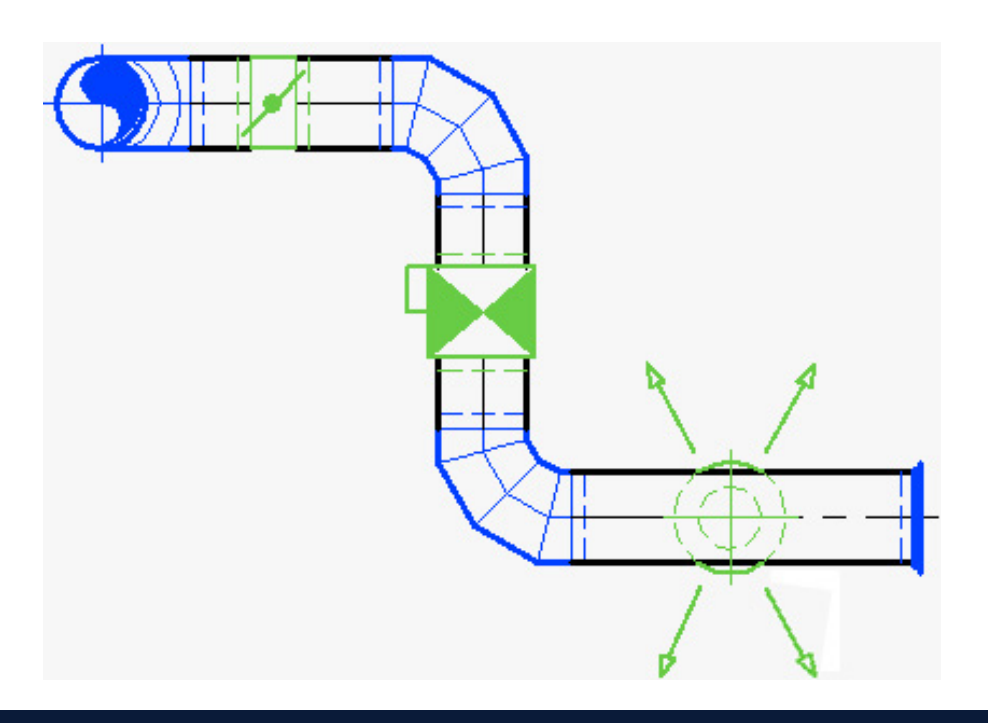

Ogni oggetto contiene una serie di informazioni, utili per:

- Modificare le reti
- Modificare i testi
- Valutare l'elenco materiali
- Calcolare le perdite di carico

#### Ogni componente deve essere creato con il comando apposito.

In caso contrario, la grafica sarà probabilmente giusta, ma il guantitativo sarà sbagliato e i comandi di modifica rapida non funzioneranno bene.

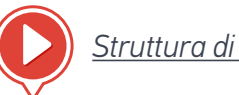

Struttura di una rete

## Struttura di un condotto

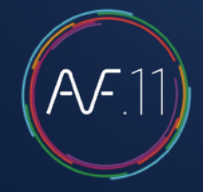

Ci sono tre tipi di condotti:

- 3 linee di cui 1 è l'asse (Canale circolare o Tubo)
- 2 linee (Canale rettangolare)
- 1 linea o 1 polilinea (unifilare)

Senza informazioni, un condotto circolare è composto da 3 linee che non sono collegate tra loro.

Con AUTOFLUID, ogni linea di questo condotto riconosce le altre due.

Per questo motivo, un condotto deve essere strutturato correttamente.

Cosa cambia la struttura di un condotto:

• Le intersezioni

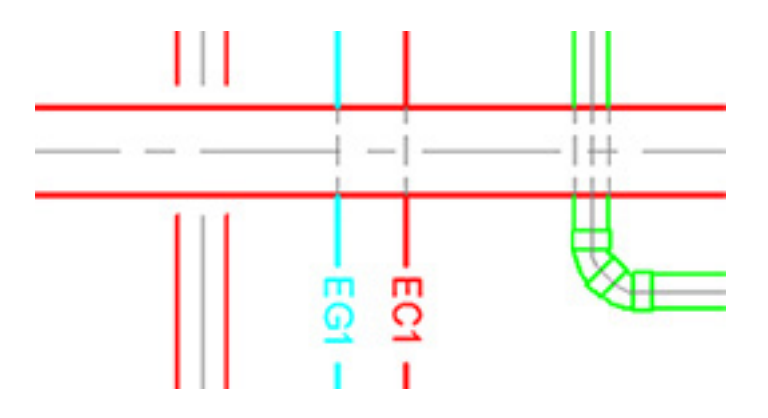

• I comandi «AGGIUNGI» o «TAGLIA» del tuo software CAD

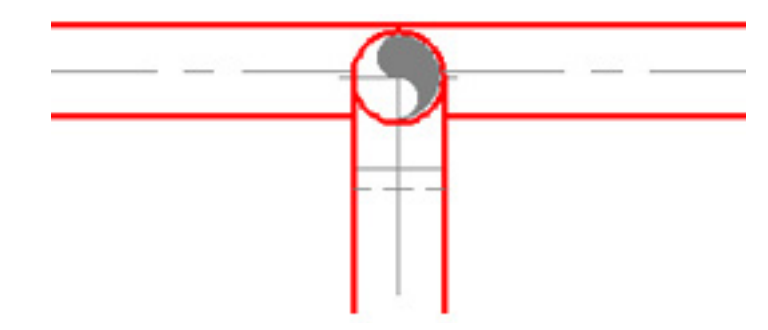

Un condotto parzialmente tagliato (2 linee su 3), genererà 2 condotti composti da 3 linee.

• Testi su una linea

Tagliando solo l'asse con il comando «TAGLIA» del tuo software CAD, AUTOFLUID generera 2 condotti composti da 3 tratti.

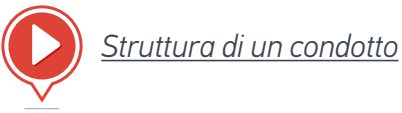

### Azione sui condotti

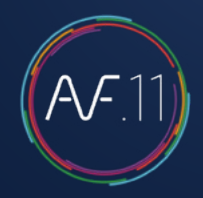

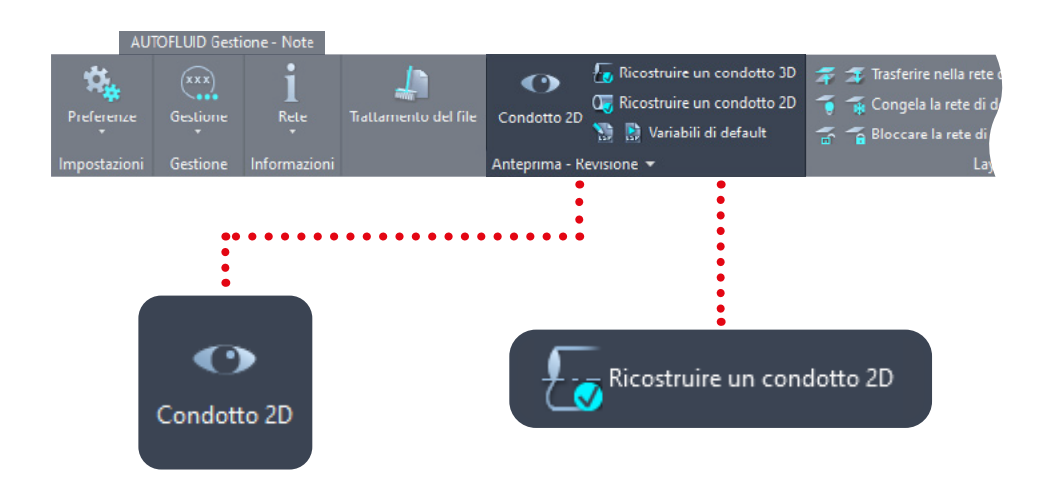

### UTOFLUID Dise 🕺 IQI IDI 🚮 🖌 Can Copiare un condotto Collegare due condotti

### Visualizzare la struttura di un condotto

Permette che tutti i condotti siano di un colore e i componenti di un altro. Quando un condotto ha specifiche errate o non è strutturato correttamente, il suo colore diventa rosso. In guesto caso, devi ristrutturare il condotto.

### Cambi o revisioni di un condotto

Seleziona le linee che compongono il condotto e precisane la sezione. Le informazioni saranno aggiornate e il condotto sarà nuovamente riconosciuo da tutti i comandi del software.

### Tagliare un condotto

Selezionare un canale e separarlo in due senza spazio tra di loro.

### Collegare un condotto partendo da 2 pezzi

Seleziona due condotti con la stessa sezione: potranno essere collegati e diventare un condotto unico.

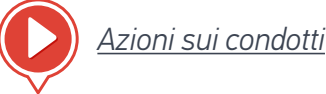

#### Ci sono 3 tipi di comandi in questa barra degli strumenti:

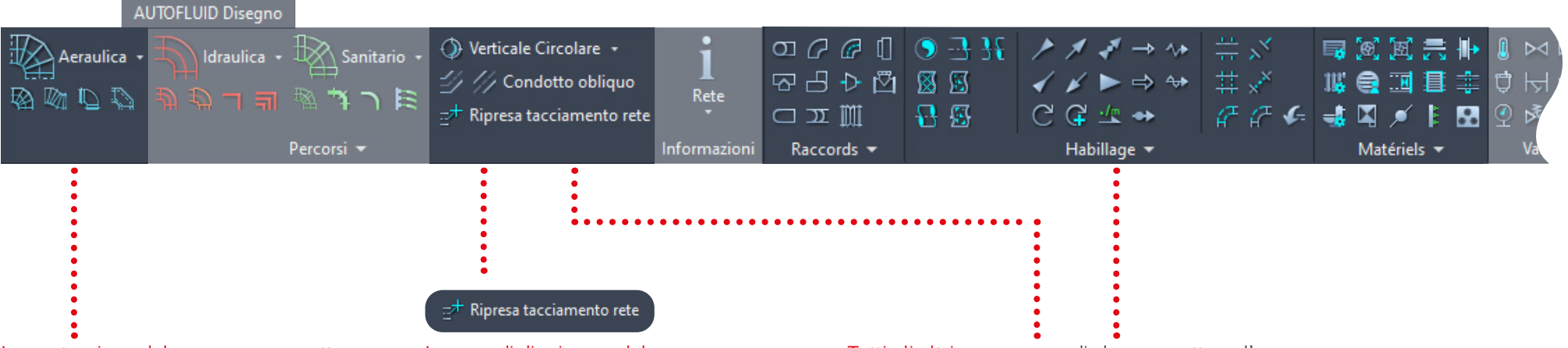

La costruzione del percorso permette di disegnare un canale circolare indipendentemente dalla forma della rete.

Questo comando è composto da molte opzioni (gomiti, riduzioni...) che permettono di modellare il canale man mano che viene costruito. Disegna secondo la gestione dei layer e permette d'inserire il testo corrispondente al disegno. I comandi di «ripresa del percorso» permettono di «riagganciarsi» al condotto e continuare la costruzione del percorso. Tutti gli altri sono comandi che permettono l'aggiunta di specifiche o elementi.

Esempi: gomiti, T, interruzioni... serrande, isolanti termici, rivestimenti...

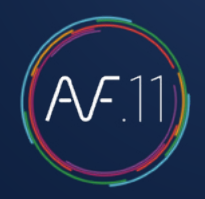

### Esercizio: disegnare una rete di canali

Per disegnare il canale qui sotto sono necessari 4 passaggi.

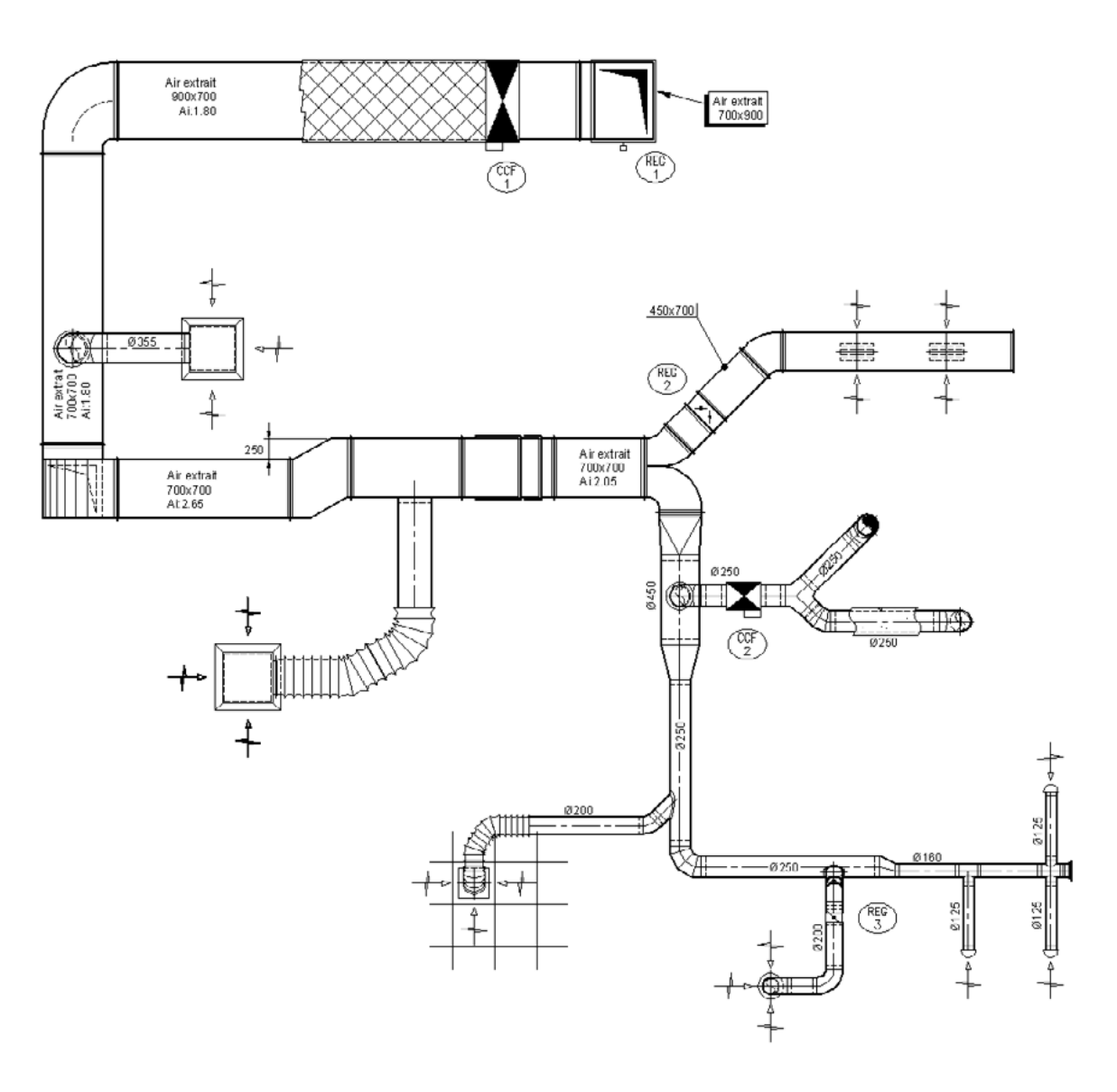

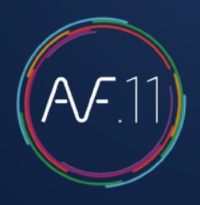

### Passaggio 1

Inizia con la sezione più grande e vai fino alla fine di un ramo (fino al termine).

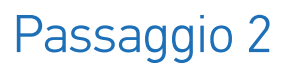

Parti da una parte «divergente» e, come al passaggio 1, vai alla fine del

ramo.

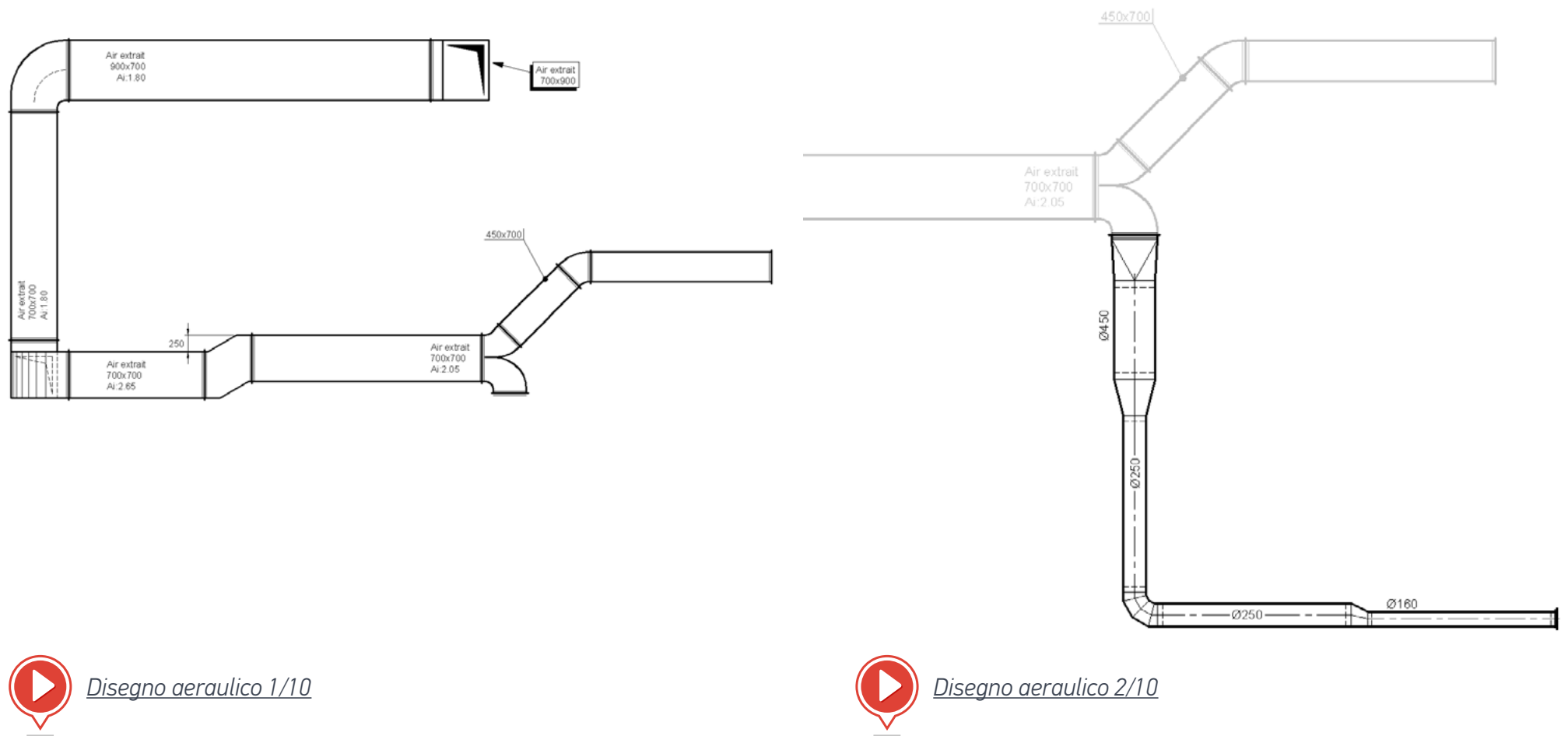

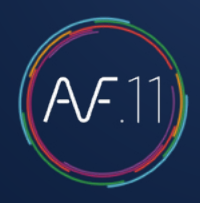

### Passaggio 3

Aggiungi i raccordi - Ci sono due metodi:

- 1. Puoi partire dal diffusore per andare al canale principale (obbligatorio in caso di flessibile).
- 2. Inizia dal canale per poi andare verso il diffusore (o la griglia).

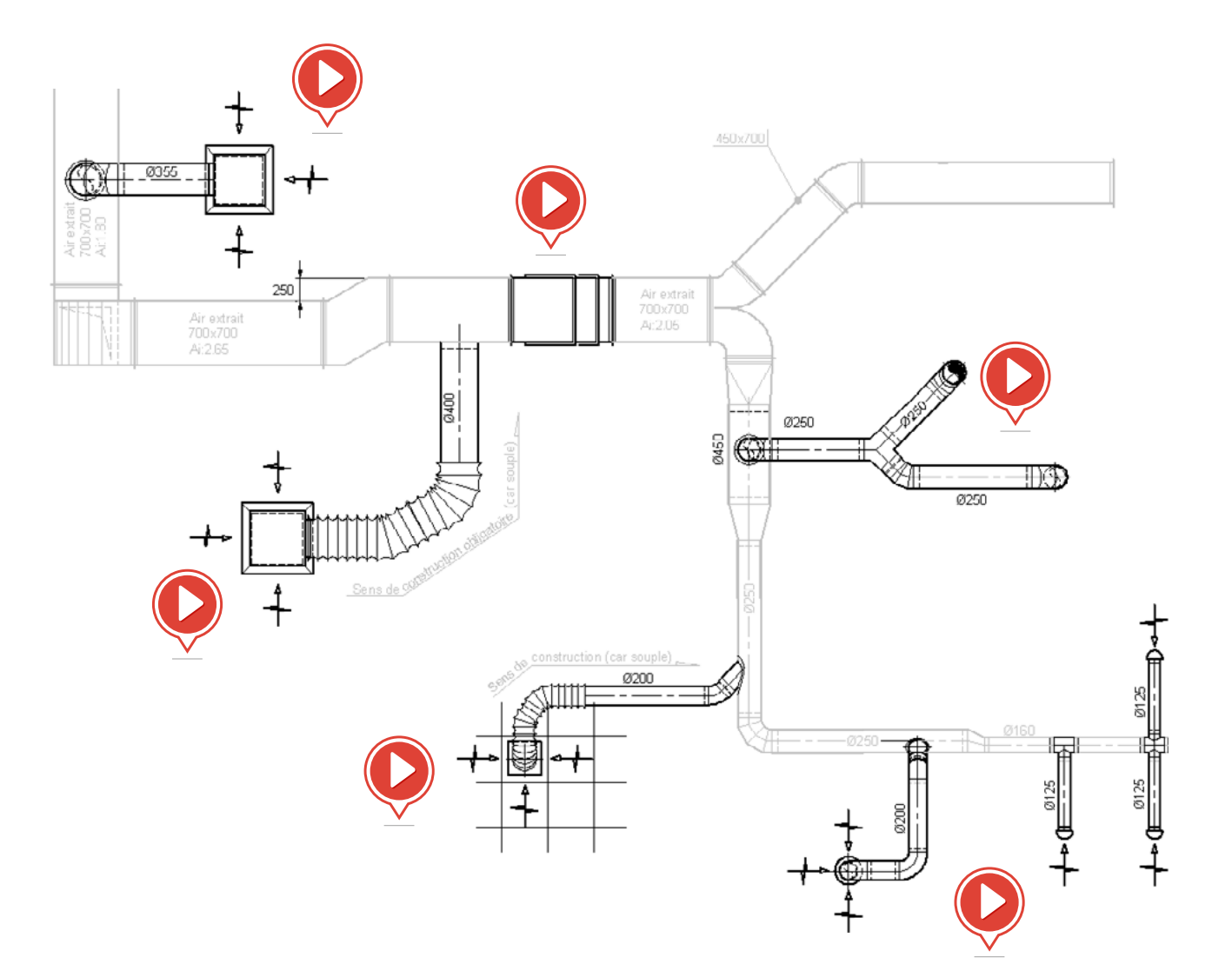

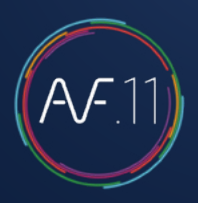

### Passaggio 4

Aggiungi al canale gli accessori: valvole, silenziatori, rivestimenti, bocchette, griglie...

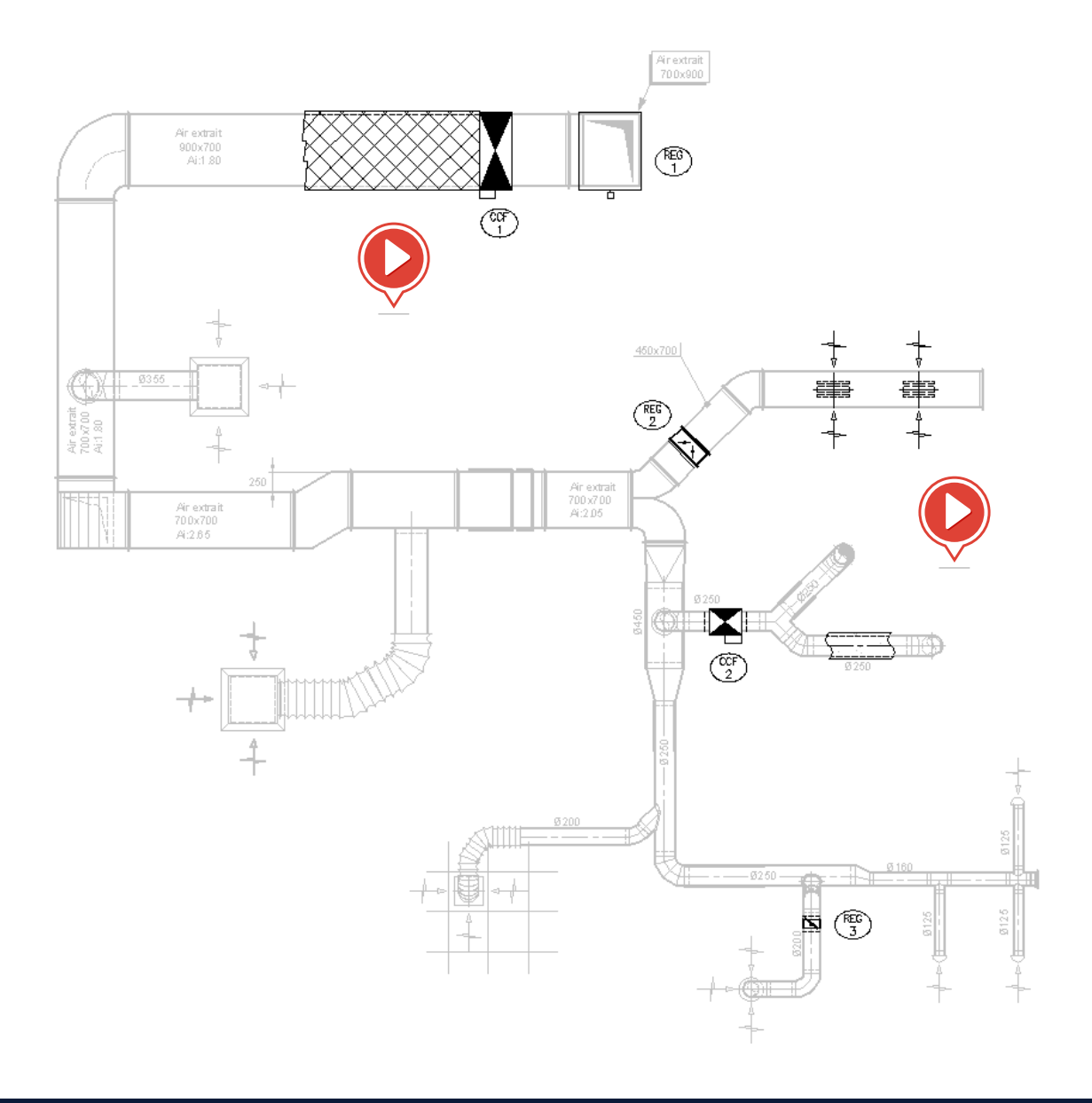

#### Ci sono 3 tipi di comandi in questa barra degli strumenti:

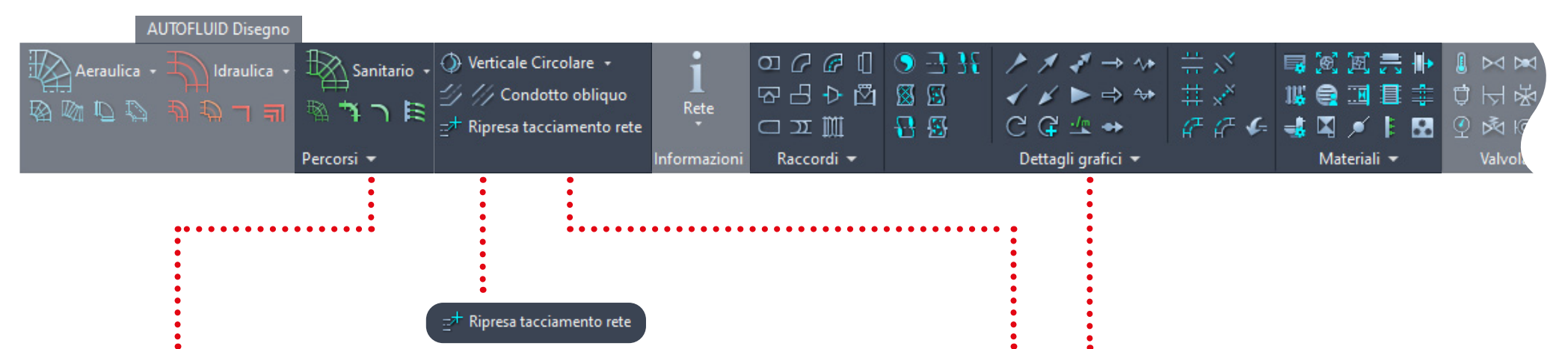

La costruzione del percorso permette di disegnare un tubo indipendentemente dalla forma della rete. Questo comando è composto da molte opzioni (gomiti, riduzioni...) che permettono di modellare il tubo man mano che viene costruito. Disegna secondo la gestione dei layer e permette d'inserire il testo corrispondente al disegno. I comandi di ripresa del percorso permettono di «riagganciarsi» al condotto e continuare il percorso della rete. Tutti gli altri sono comandi «una tantum» o relativi al completamento, con inserimento di accessori e pezzi speciali.

Esempi: gomiti, riduzioni... sportelli d'ispezione...

### Esercizio per il disegno di una rete di scarico

Inizia da una estremità (inizio o fine della rete) per arrivare alla estremità opposta.

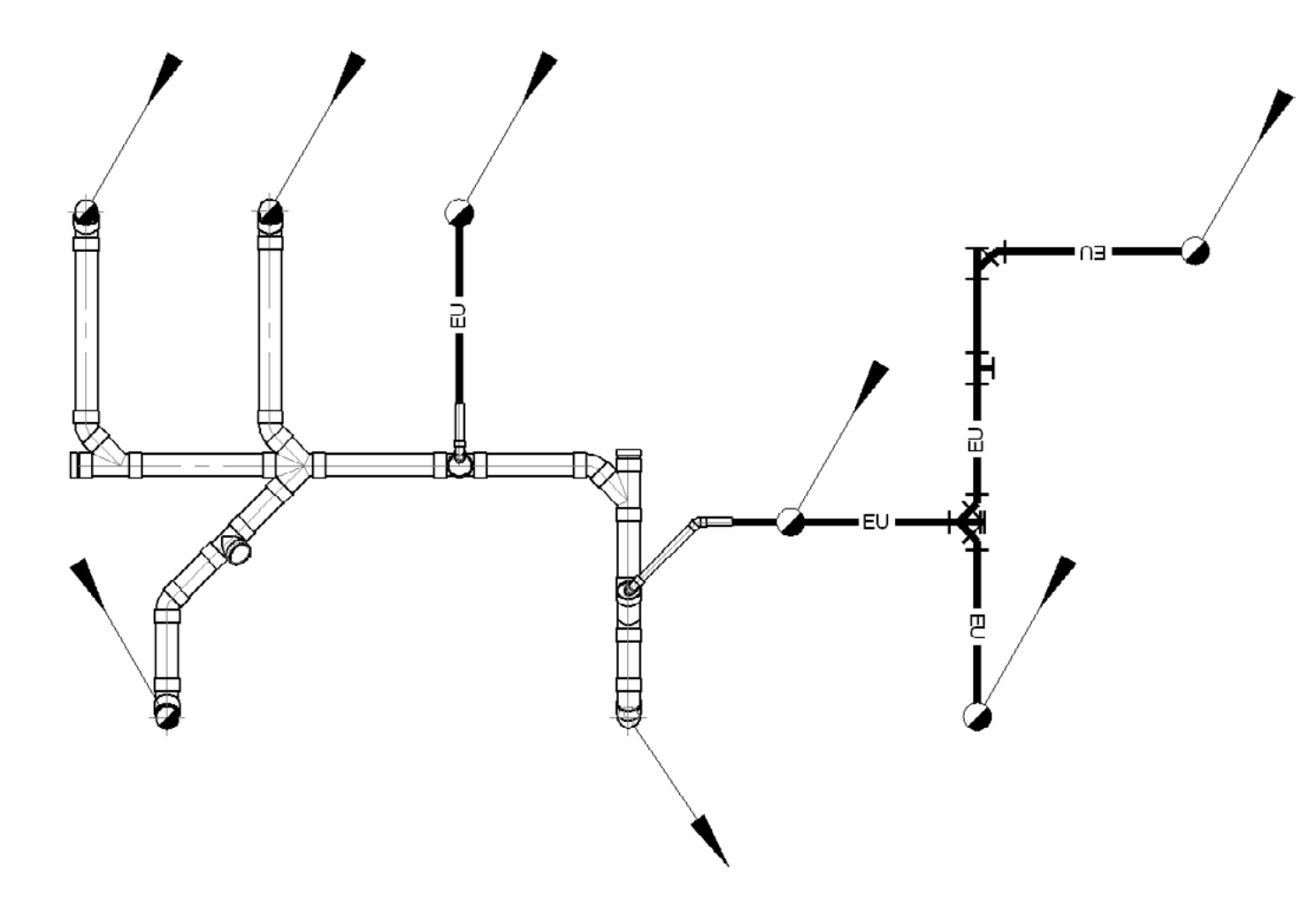

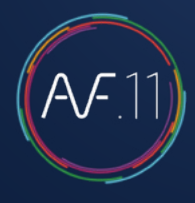

### Passaggio 1

Inizia dall'estremità più lontana fino ad arrivare alla fine della rete.

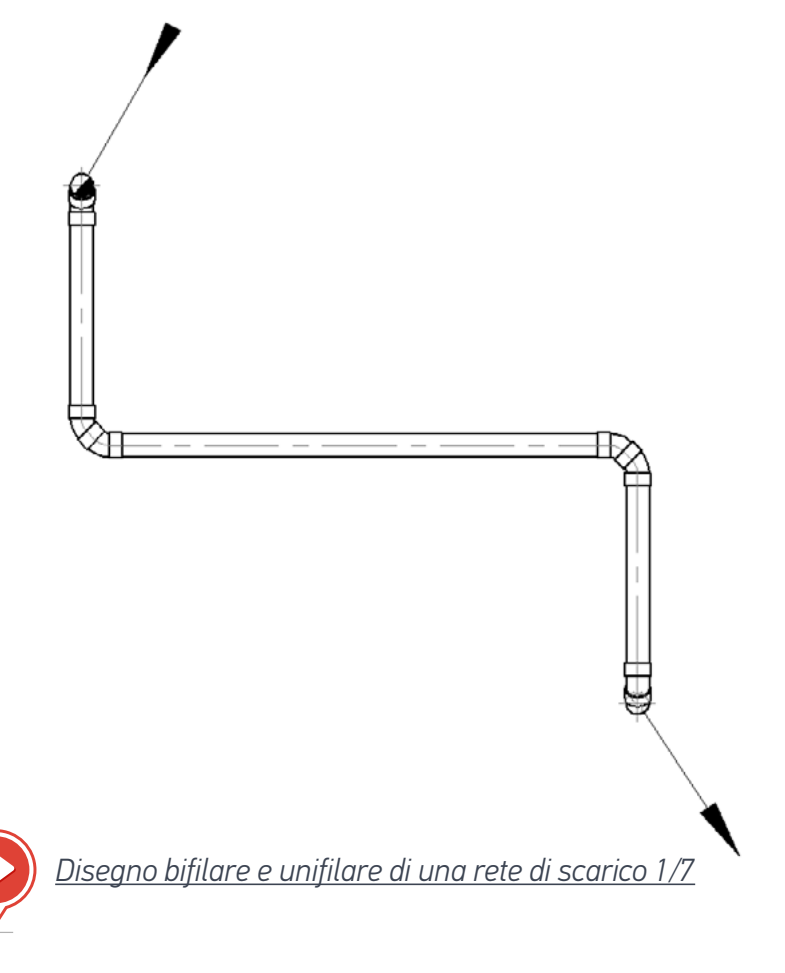

### Passaggio 2

Fai ogni collegamento - Due metodi:

- 1. Dal simbolo al collettore principale.
- 2. Dal collettore al simbolo.

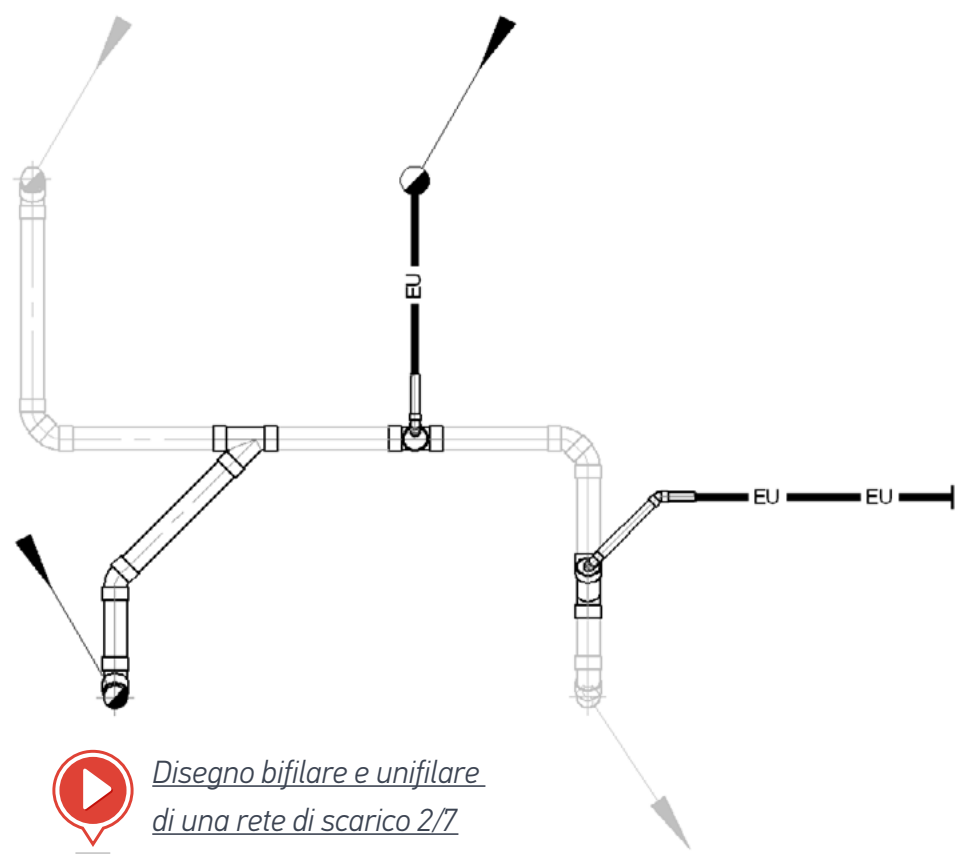

### Passaggio 3

Aggiungi gli altri collegamenti.

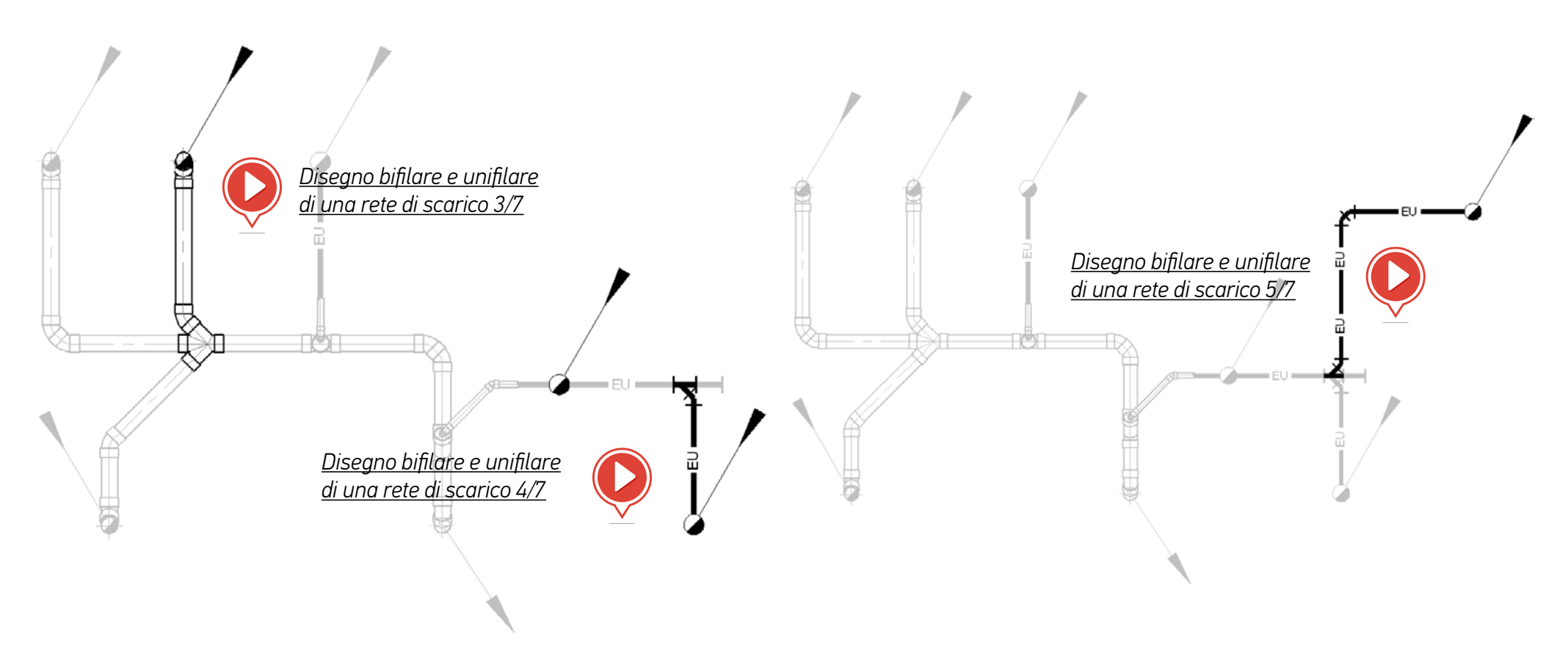

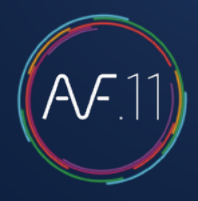

### Passaggio 4

Usa il comando «CAMBIA» per adattare la rete.

### Passaggio 5

Aggiungi gli accessori.

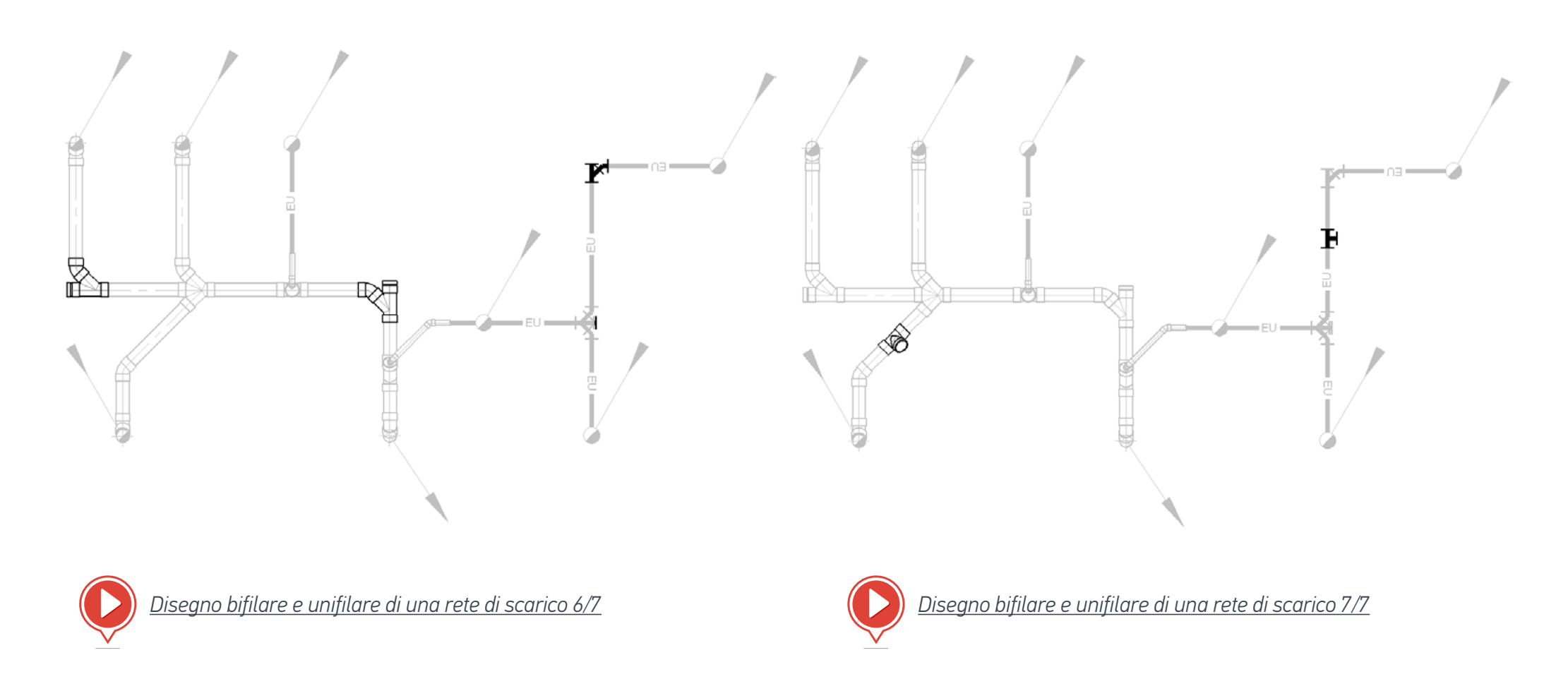

## Disegno di una rete unifilare di tubi

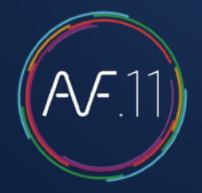

Ci sono 3 tipi di comandi per il disegno di queste reti:

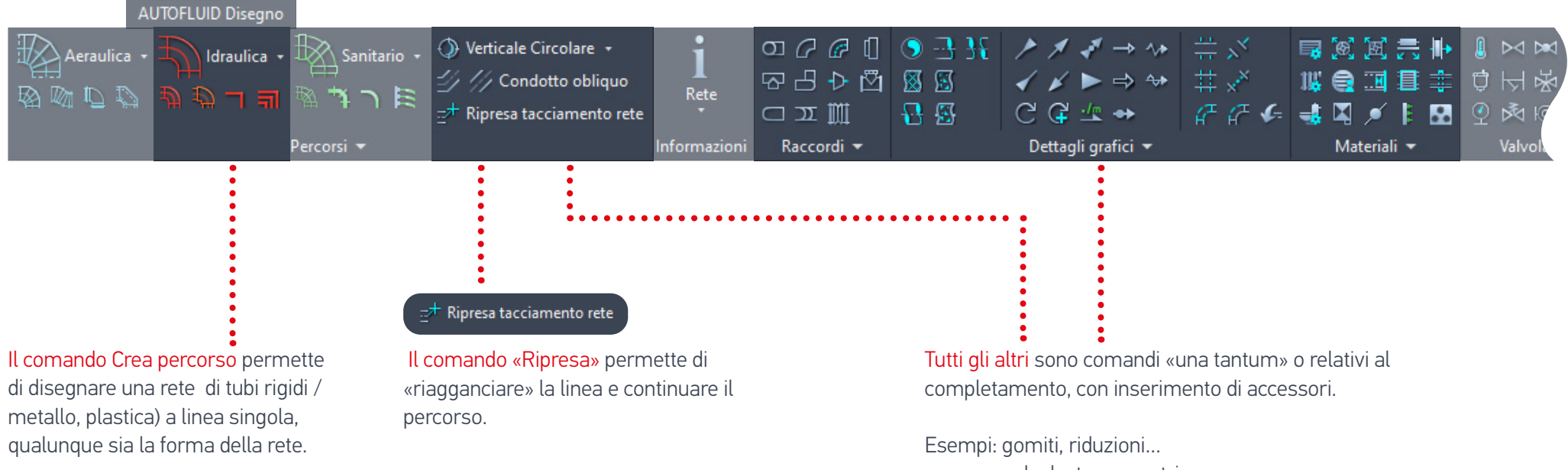

Questo comando è composto da molte opzioni (gomiti, riduzioni...) che permettono di modellare la rete man mano che viene costruita. Disegna secondo la gestione dei layer e permette d'inserire il testo corrispondente al disegno.

valvole, termometri...

### Esercizio per eseguire il disegno di un fascio di tubi rigidi (unifilare)

Per disegnare il gruppo qui sotto, sono necessari diversi passaggi:

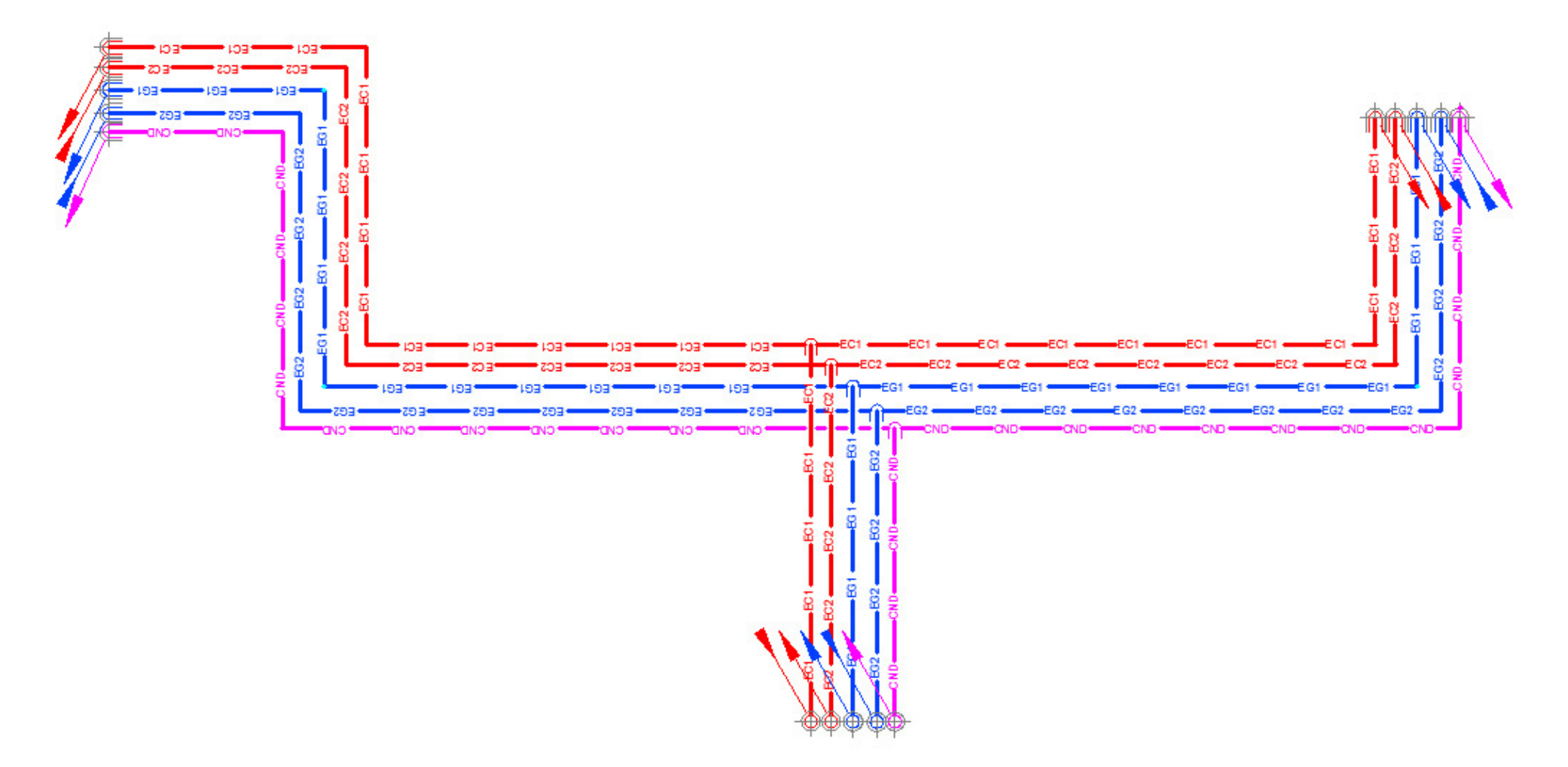

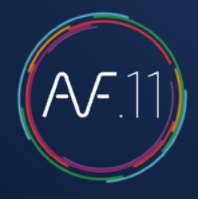

### Passaggio 1

Definisci il gruppo :

| AUTOFLUID: Definizione di un fascio di unifilari X |                                  |                 |            |             |
|----------------------------------------------------|----------------------------------|-----------------|------------|-------------|
| Scelta layer :                                     |                                  |                 |            |             |
| Fascio 1                                           | ◯ Fascio 2 ◯                     | Fascio 3        | Aggiungere | /Modificare |
| T.b. 1                                             | >> Sens                          | o del tracciato | >          |             |
|                                                    | Mandata acqua calda              | ACCIAIO         | DN 40      | ~ ~         |
| Tubo 2                                             | Manuala acqua caiua 🗸            | ACCIAIO         | V DIV 40   | əp          |
| 0                                                  | Ritomo acqua calda 🛛 🗸           | ACCIAIO         | ~ DN 40    | ✓ Sp. 30    |
| Tubo 3                                             |                                  |                 |            |             |
| 0                                                  | Mandata acqua refrigerata 🛛 🗸    | ACCIAIO         | ~ DN 40    | ∨ Sp. 45    |
| Tubo 4                                             |                                  |                 |            |             |
| ✓ 0                                                | Mandata acqua refrigerata        | ACCIAIO         | ~ DN 40    | ∨ Sp. 45    |
| Tubo 5                                             |                                  |                 |            |             |
| <ul><li>✓</li><li>O</li></ul>                      | Ritomo acqua refrigerata fan-c 🗸 | ACCIAIO         | ~ DN 40    | ✓ Sp.       |
| Tubo 6                                             |                                  |                 |            |             |
| 0                                                  | Mandata acqua calda 🛛 🗸          | ACCIAIO         | ✓ DN 40    | ✓ Sp        |
|                                                    | Distanza tra is                  | olanti [mm] 50  |            |             |
|                                                    | Da1a2 Da2a3 [                    | Da 3 a 4 Da 4 a | 15 Da 5a 6 |             |
| 128 173 188 143 98                                 |                                  |                 |            |             |
| Minimo consigliato tra assi simbolici : 240        |                                  |                 |            |             |
|                                                    | Ok                               |                 |            |             |

Definire il gruppo significa indicare:

- 1. Il numero di tubi
- 2. Per ogni tubo:
- Il nome della rete (del layer)
- La specifica (materiale, ecc.)
- La sezione (diametro)
- Lo spessore dell'isolamento (se presente)
- 3. La distanza tra i vari tubi.

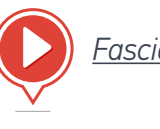

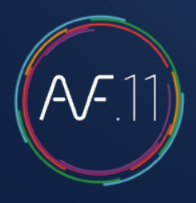

Passaggio 2

Disegna il percorso principale

### Passaggio 3

Aggiungi il ramo supplementare senza raccordi

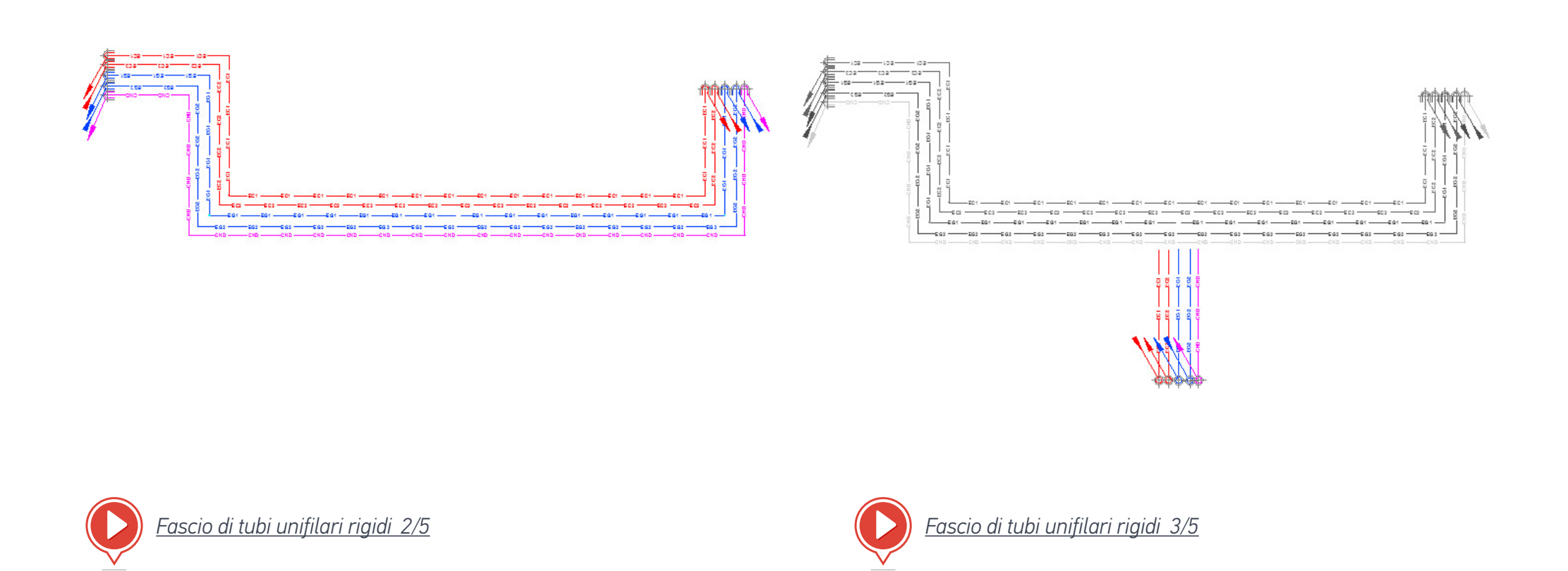

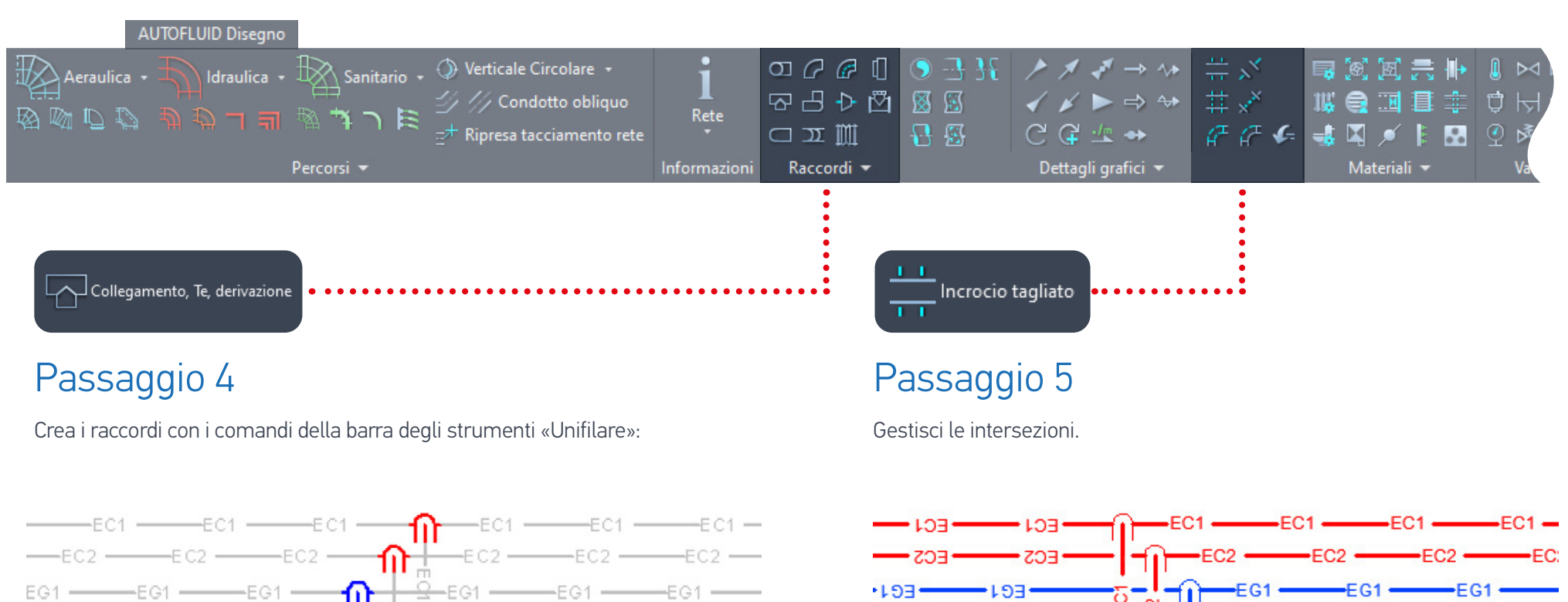

-E G2 ---

-CND

—EG2 —

-сир-

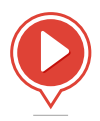

— сир —

—E G2 —

-CND-

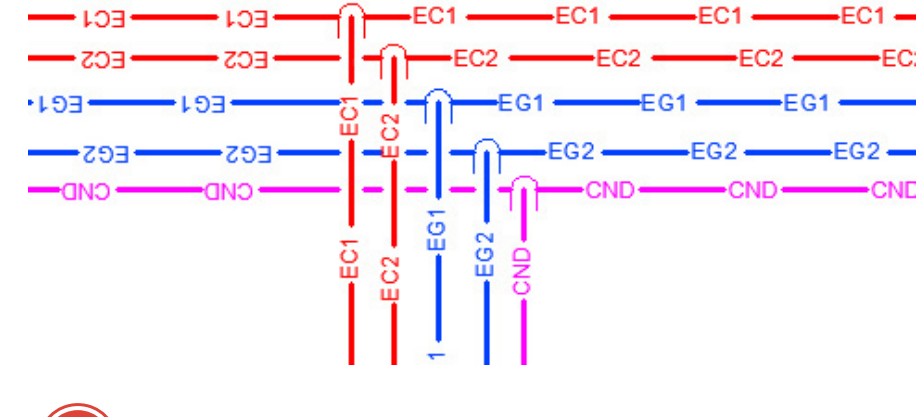

#### Fascio di tubi unifilari rigidi 5/5

111

11

CND

RNS 1

EC2

## Disegno di un fascio di tubi flessibili

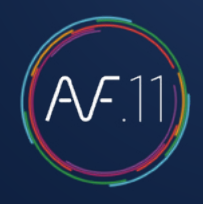

### Esercizio per eseguire il disegno di un fascio di tubi flessibili (unifilare)

Per disegnare la rete qui sotto, sono necessari diversi passaggi:

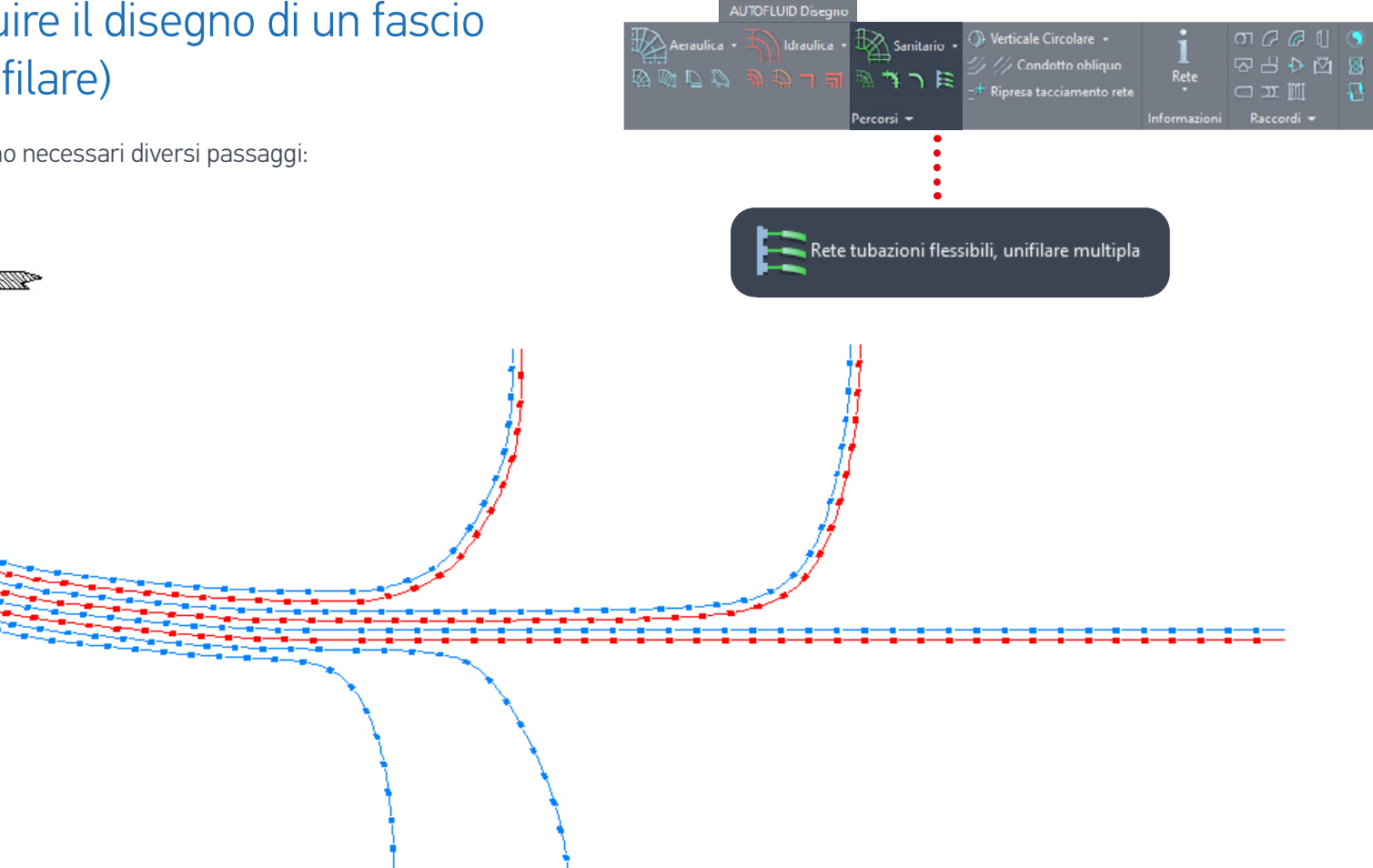
# Disegno di un fascio di tubi flessibili

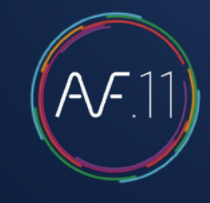

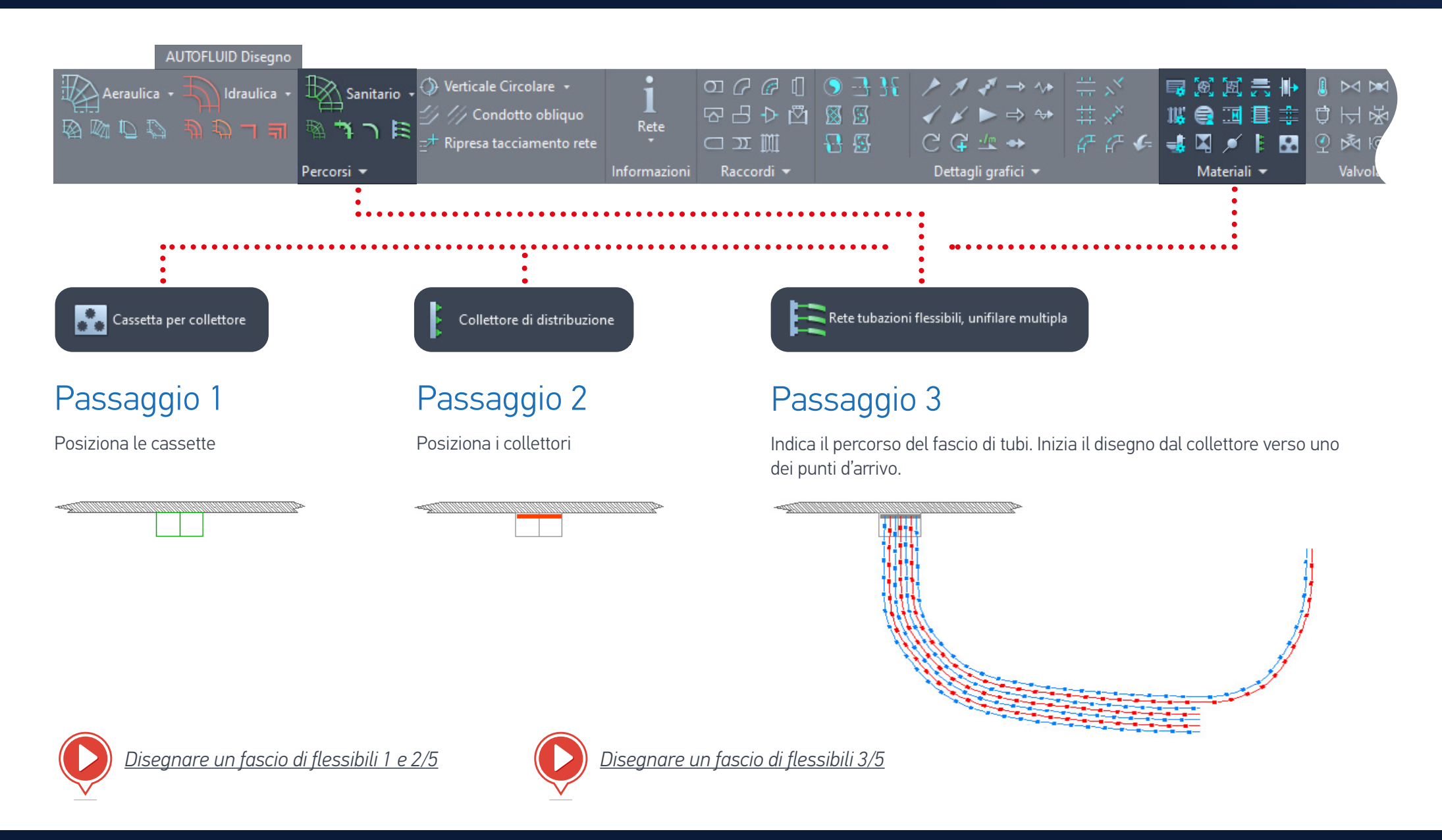

## Disegno di un fascio di tubi flessibili

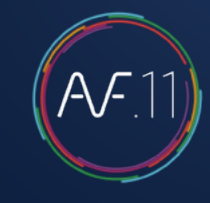

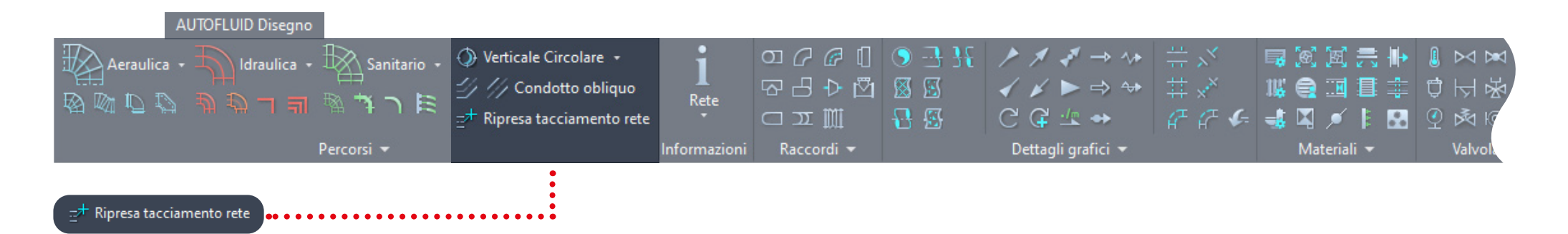

### Passaggio 4

Indica ogni punto d'arrivo con il comando «Ripresa rete»

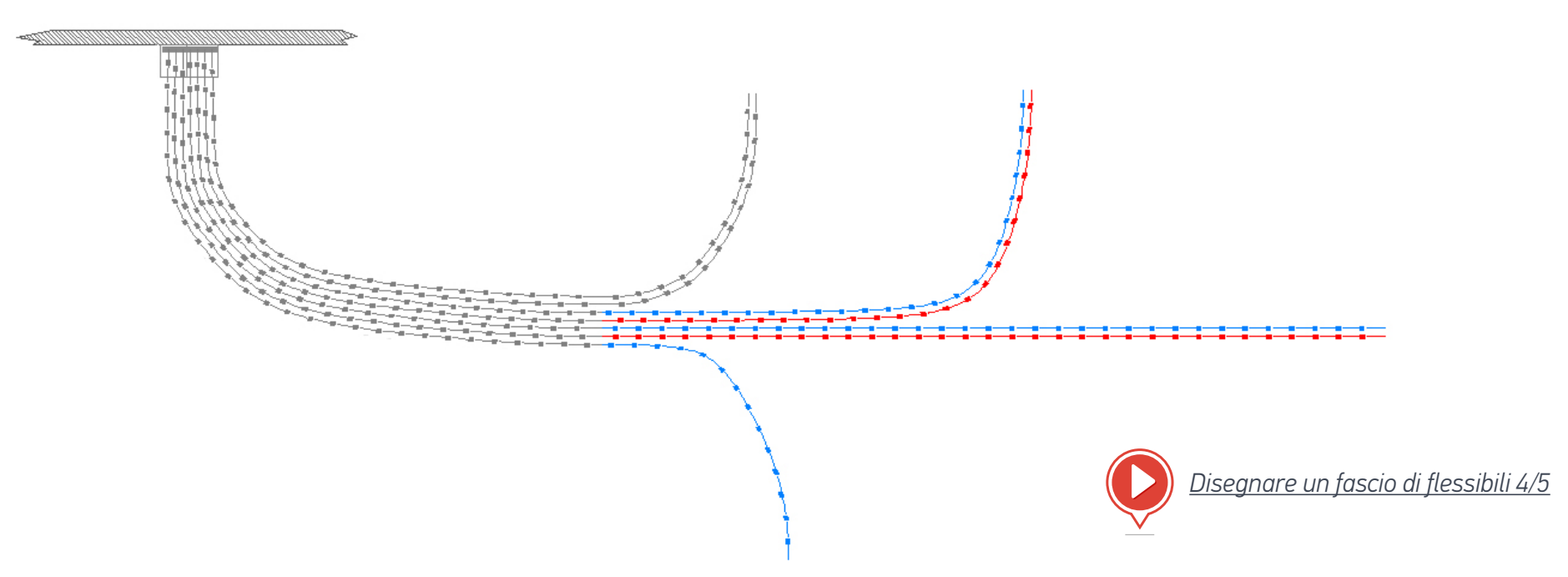

# Disegno di un fascio di tubi flessibili

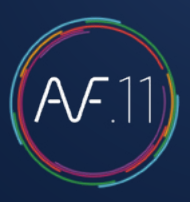

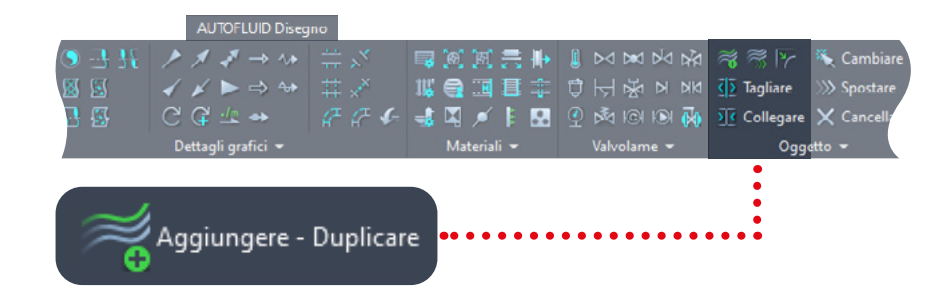

### Passaggio 5

Aggiungere un tubo ad un fascio esistente.

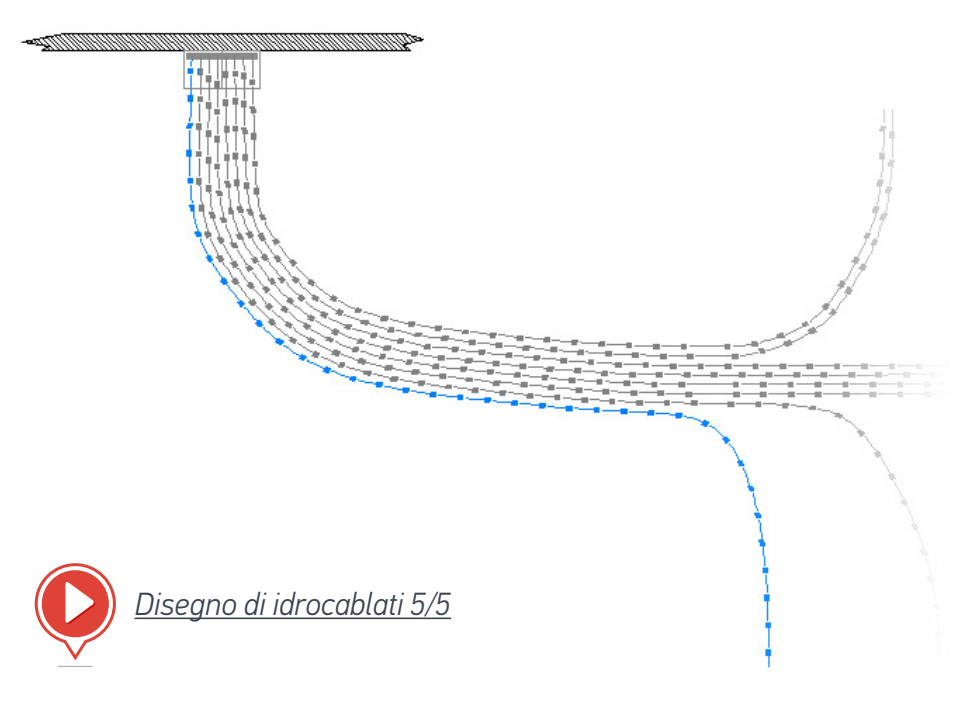

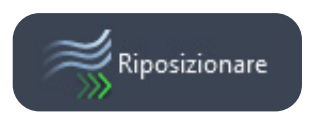

Una rete disegnata può essere riposizionata.

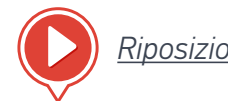

Riposizionamento di idrocablati

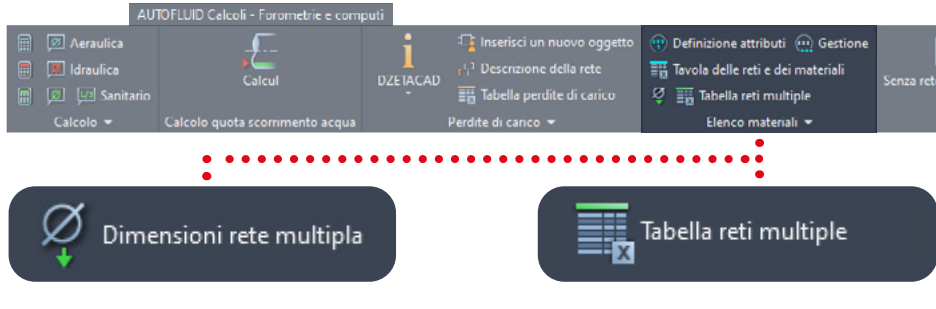

Una volta che la rete è stata disegnata, inserisci i diametri.

A questo punto, si può estrarre l'elenco materiali.

| ELENCO MATERIALI RETE |                         |       |       |              |                 |          |
|-----------------------|-------------------------|-------|-------|--------------|-----------------|----------|
|                       | Zone pertinenti : TUTTE |       |       |              |                 |          |
| CIRCOLARE             |                         |       |       |              |                 |          |
| Indicazione           | Dim.1                   | Dim.2 | Dim.3 | Quantità (m) | Superficie [m²] | Peso[kg] |
| CONDOTTO              | 200                     |       | 1     | 13.03        | -               | -        |
| CURVA                 | 200                     | 90.0° |       | 3            | 1               | <u>.</u> |
|                       |                         |       |       |              |                 |          |

<u>Quantità di idrocablati</u>

### Incroci

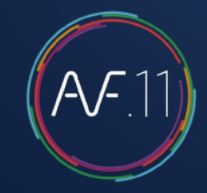

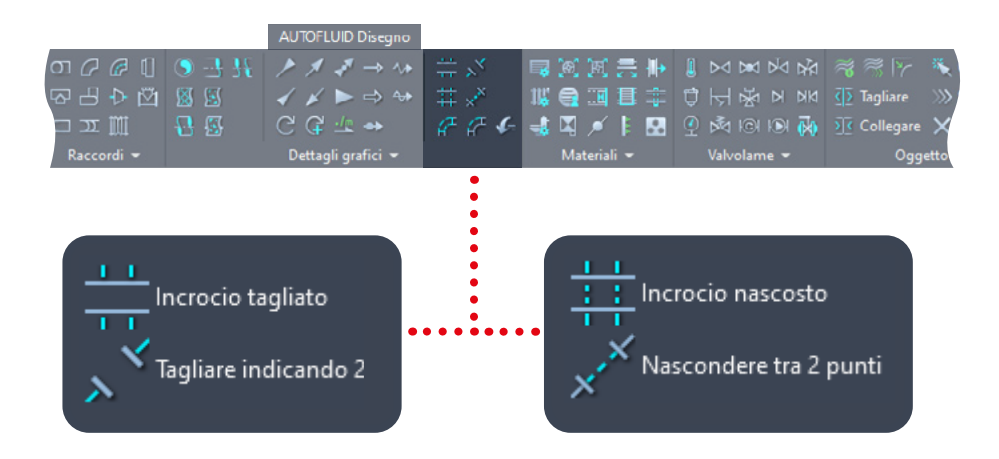

#### Sono possibili due modi per visualizzare gli incroci:

- Linee tratteggiate
- Taglio con simbolo grafico delle interruzioni,

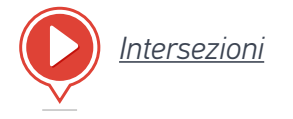

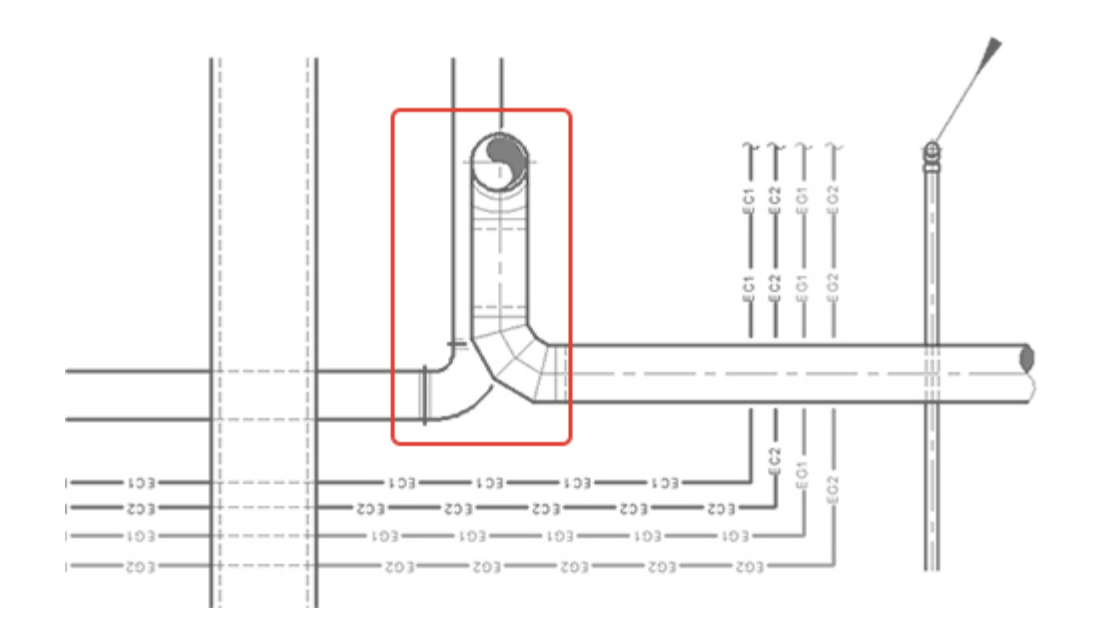

#### Due modalità di «incrocio» (indipendentemente dalla scelta grafica):

- Caso semplice: un condotto attraversa un altro condotto
  - Seleziona il condotto da modificare (quello inferiore).
  - Seleziona il condotto «visualizzato» (quello superiore).

#### Altri casi (cerchiati nell'immagine)

- Seleziona il condotto da modificare (quello inferiore)
  - Conferma (per modificare solo l'entità selezionata)
  - Indica il primo punto di intersezione e poi il secondo

## Definire le zone

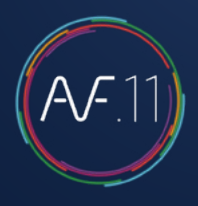

Per ottenere l'elenco materiali, occorre definire la «zona». Questa può essere definita o individuata con i locali (congelati o no). Per creare una zona:

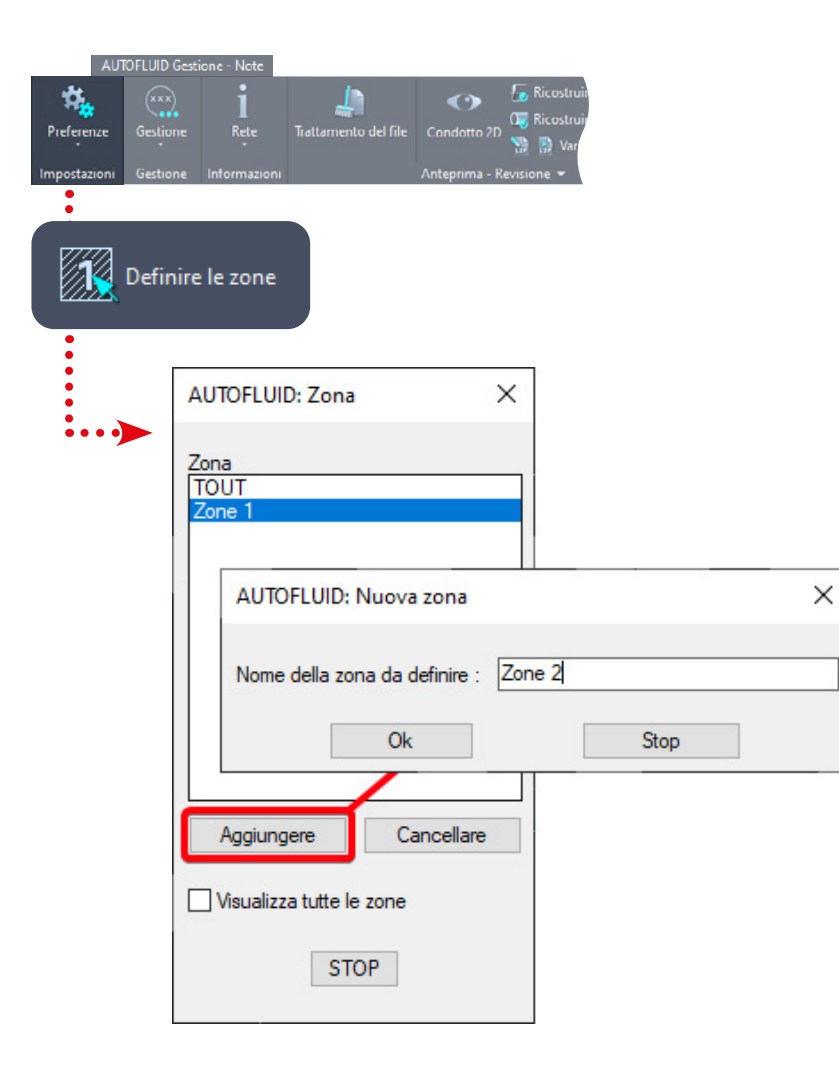

Dopo aver dato un nome alla nuova zona, è necessario selezionare i punti che ne individuano il confine.

Se l'ultimo punto dato non è uguale al primo, la zona si chiuderà automaticamente.

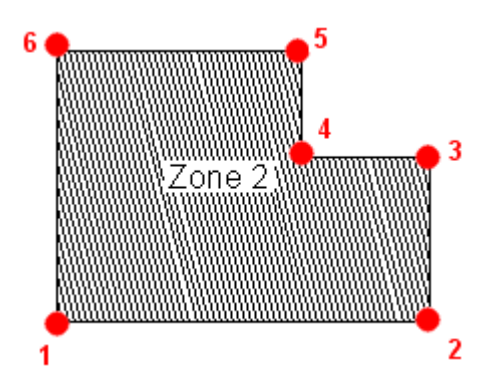

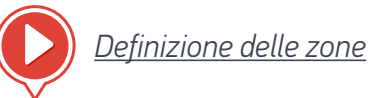

### Elenco materiali

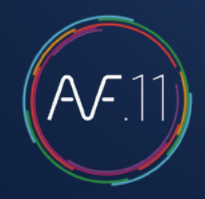

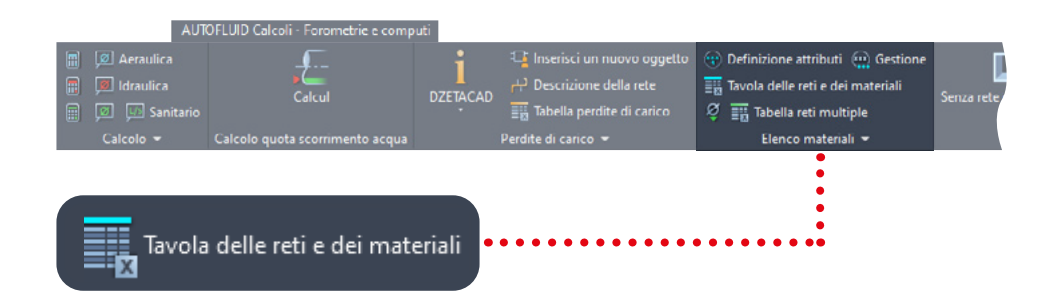

Gli oggetti disegnati su un livello bloccato non vengono contati.

Puoi quindi quantificare in base alla zona o alla rete (tramite i layer).

Quando il disegno è finito e vuoi creare una tabella che elenca i diversi elementi creati nell'area «oggetto» clicca sull'icona «Esporta»:

- 1. Spunta «Quantità delle reti»
- Scegli la zona interessata 2.
- Scegli il tipo di tabella (nell'area di presentazione del tuo software CAD 3. o in Excel)
- Clicca su Ok e posiziona la tua tabella. 4.

La tabella non si aggiornerà da sola in base alle successive modifiche al tuo disegno: se hai bisogno di fare dei cambiamenti, cancella la tabella e rifalla.

| AUT | OFLUID: Elenco materiali |                            |            |
|-----|--------------------------|----------------------------|------------|
| 1   | Titolo                   | Uscita n°1                 | Uscita n°2 |
|     | ELENCO MATERIALI RETE    | ~                          |            |
|     | Serranda TF              | ~                          |            |
|     | REI                      | ~                          |            |
|     | Serranda                 | ~                          |            |
|     | Bocchetta di mandata     | ~                          |            |
|     | Bocchetta di ripresa     | ~                          |            |
|     | Griglia di ripresa       | ~                          |            |
|     | Griglia di transito      | ~                          |            |
|     | Rubinetterie             | ~                          |            |
|     | Terminali                | ~                          |            |
|     | Altro                    | ~                          |            |
|     | Altro                    | ~ ~                        |            |
|     | Zona pertinente          | Tipo di tabella            |            |
|     | тоит                     | Tavola CAI     Tabella Exc | O Ok       |

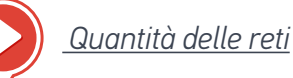

## Elenco materiali

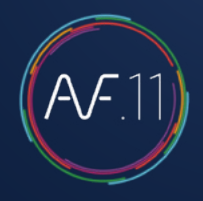

Per quantificare il materiale (griglie, valvole, silenziatori...), bisogna prima individuarlo.

Per questo è richiesto un blocco assegnato.

Un certo numero di blocchi assegnati sono disponibili con AUTOFLUID, puoi usarli così come sono o come base per crearne di nuovi.

Per localizzare il materiale quando si disegna, bisogna definire quale blocco e per quale materiale.

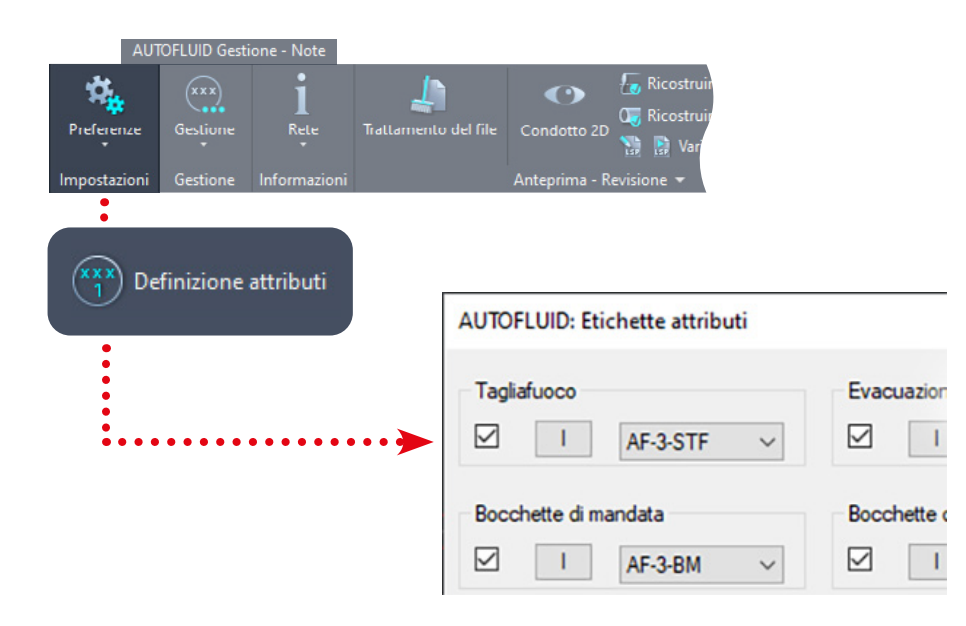

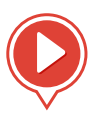

Quantità del materiale 1/2

Seleziona il blocco assegnato per localizzare il materiale con:

| AF-CCF                | - |
|-----------------------|---|
| AF-COL                |   |
| AF-EXT<br>AF-MAT      |   |
| AF-REG                |   |
| AF-REP<br>AF-RESA-SIA |   |
| AF-RESA               |   |

Se la casella 📝 è spuntata, l'indicatore sarà inserito nello stesso momento in cui il materiale viene disegnato.

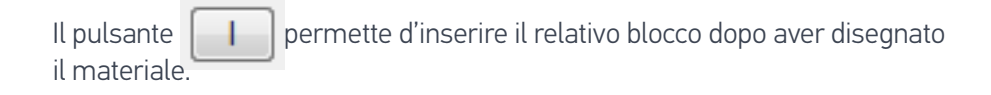

### Elenco materiali

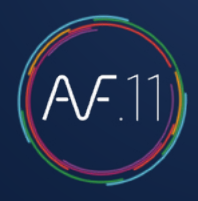

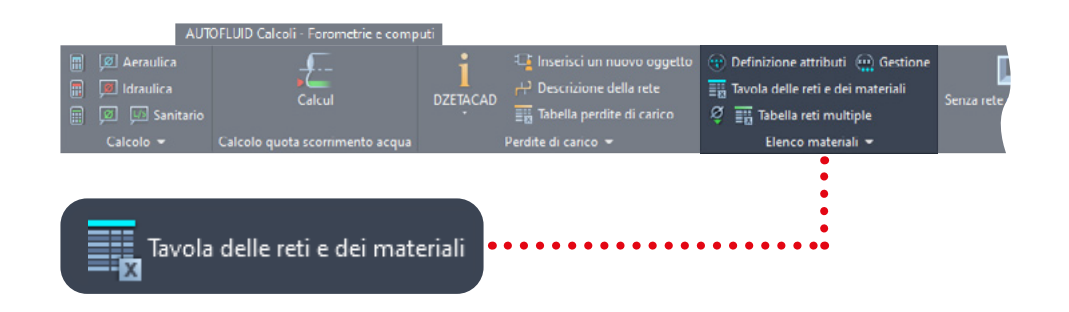

Una volta che hai localizzato il materiale, puoi visualizzarlo in una tabella.

- 1. Controllare il materiale da elencare
- 2. Scegli la zona interessata
- 3. Scegli il tipo di tabella (nell'area di presentazione del tuo software CAD o in Excel)
- 4. Clicca su Ok e posiziona la tua tabella.
- Gli oggetti disegnati su un livello bloccato non vengono contati.
- Puoi quindi quantificare secondo una zona e una rete (tramite i layer).

RICORDA che la tabella non si aggiornerà da sola in base alle successive modifiche al tuo disegno: se hai bisogno di fare dei cambiamenti, cancella la tabella e rifalla.

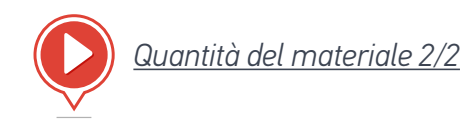

## Calcolo dislivelli e indicazione dei flussi

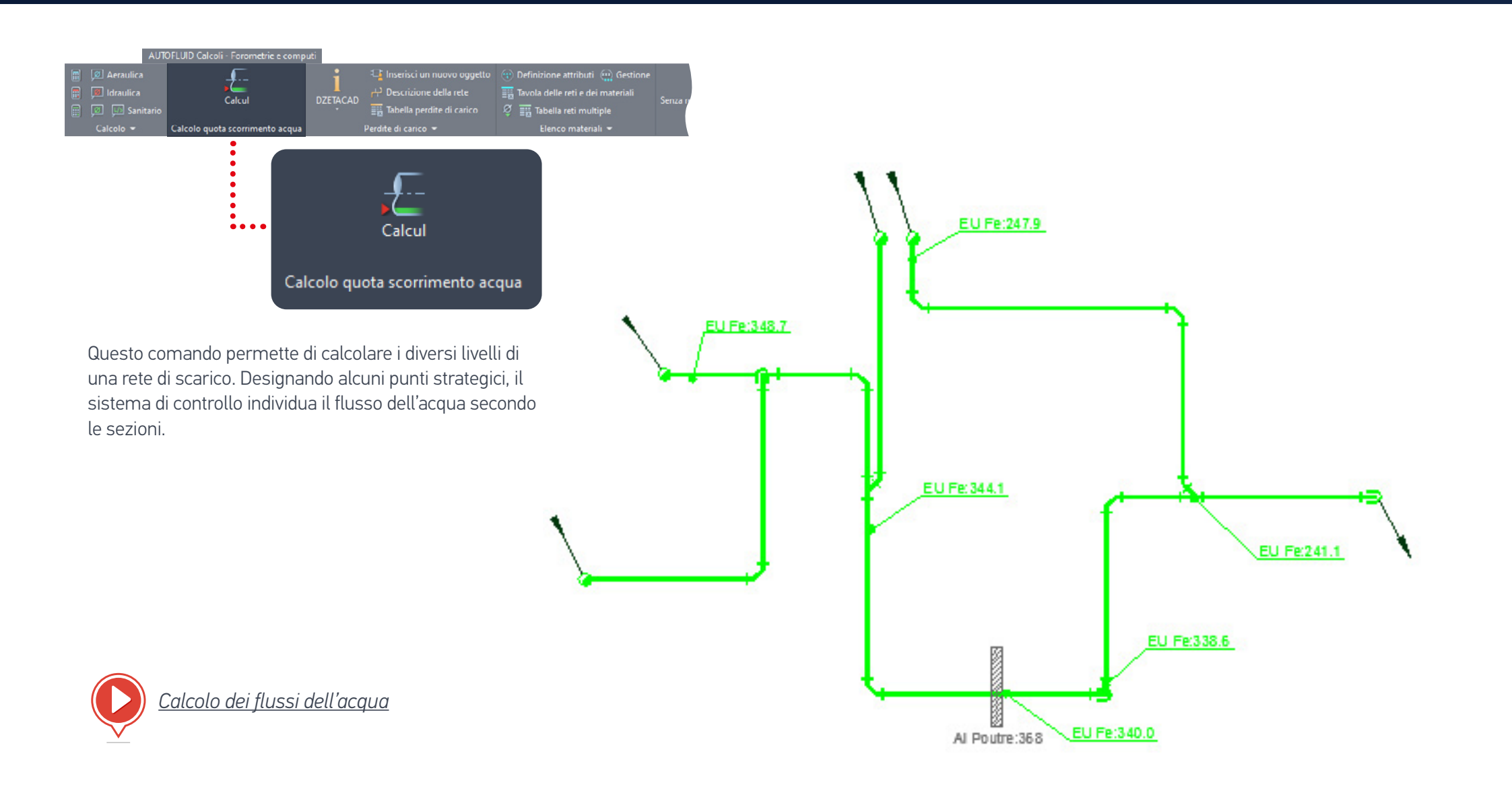

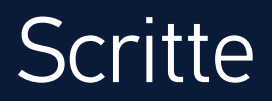

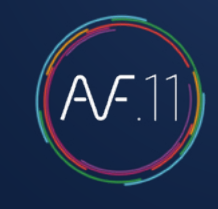

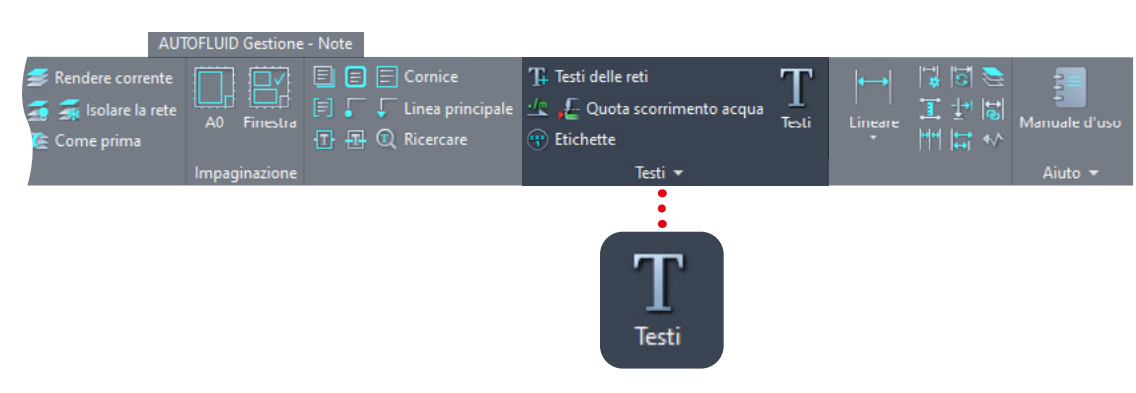

Prendiamo l'esempio di un condotto circolare: seleziona l'entità interessata, la finestra di dialogo si apre con le informazioni già note.

| AUTOFLUID: Testi           |          |                      |                              | ×                    |
|----------------------------|----------|----------------------|------------------------------|----------------------|
| Selezionare :              | 1        |                      | Giustificare:                | 2 Altezza:           |
| Testo 1 Aria di r          | nandata  |                      | <ul> <li>Sinistra</li> </ul> | Minimo               |
|                            |          | 200                  | O Destra                     | 🔿 In mezzo           |
|                            | 10.1     | 200                  | ◯ Centro                     | Grande               |
| Filo superiore             | [Lm]     | 250                  | Comice                       | Linea di riferimento |
| Livello centrato sull'asse | [Cm]     | 225                  | FINE                         | Punto                |
| Filo inferiore             | [Cm]     | 0.0                  | ◯ Spesso                     | O Freccia            |
| Portata aria               | [m3/h]   | 0                    | O Ombreggiato                | Variabili            |
| Testo 2 Annota             | zione    |                      | Numero di linee:             | 03 ○4 ○5             |
| Multiple                   | Contorno | Linea di riferimento | Contorno + Linea S           | olo testo Stop       |

### Scritte

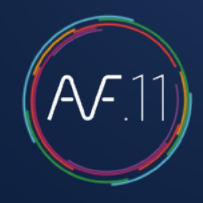

- 1. Scegli i testi da scrivere: spunta i testi desiderati.
- 2. Scegli l'aspetto del testo:
  - Altezza e giustificazione
  - Tipo di cornice
  - Tipo di linea di riferimento
  - Numero di linee.
- 3. Scegli una presentazione:
  - Solo testo
  - Testo incorniciato
  - Testo sottolineato con linea di riferimento
  - Testo incorniciato con linea di richiamo.

#### Da sapere

Calcolo dei livelli: sono in relazione l'uno con l'altro, secondo la sezione-Affinché il calcolo sia eseguito correttamente, controlla l'unità del livello nelle preferenze (variabili di calcolo).

I valori predefiniti che possono essere modificati nelle preferenze, o cliccando su sono: Variabili

- Lo stile del testo
- Il tipo di testo (singola o multilinea)
- L'altezza e la giustificazione
- Il formato della sezione
- I prefissi e i suffissi
- Il tipo di cornice.

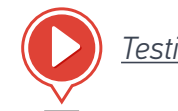

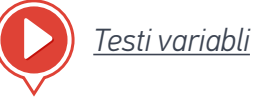

### Dimensioni

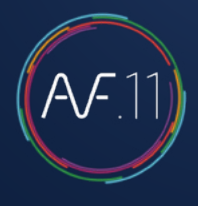

| AUTOFLUID Gestione - Note                                                                                                    |                                                                                                    |
|----------------------------------------------------------------------------------------------------|----------------------------------------------------------------------------------------------------|
| Finestra       Image: Connice       Image: Connice       Image: Connice         Finestra       Image: Connice       Image: Connice       Image: Connice         Finestra       Image: Connice       Image: Connice       Image: Connice         Finestra       Image: Connice       Image: Connice       Image: Connice         Finestra       Image: Connice       Image: Connice       Image: Connice         Finestra       Image: Connice       Image: Connice       Image: Connice         Finestra       Image: Connice       Image: Connice       Image: Connice         Finestra       Image: Connice       Image: Connice       Image: Connice         Ginazione       Testi       Testi       Testi | Testi Lineare 1 to the first to the first t |
|                                                                                                    |                                                                                                    |
| AUTOFLUID: Quotatura X                                                                                                    | Configurare le quote                                                                                                    |
| Dimensioni della quota                                                                                                    |                                                                                                    |
| Stile ARIAL-08 ~                                                                                                    |                                                                                                    |
| Altezza [mm] : 2.0                                                                                                    |                                                                                                    |
| Dimensione in:                                                                                                    |                                                                                                    |
| ◯ Metro ◯ cm                                                                                                    |                                                                                                    |
| Frecce di riferimento                                                                                                    |                                                                                                    |
| O Punto                                                                                                    |                                                                                                    |
| Cancellare lo zero prima della virgola                                                                                                    |                                                                                                    |
| Cancellare le linee di estensione                                                                                                    |                                                                                                    |
| Numero decimali 0                                                                                                    |                                                                                                    |
| Dimensioni del marcatore                                                                                                    |                                                                                                    |
| Ok Stop                                                                                                    |                                                                                                    |
|                                                                                                    |                                                                                                    |

#### AUTOFLUID gestisce la maggior parte delle variabili di dimensionamento dei software CAD.

I seguenti elementi sono modificabili:

- Stile del testo delle dimensioni
- Altezza del testo
- Unità di testo delle dimensioni
- L'aspetto dei segni
- La dimensione degli elementi
- Lo zero prima del punto decimale
- La visibilità delle linee di estensione.

#### Da sapere:

Per aggiungere uno stile di testo alla lista, basta creare un nuovo stile con il comando «STILE» del tuo software CAD. (L'altezza deve essere uguale a 0).

L'altezza del testo richiesta è l'altezza desiderata sul piano cartaceo; tiene quindi conto dell'UNITÀ e della SCALA del disegno.

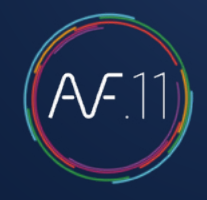

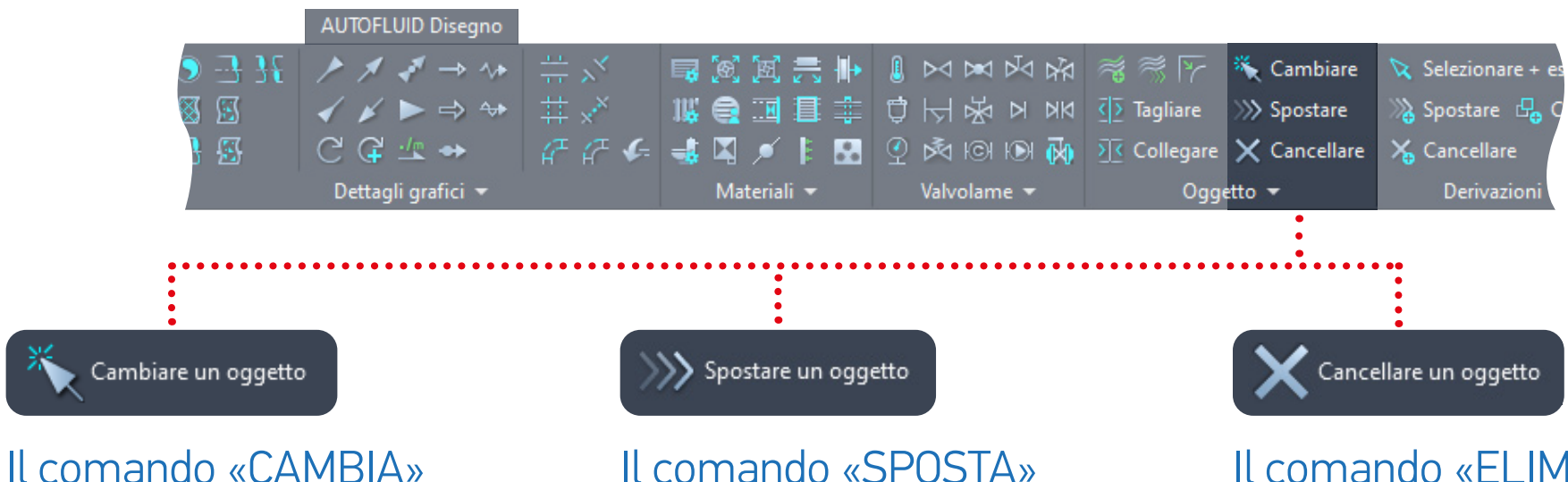

Sostituisce un oggetto con un altro.

- Cambio di sezione:
  - Un condotto
  - Un pezzo
- Cambiamento delle scritte:
  - Modifica di un testo con cornice aggiornata e/o linea di richiamo
  - Spostamento di un testo con l'aggiornamento della linea di richiamo
  - Riposizionamento di una linea di richiamo

- Il comando «SPOSTA»
- Sposta un oggetto su un tubo (valvola, riduzione, isolante termico...) e adatta la grafica circostante.
- Sposta un condotto tra due oggetti e adatta la grafica circostante.

### Il comando «EL IMINA»

• Elimina un oggetto (gomito, tubo, valvola ...) e adattare la grafica circostante.

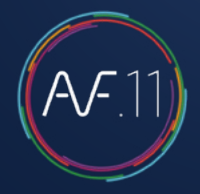

Cambiare un oggetto

### Sostituzione di un oggetto con un altro

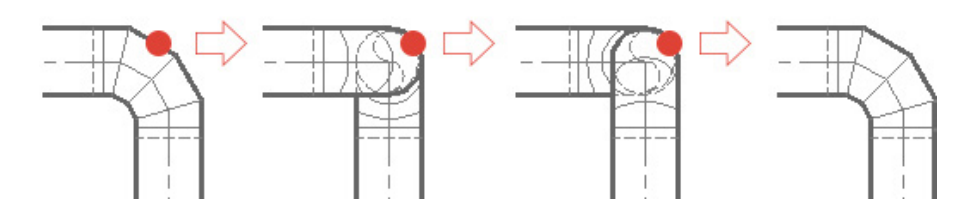

| Clicca su:  | Diventerà immediatamente: |
|-------------|---------------------------|
| Un gomito   | Una discesa               |
| Una discesa | Una salita                |
| Una salita  | Un gomito                 |

Altri esempi:

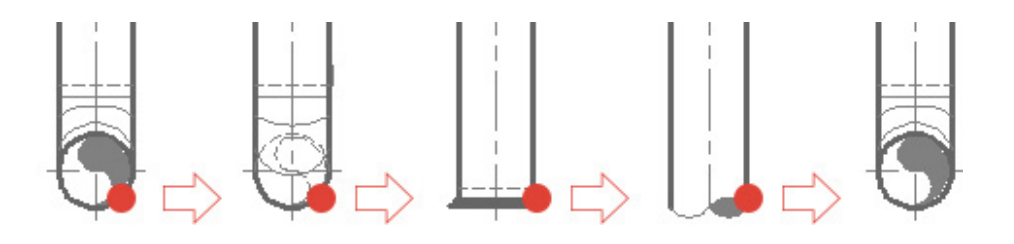

| Clicca su:               | Diventerà immediatamente: |
|--------------------------|---------------------------|
| Un gomito verso l'alto   | Un gomito verso il basso  |
| Un gomito verso il basso | Una chiusura              |
| Una chiusura             | Un'estremità              |
| Un'estremità             | Un gomito verso l'alto    |

Questo comando funziona su un gran numero di oggetti AUTOFLUID e su tutti i tipi di percorso (canale circolare o rettangolare, tubo, scarico e unifilari).

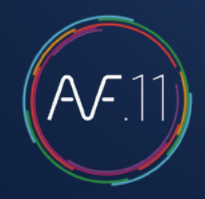

Ci sono due tipi di operazione: l'operazione in sequenza, descritta nella pagina precedente e l'operazione tramite menu descritta di seguito:

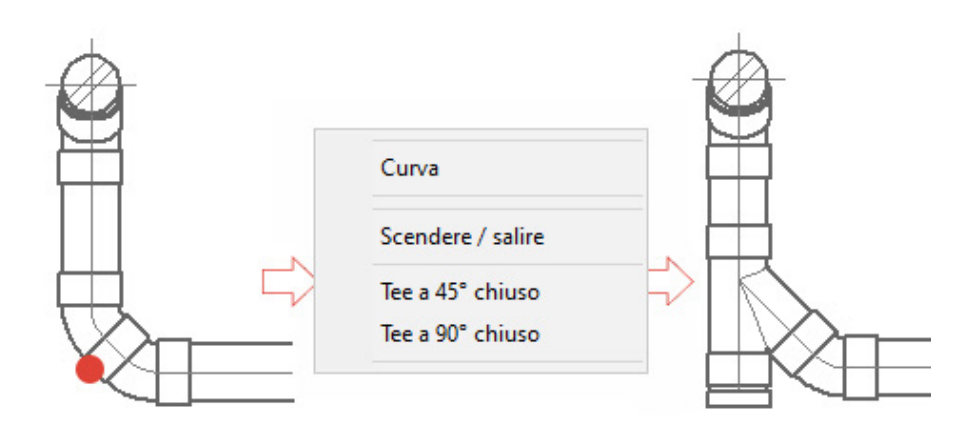

In questo caso, il T non è orientato correttamente, basta cliccare su di esso per cambiare la direzione:

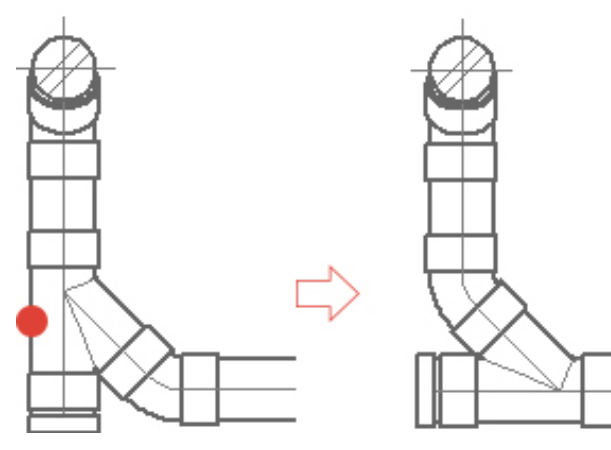

Un altro esempio:

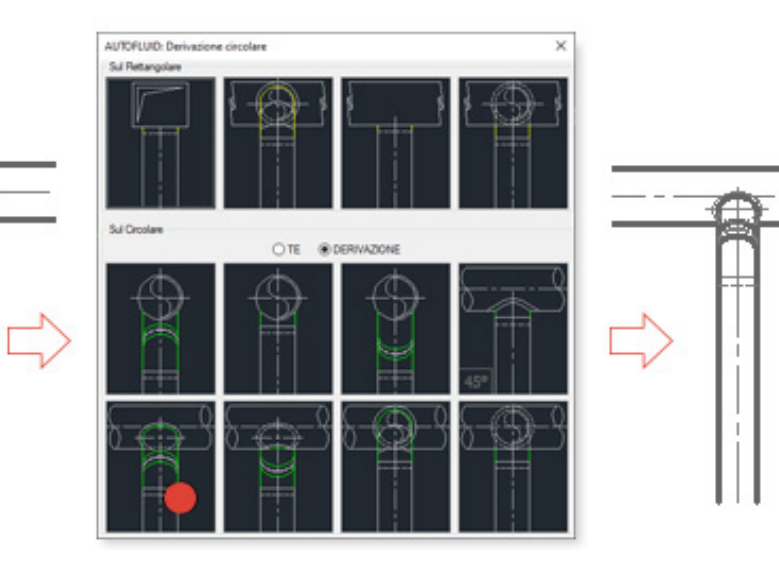

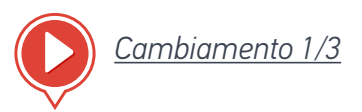

INDICE DEI VIDEO

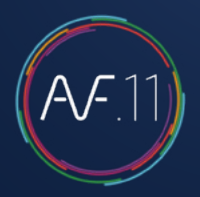

Cambiare un oggetto

### Cambio di sezione

Il cambio di sezione è fatto sul condotto e poi le parti seguenti si adattano.

Non è possibile cambiare direttamente la sezione di un pezzo speciale senza modificare il tratto diritto.

- Inizia cliccando su un condotto, poi scegli la nuova sezione: la modifica viene eseguita. La linea cliccata non si muove, le altre due linee si adattano.
- 2. Poi, per adattare gli oggetti adiacenti ai condotti già modificati, clicca su di essi.

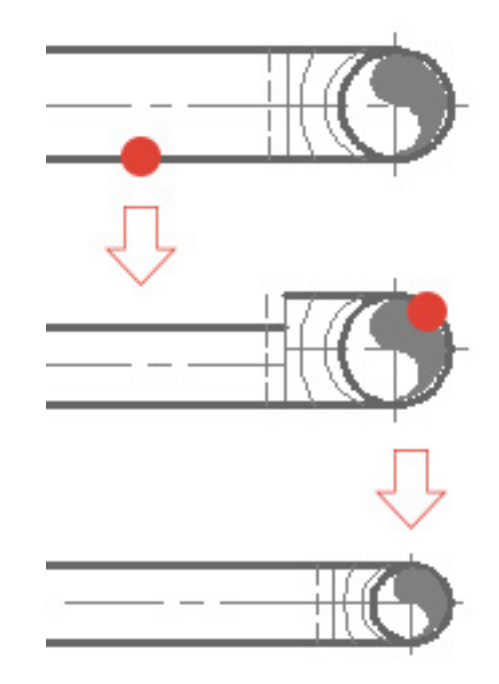

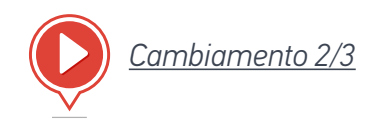

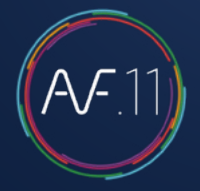

### Cambiare un oggetto

### Modificare un testo

A seconda della posizione del tuo «clic», le azioni saranno adattate alle tue esigenze:

- 1. Modifica il testo con il comando di modifica nel tuo software CAD, poi regola la cornice e la linea di richiamo.
- 2. Parte verticale della cornice. Permette di spostare l'insieme (testo, cornice, linea di richiamo).
- 3. Parte orizzontale della cornice.

Permette di spostare il testo e la cornice e poi la linea di richiamo si adatta.

- 4. Permette di spostare l'inizio della linea di richiamo senza cambiare gli altri segmenti.
- 5. Permette di spostare l'intersezione dei 2 segmenti della linea di richiamo senza cambiare l'inizio o la fine.
- 6. Permette di spostare la fine della linea di richiamo senza cambiare gli altri segmenti.

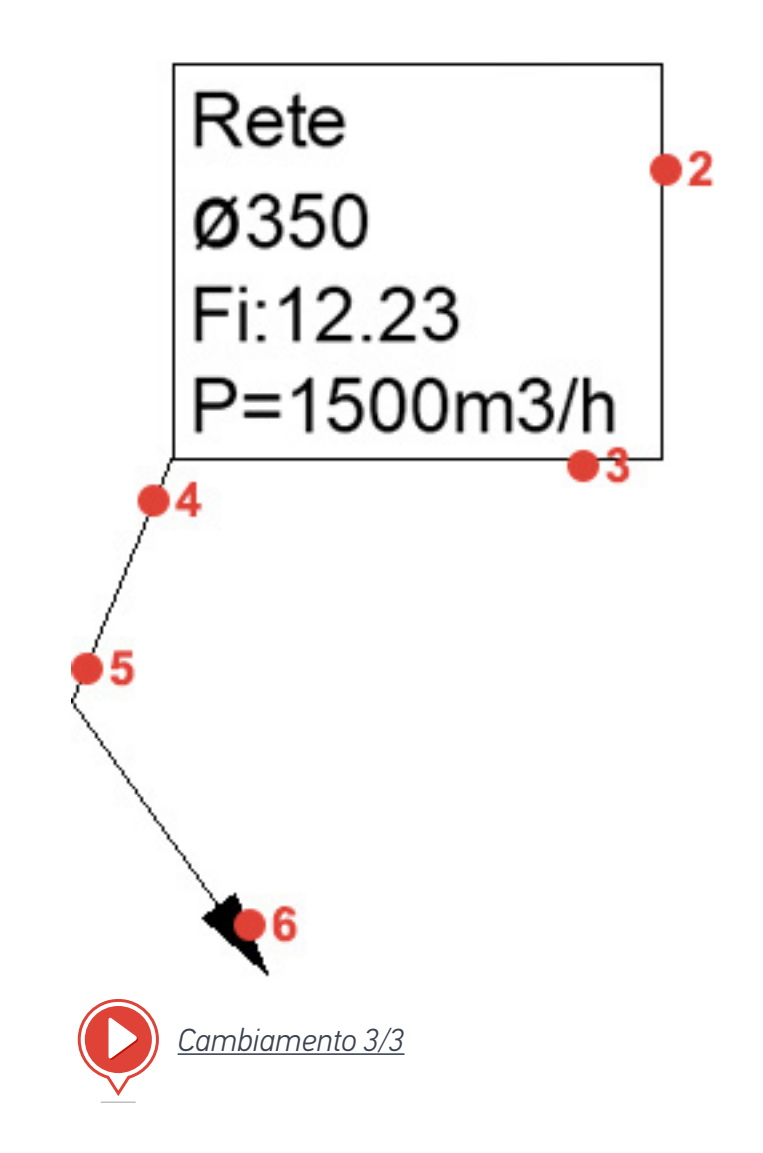

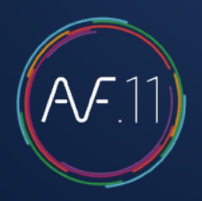

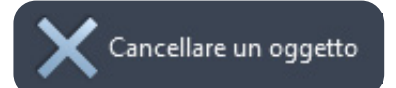

### Eliminare un oggetto

Permette di eliminare un oggetto AUTOFLUID cliccando solamente su una delle entità che compongono l'oggetto. A seconda dei casi, la rete si aggiorna.

Con aggiornamento:

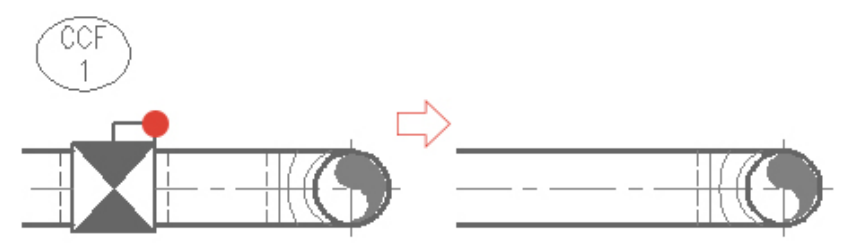

Cancella tutte le entità dalla valvola e «chiude» il condotto.

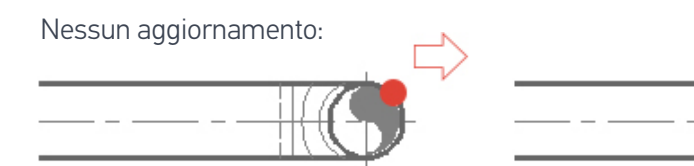

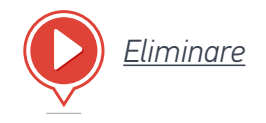

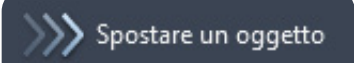

### Spostare un oggetto su un tubo

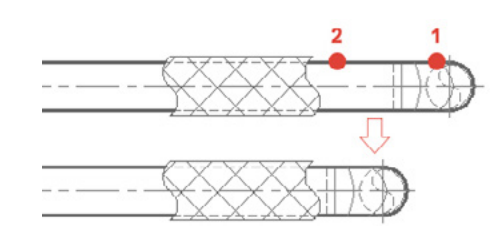

### Spostare un condotto tra due oggetti

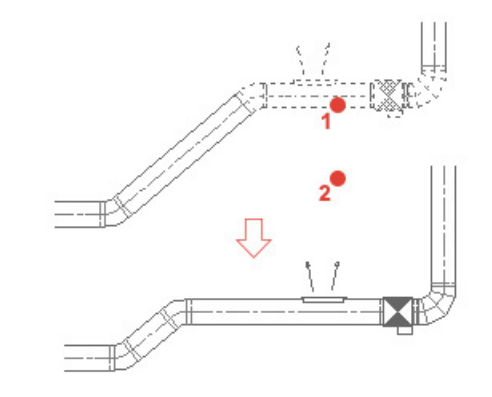

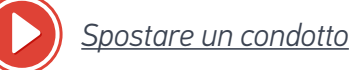

## Predispozioni murarie

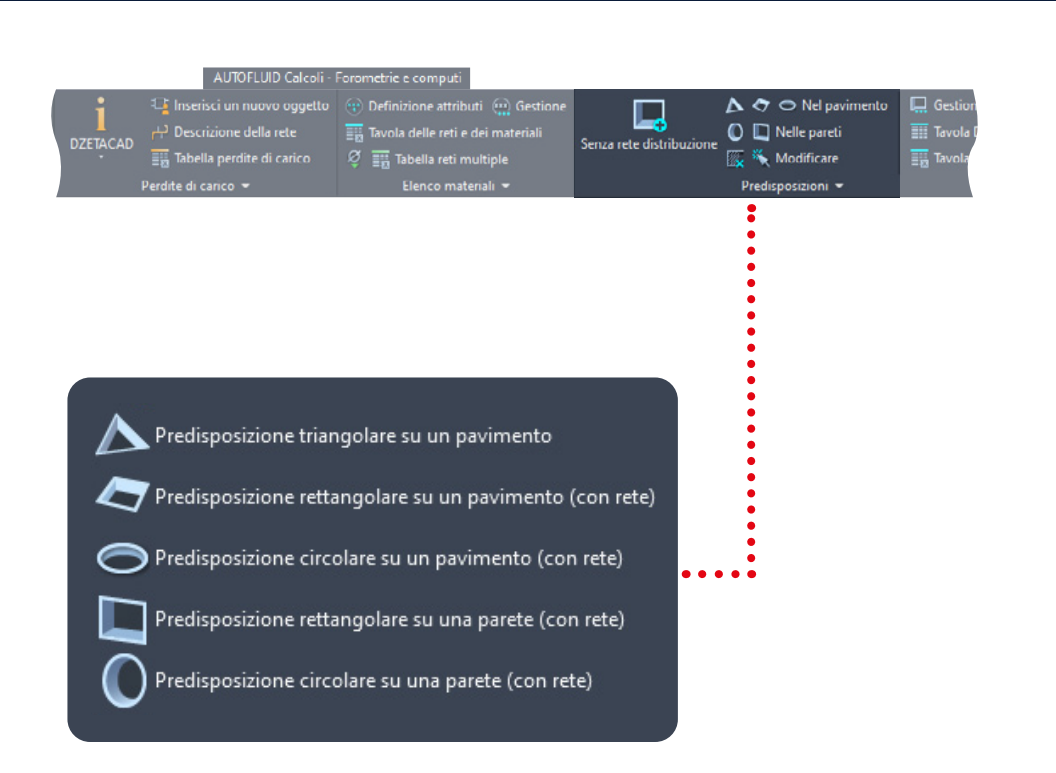

### Predisposizioni son un condotto

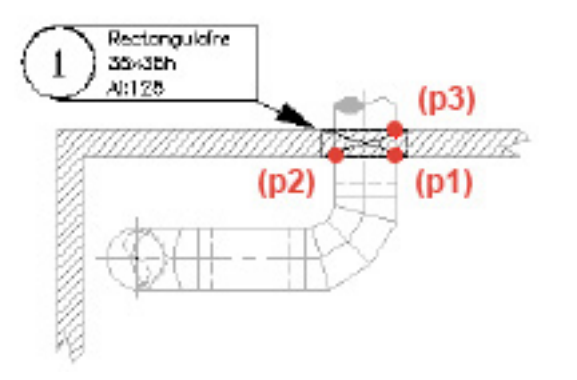

Dopo aver definito una distanza tra il condotto e il bordo dell'apertura (nelle preferenze), basta selezionare 3 punti comuni al condotto e al muro affinché il comando calcoli la dimensione dell'apertura, la disegni e la localizzi.

La localizzazione permette di elencare le aperture in una tabella, in Excel o nel tuo software CAD.

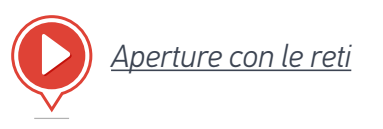

## Predispozioni murarie

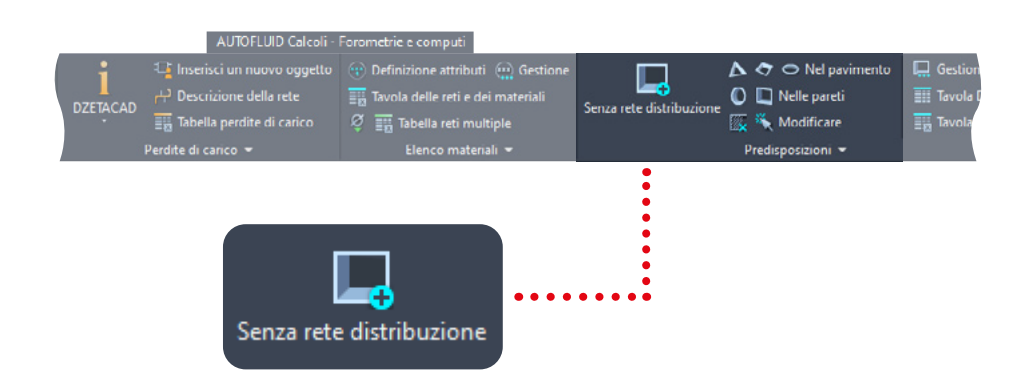

### Predisposizioni senza reti attraversanti

Questa predisposizione sarà disegnata e localizzata come una «aperture con reti».

La localizzazione permette di elencare le aperture in una tabella, in Excel o nel tuo software CAD.

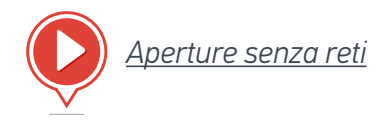

| AUTOFLUID: Forometrie                                     | ×                                                                                                    |
|-----------------------------------------------------------|----------------------------------------------------------------------------------------------------|
|                                                           | Posizione delle forometrie<br>Nella Soletta  Nel muro                                                                                                    |
|                                                           | Forma della forometria<br>Quadrato / Rettangolare<br>Circolare<br>Triangolare                                                                                                    |
|                                                           | Dimensioni in cm           d1         15         L1         50           d2         15         L2         50           D         50         Filo Inf         0           UM filo di riferimento : MILLIMETRO |
|                                                           | Layers                                                                                                    |
| Dimensione:<br>✓ Forometria ✓ La sua posizione ✓ a l'asse | A-RES-COT ~                                                                                                    |
| Ok                                                        | Stop                                                                                                    |

## Terminali

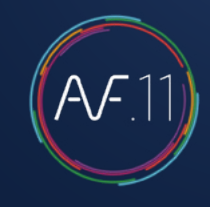

×

-

[mm]

[Cm]

0.0

Filo :

Stop

D = 0

🔘 2 tubi / batteria elettrica

Ok

| AUTOFLUID Disegno $\nearrow$ $\rightarrow$ $\checkmark$ $\rightarrow$ $\checkmark$ $\rightarrow$ $\checkmark$ $\rightarrow$ $\checkmark$ $\rightarrow$ $\checkmark$ $\rightarrow$ $\checkmark$ $\rightarrow$ $\checkmark$ $\rightarrow$ $\checkmark$ $\rightarrow$ $\bigcirc$ $\bigcirc$ | <ul> <li>● &gt;&gt; &gt;&gt; &gt;&gt; &gt;&gt; &gt;&gt; &gt;&gt; &gt;&gt; &gt;&gt; &gt;&gt; &gt;&gt; &gt;&gt; &gt;&gt; &gt;</li></ul> | 종종 ☞ अ<br>고gliare ≫<br>Collegare ><br>Oggette | Cambiare<br>> Spostare<br>Cancellare<br>→ | <ul> <li>➢ Selezionare + eseguire</li> <li>➢ Spostare □ Copiare</li> <li>➢ Cancellare</li> <li>Derivazioni ◄</li> </ul> | Testi → Dimension                      | e<br>ni -                        |
|----------------------------------------------------------------------------------------------------|----------------------------------------------------------------------------------------------------|-----------------------------------------------|-------------------------------------------|----------------------------------------------------------------------------------------------------|----------------------------------------|----------------------------------|
| Elemento terminale (cassetta, ecc.)                                                                                                    |                                                                                                    |                                               |                                           | AUTOFLUID: Libreria terminali<br>Componente<br>O Ventilo-convettore                                                     | Posizione<br>Verticale                 | Orizzontale                      |
| 1.Indica la posizione del componente                                                                                                    |                                                                                                    |                                               |                                           | <ul> <li>Senza mantello</li> <li>Rivestito</li> <li>Con Plenum </li> </ul>                                              | 14                                     | /////<br>[                       |
| 2.Seleziona il tipo di componente<br>3.Seleziona lo spessore desiderato                                                                                                    |                                                                                                    |                                               |                                           | UM trattamento aria<br>Senza plenum<br>Con Plenum                                                                       |                                        | 3 🙆                              |
| 4.Clicca sull'immagine per posizionare l'elemen<br>Per posizionare l'oggetto, troverai delle indicazion<br>punti o in un angolo), che ti guideranno sui tre pu                                                                                                    | to.<br>ii di aiuto (centrato<br>nti da cliccare.                                                                                      | tra 2                                         |                                           | Cassetta Cassetta Radiatore Pannelli Elementi Sp. sim                                                                   | e<br>bolico                            |                                  |
|                                                                                                    |                                                                                                    |                                               |                                           | Con mantello                                                                                                    | Dimensioni in [mm]<br>L1 = 500 L2 = 50 | Per Sezione o 3D<br>Altezza: 600 |

### <u>Morsettiera</u>

## Layout di pagina

(A.F.11)

- 1. Seleziona una presentazione o creane una
- 2. Seleziona il formato desiderato
- 3. Seleziona se vuoi creare una finestra «Tracciata» o «Non tracciata».

Questo modulo permette di creare un'impaginazione veloce con:

- Una cornice doppia
- Una finestra (ridimensionata automaticamente)
- Un blocco per il titolo (se il nome è specificato).

| AUTOFLUID: Impaginazione |                                         | ×            |
|--------------------------|-----------------------------------------|--------------|
| Impaginazione in:        |                                         |              |
| Layout 1                 | ~                                       | Nuovo layout |
| Cartiglio                |                                         |              |
| Percorrere c:\AUTC       | DFLUID10\plus\cartouche\AF-cartouche.dv | vg           |
|                          |                                         |              |
| Formato                  | Finestra/comice                         |              |
| ● A0 ○ A1 ○ A2 ○ A3      | Con una finestra di visualizzazione     | Ok           |
| Margine [in mm] 5        | Stampato O Non stampato                 |              |
| Punto base :             | a 1/50 ~                                | Fine         |
| ● 0.0.0 ○ Altro          |                                         |              |

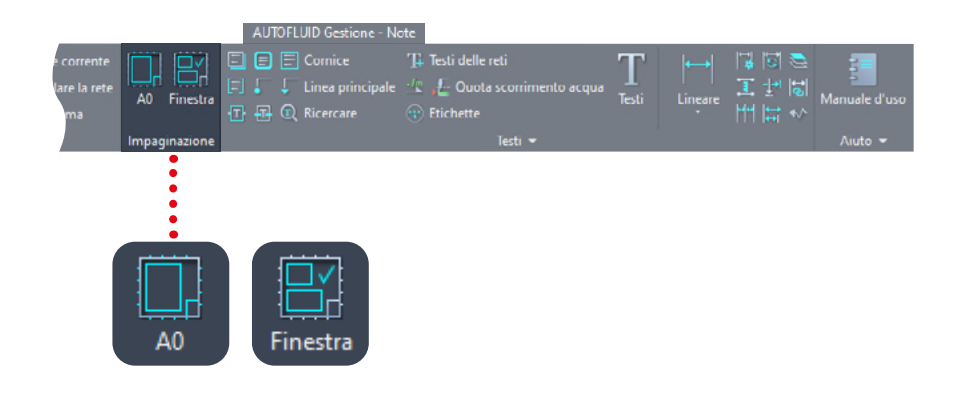

Da sapere: Il titolo deve essere un blocco.

Il punto in basso a destra della cornice esterna del blocco del titolo deve avere le coordinate (0, 0).

Questo punto coinciderà con il punto in basso a destra della cornice interna del formato.

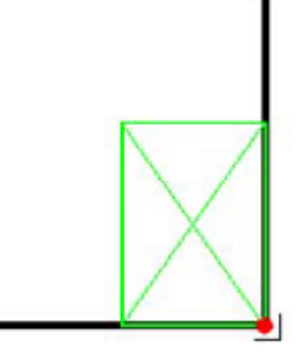

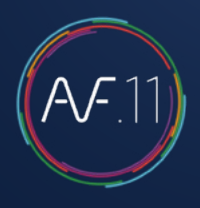

### Qualità della rete 2D

### Affinché AUTOBIM3D funzioni correttamente, la struttura della tua rete 2D deve essere rispettata.

Pensa a ricostruire i condotti che potrebbero essere stati tagliati per motivi grafici.

Fai riferimento ai capitoli:

- PREMESSA AL DISEGNO BIFILARE
- STRUTTURA DI UN CONDOTTO
- AZIONE SUI CONDOTTI

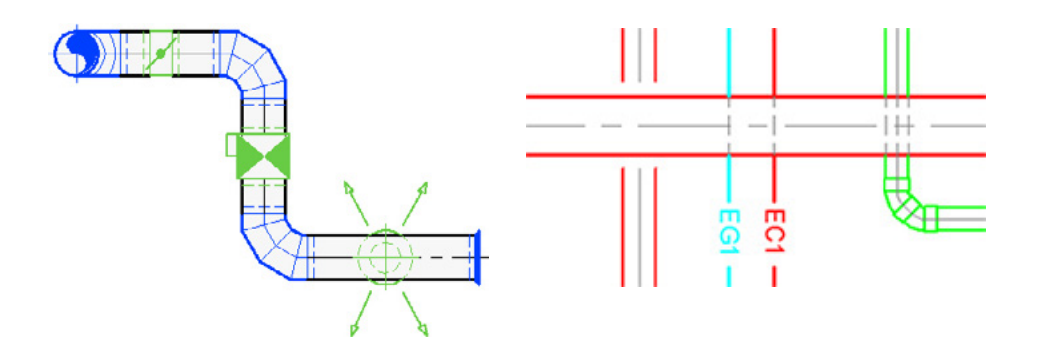

#### Da sapere:

- Le parti seguenti devono essere realizzate con AUTOFLUID patch versione c.12 o superiori per essere compatibili con AUTOBIM3D o AUTOCOUPE:
  - Flessibile verticale
  - Valvola tagliafuoco verticale
  - Rivestimento e isolante termico
  - Valvolame
  - Rete a gravità (scarico).
- Le parti devono essere circondate dai loro condotti. Esempi:
  - Intorno a un raccordo a T, ci devono essere tre condotti
  - Intorno a un gomito. due condotti, ecc...
  - I condotti obliqui devono essere collegati ad almeno un condotto orizzontale

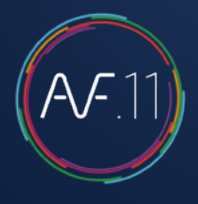

### Definizione dei termini

#### • La rete

È composta da oggetti grafici come condotti, gomiti, riduzioni, raccordi...

#### • Gli accessori «sulla linea»

Si tratta dei componenti collegati alle reti: valvole, antivibranti, griglie, rubinetteria...

Questi materiali, da progettare rapidamente e INDIPENDENTEMENTE dalla sezione della rete, sono «fabbricati» su richiesta durante il disegno del percorso. È graficamente semplice e schematico, ma avtanno le dimensioni giuste. Se necessario, possono essere sostituiti automaticamente da blocchi più avanzati dal punto di vista grafico.

#### • Gli elementi principali (caldaie, frigoriferi, ecc.)

Non sono forniti con AUTOFLUID. Molti utenti hanno già la loro libreria e i produttori forniscono elementi in vari formati (DWG, RFA, IFC, ecc.) per integrare il loro materiale nelle planimetrie o nei modelli.

#### • Gli oggetti grafici

Rappresentano il percorso della rete. Esempio: un gomito piano, un gomito verso l'alto, un raccordo...

In un oggetto grafico, ci possono essere diversi elementi.

Esempio qui sotto:

1.L'oggetto grafico «raccordo superiore» contiene 3 elementi: GOMITO/ CONDOTTO/RACCORDO

2.L'oggetto grafico «gomito piano» contiene 1 elemento: GOMITO

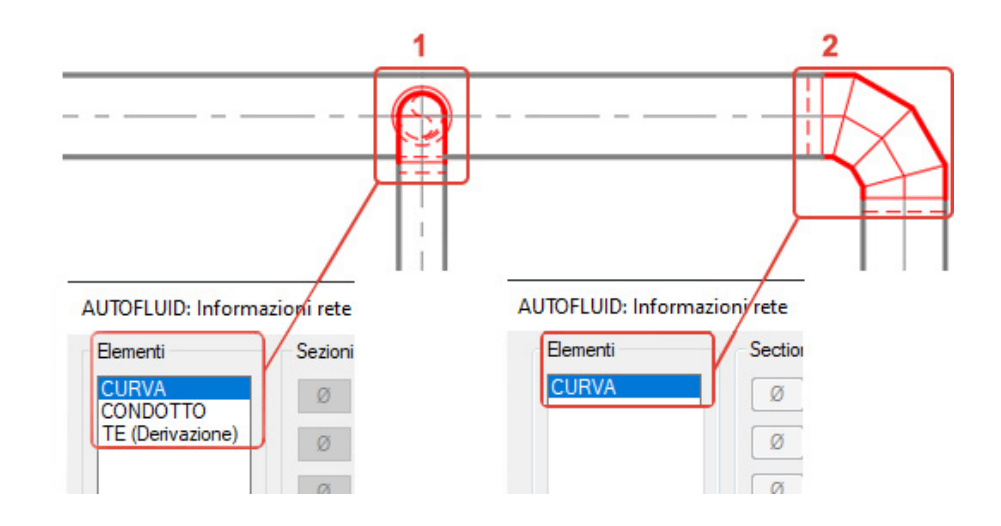

#### Gli elementi

#### Vedi di cui sopra.

Contengono le informazioni che permettono:

- Modifiche rapide agli oggetti grafici
- Il calcolo delle perdite di carico
- La creazione del modello 3D

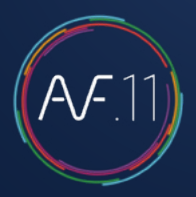

I condotti orizzontali
 Circolare
 Rettangolare
 Rettangolare evacuazione fumi
 Unifilare

#### Rappresentati da:

- > 3 tratti
- > 2 tratti
- > 4 tratti
- > 1 tratto (a seconda del percorso:
- linea/polilinea)

- I condotti verticali
  - Circolare Rettangolare Evacuazione fumi rettangolare Unifilare
- Rappresentati da:
- > 1 cerchio
- > 1 quadrato/1 rettangolo
- > 1 doppio quadrato/rettangolo
- > 1 cerchio

#### • I condotti a gravità (scarichi)

I condotti a gravità sono per definizione condotti leggermente obliqui. Storicamente, le reti a gravità sono sempre state progettate con la rappresentazione grafica di un condotto orizzontale. La bassa pendenza genererebbe delle ellissi così impercettibili sulle parti di collegamento (gomiti, raccordi a Y...) che vengono ignorate.

Non sarà utile indicare l'angolo di un condotto a gravità a bassa pendenza.

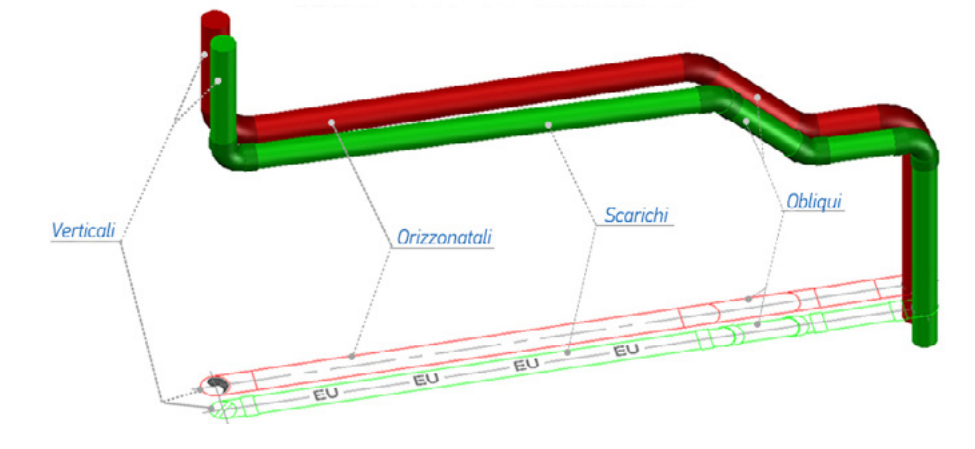

#### • I condotti obliqui

Stessa rappresentazione di quelli orizzontali, ma con l'informazione dell'angolo.

I condotti obliqui vengono creati in 2 modi: da «Interruzioni» (comandi una tantum o opzione dei comandi di percorso rete oppure trasformando una condotto orizzontale

### // Condotto obliquo

Per crearli da un condotto orizzontale esistente, utilizza il comando «INVERTI UN CONDOTTO OBLIQUO/ORIZZONTALE».

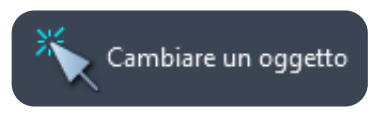

Quindi, con il comando «CAMBIA» adatta i pezzi adiacenti. <u>(Voir «Exercice</u> <u>de création 3D»)</u>

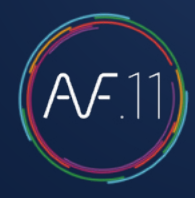

#### • I rami

Un ramo è un segmento della rete. È definito dalle sue estremità: una derivazione, un terminale o un cambio di livello. Esempio: da un raccordo a T a una Griglia, da un Raccordo a Y a un Gomito verso il basso.

Esempio: nel disegno qui sotto, identifichiamo 3 rami

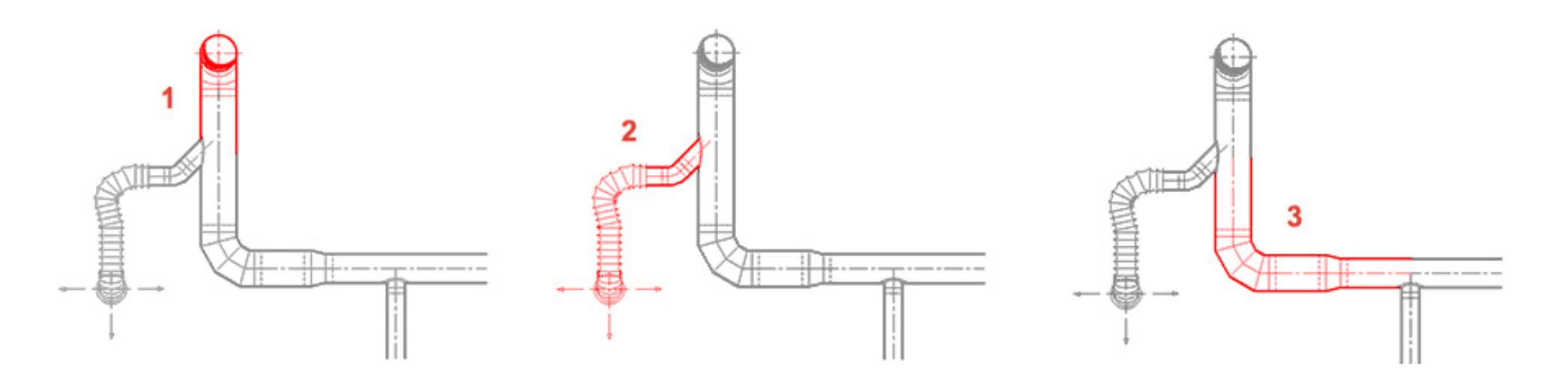

#### Propagare

Significa inserire le informazioni relative a un oggetto grafico al resto della rete. Le informazioni vengono propagate a tutti gli oggetti grafici del ramo. Ogni ramo deve contenere informazioni: l'informazione non passa automaticamente da un ramo all'altro.

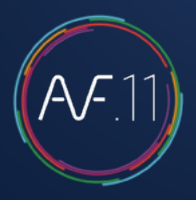

### Informazioni e testi

Tenere conto della differnza tra il comando «TESTO» e i comandi di informazione.

I comandi di informazione permettono di leggere o dare (collegare) informazioni agli elementi di "oggetti grafici".

Il comando "TESTO" recupera queste informazioni e permette di completarle, se necessario, per scrivere. Con cornice e/o linea di riferimento.

#### I comandi per indicare informazioni

Esistono 3 comandi per ottenere o dare informazioni su una rete: sono i comandi «Informazioni».

Tre finestre di dialogo sono adattate per funzionare con i moduli corrispondenti: per DZETACAD l'informazione importante è la portata e per AUTO-COUPE / AUTOBIM3D è la linea di riferimento e la linea scorrimento acqua.

Una informazione confermata in una delle 3 finestre di dialogo vale per le altre.

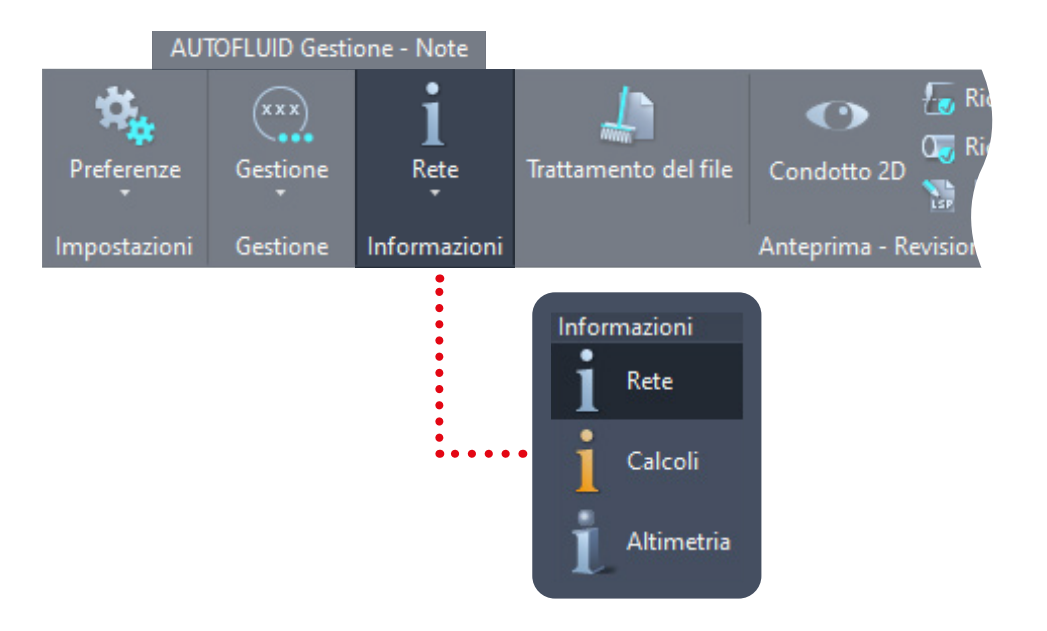

### Descrivere una rete 2D

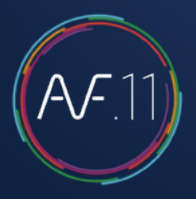

### Dare informazioni sulla rete 2D (livelli)

| AUTOFLUID: Informazioni rete                    | ×                                                      |
|-------------------------------------------------|--------------------------------------------------------|
| Sezioni           Ø           PVC           PVC | Isolante<br>O Isolamento<br>O Protezione REI     [Mm]  |
|                                                 | Fili di ifferimento                                    |
|                                                 | Filo sup isolante         268.9         [Cm]         > |
|                                                 | Filo Sup 268.9 [Cm] >                                  |
| الأنكاء السي والك                               | Asse 263.9 [Cm] >                                      |
|                                                 | Filo Inf         258.9         [Cm]         >          |
| Pendenza 1.5 cm/metro                           | Filo Inf isolante 258.9 [Cm] >                         |
| Condotto verso<br>0.00 [Cm] O In alt            | da 258.9 [Cm]                                          |
| Ok                                              | Stop                                                   |

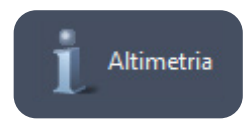

Il livello è dato ramo per ramo.

Permette di specificare velocemente i livelli dei rami selezionati, direttamente dando il livello dalla tastiera, oppure recuperando il livello da un altro condotto.

L'informazione del livello deve essere data principalmente ai condotti orizzontali. Per altri oggetti grafici, il livello viene dedotto tramite il condotto adiacente.

Esempio: propagare il livello lungo una rete contenente un'interruzione.

I livelli mancanti o errati a volte vengono sostituiti automaticamente da livelli che consentono la modellazione 3D.

Il disegno 2D dell'isolamento (Isolante termico/Rivestimento) non genererà un isolamento 3D.

Spunta la casella «Isolante» se vuoi integrarlo nel tuo modello 3D.

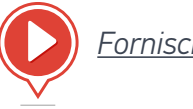

<u>Fornisci informazioni sui livelli</u>

## Indicare i livelli di posa di una rete 2D

### Fornire informazioni sulla rete (flusso dell'acqua)

| AUTOFLUID: Informazioni rete       | ×                                                      |
|------------------------------------|--------------------------------------------------------|
| Sezioni                            | Isolante                                               |
| Ø 100 × PVC 100 V                  | Isolamento     Protezione REI     [Mm]                 |
|                                    | Fili di riferimento                                    |
|                                    | Filo sup isolante         268.9         [Cm]         > |
|                                    | Filo Sup         268.9         [Cm]         >          |
| الثلاء عدي بتنت                    | Asse 263.9 [Cm] >                                      |
|                                    | Filo Inf         258.9         [Cm]         >          |
| Pendenza 1.5 cm/metro              | Filo Inf isolante 258.9 [Cm] >                         |
| Condotto verso<br>0.00 [Cm] O In a | ra da 258.9 [Cm]                                       |
| Ok                                 | Stop                                                   |

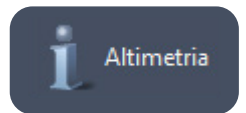

Per fornire informazioni sui livelli di scorrimento dei tubi di scarico, utilizza il comando «INFORMAZIONI SULLA RETE» come per le altre reti.

Questo comando permette di calcolare rapidamente il flusso dell'acqua:

Specifica il senso dell'acqua in partenza e la pendenza, poi clicca su o giù per il ramo in modo da calcolare i flussi dell'acqua adiacenti.

È possibile modificare la definizione di un flusso dell'acqua: vedi video

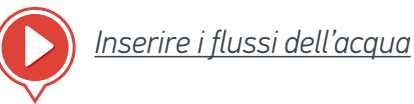

## Indicare i livelli di posa di una rete 2D

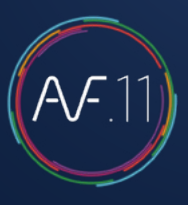

### Modifica del flusso dell'acqua

| Altimetria | AUTOFLUID: Informazioni rete                                                                                      | × |
|------------|----------------------------------------------------------------------------------------------------|---|
|            | Livello acqua<br>Pendenza                                                                                         |   |
|            | Opzioni<br>Aggiungere salendo da<br>Aggiungere scendendo da<br>Cambia la pendenza 3.0<br>Rifare Aggiomamento Stop |   |

Se la rete viene modificata graficamente, la definizione del flusso dell'acqua può essere modificata.

Clicca sul logo/testo del flusso dell'acqua per:

- Ridefinire il livello di partenza
- Ridefinire la pendenza
- Aggiungere/rimuovere un ramo
- Ridefinire la pendenza di un segmento

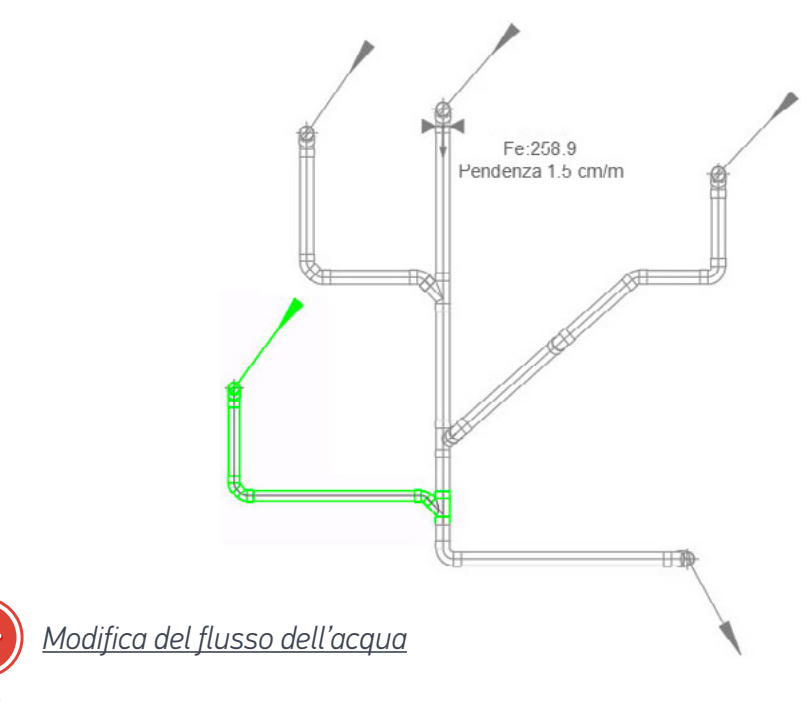

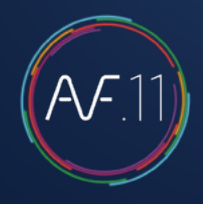

### Se l'architetto fornisce un modello REVIT

Grazie al plug-in RVT-Connect è possibile riconoscere e ricavare le informazioni dei nomi e dei livelli dei piani del modello architettonico.

#### Passaggio 1: Creazione di DWG

Partendo dal modello, puoi generare modelli 2D di ogni piano e integrare i valori dei livelli direttamente in AUTOFLUID.

Verifica che il comando AUTOFLUID sia in REVIT, per assicurarti della compatibilità tra il tuo software CAD e il modello.

Clicca su «Crea DWG», seleziona i modelli 2D che vuoi estrarre, clicca su «Crea» e poi scegli una cartella.

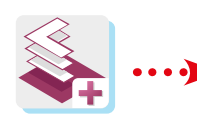

|              | Piano        | Elevazione<br>di progetto | Nome della vista                         |
|--------------|--------------|---------------------------|------------------------------------------|
|              | A - Toiture  | 5750 mm                   | Pianta del pavimento: A - Toiture        |
| $\checkmark$ | B - Niveau 1 | 2800 mm                   | Pianta del pavimento: B - Niveau 1       |
|              | B - Niveau 1 | 2800 mm                   | Pianta del pavimento: B Niv1 Revêtem     |
|              | B - Niveau 1 | 2800 mm                   | Pianta del pavimento: B Niv1 Température |
|              | 00F          | 0 mm                      | Pianta del pavimento: 00F                |
| $\checkmark$ | C - RDC      | -170 mm                   | Pianta del pavimento: C - RDC            |
|              | C - RDC      | -170 mm                   | Pianta del pavimento: C RDC Revêteme     |
|              | C - RDC      | -170 mm                   | Pianta del pavimento: C RDC Températ     |
|              | 01F          | -2750 mm                  | Pianta del pavimento: 01F                |
| $\checkmark$ | D - Sous-sol | -2850 mm                  | Pianta del pavimento: D - Sous-sol       |
|              | D - Sous-sol | -2850 mm                  | Pianta del pavimento: D SS Revêtement    |

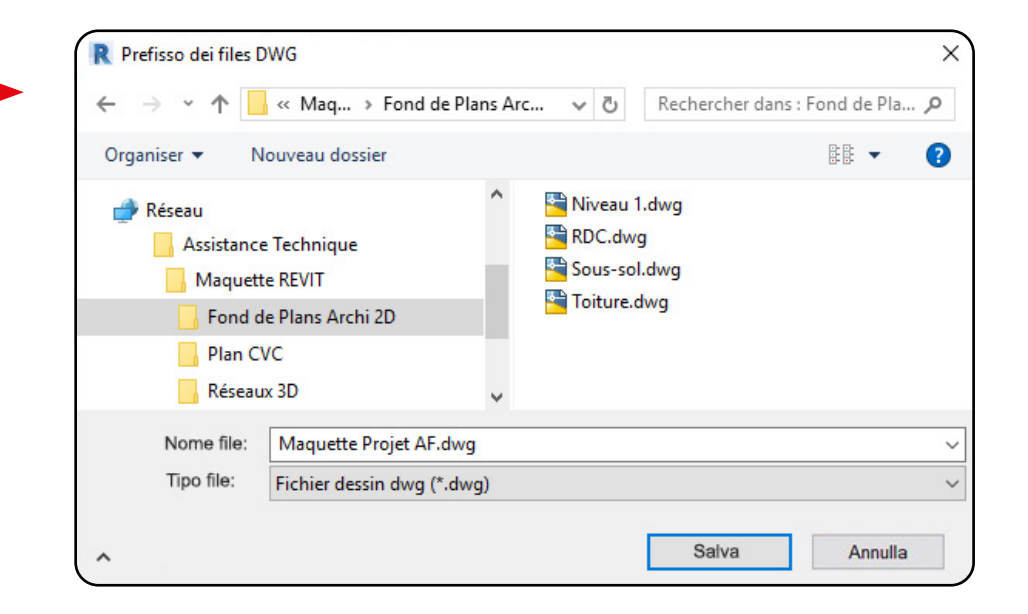

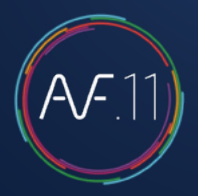

#### Passaggio 2 : Proprietà del pavimento

Questo comando permette di esportare in un file .LST le informazioni dei livelli interessati.

Clicca su «Proprietà dei pavimenti», seleziona i livelli, clicca su «Esporta» e scegli una cartella.

| Nome         | Elevazione<br>topografica | Elevazione<br>progetto | Organiser 🔻 🗅 | Nouveau dossier        |                        |   |
|--------------|---------------------------|------------------------|---------------|------------------------|------------------------|---|
| A - Toiture  | 5750 mm                   | 5750 mm                | Assistance    | Technique              | Maquette Projet AF.Ist | t |
| 10F          | 2950 mm                   | 2950 mm                | Maquette      | e REVIT                |                        |   |
| B - Niveau 1 | 2800 mm                   | 2800 mm                | Fond de       | e Plans Archi 2D       |                        |   |
| 00F          | 0 mm                      | 0 mm                   | Plan CV       | c                      |                        |   |
| C - RDC      | -170 mm                   | -170 mm                | Réseaux       | 3D ✓                   |                        |   |
| 01F          | -2750 mm                  | -2750 mm               | Nome file     | Maguette Projet AF.Ist |                        |   |
| D - Sous-sol | -2850 mm                  | -2850 mm               |               |                        |                        |   |

#### Passaggio 3 : Importazione delle proprietà del pavimento

Apri il tuo software CAD e nelle preferenze AUTOFLUID, importate il file LST precedentemente creato in REVIT:

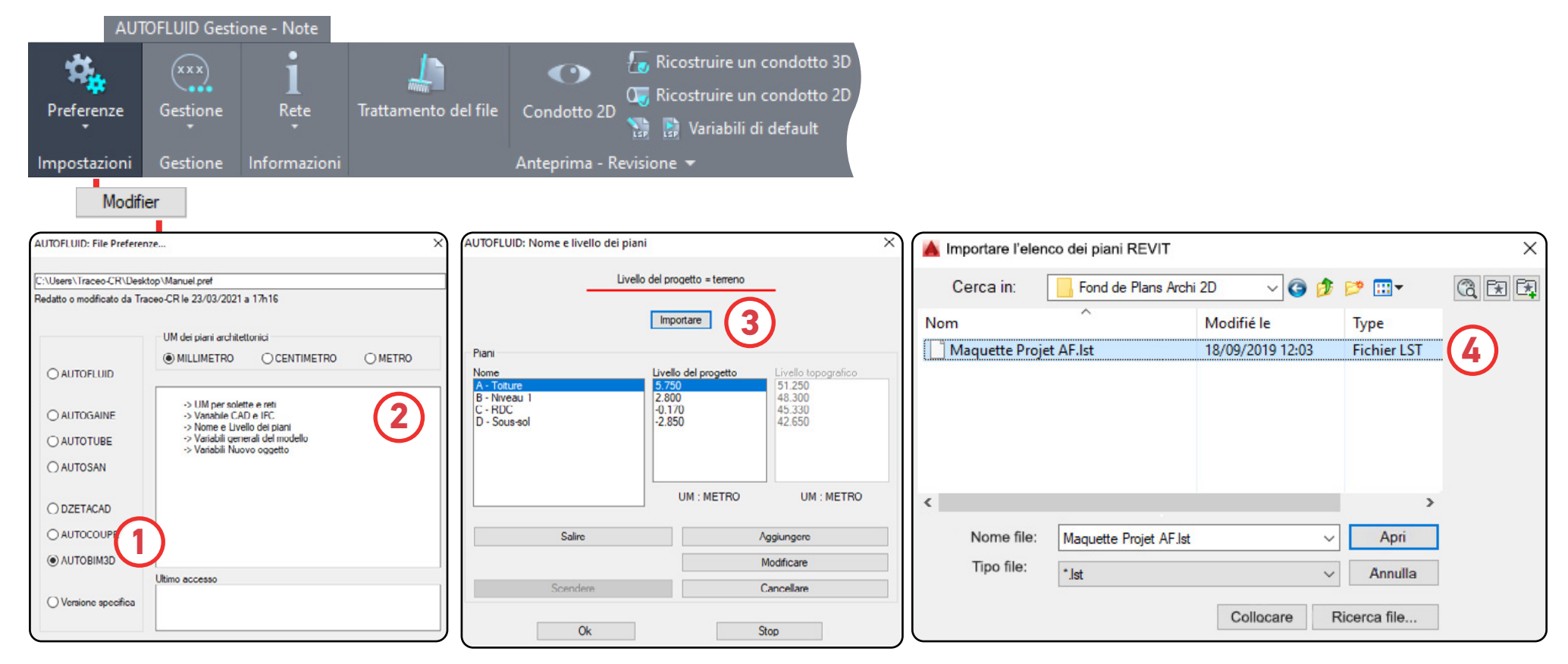

Il legame con il modello è fatto. Utilizza il piano 2D come fai di solito per uno sfondo:

- in Xref (raccomandato)
- come blocco
- aprendolo

Se necessario, elabora il file (vedi pagina 05) come su un normale piano architettonico. Ora puoi disegnare con tutti i moduli AUTOFLUID sui piani 2D.

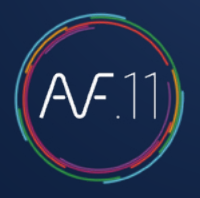

### Se l'architetto fornisce piante 2D

In questa finestra di dialogo si identifica la struttura dell'edificio. Dato che si lavora a partire da una serie di planimetrie 2D e non da un modello , RVT-Connect non potrà creare il file dei piani da importare da REVIT. E' quindi necessario che sia l'utente a definirli.

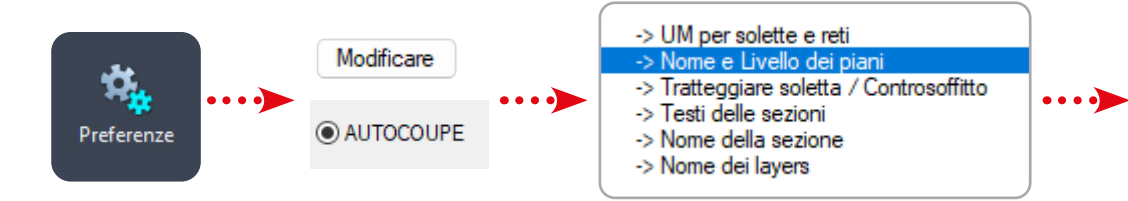

| Livello<br>Piani<br>Nome | Importare            | Livello topografico |
|--------------------------|----------------------|---------------------|
| Piani<br>Nome            | Importare            | Livella tanagrafica |
| Piani<br>Nome            | Livello del progetto | Livello topografico |
| Nome                     | 147.000              |                     |
| Copertura                |                      | 147 000             |
| Piano 6                  | 144.120              | 144.120             |
| Piano 5                  | 141.120              | 141.120             |
| Piano 4                  | 138.120              | 138.120             |
| Piano 3<br>Piano 2       | 135.120              | 135.120             |
| Piano 1                  | 129.120              | 129.120             |
| Piano terra giardino     | 126.120              | 126.120             |
| Piano terra strada       | 123.120              | 123.120             |
| Interrato -2             | 117 120              | 117 120             |
| Interrato -3             | 114.120              | 114.120             |
|                          |                      |                     |
|                          | UM : METRE           | UM : METRE          |
| Salire                   |                      | Aggiungere          |
| Scendere                 |                      | Modificare          |
| Associare                |                      | Cancellare          |
| Ok                       |                      | Stop                |

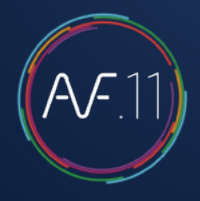

1. Eliminare tutti i livelli inutili: selezionare il livello poi cliccare su «Eliminare» e confermare.

| UTOFL   | oib: Agglungere un plano | , |
|---------|--------------------------|---|
| Nome    | e livello del piano      |   |
| Nome    | Piano 3                  |   |
| Livello | 135.120                  |   |

2. Aggiungere i piani dell'edificio: cliccare su «Aggiungere» nella finestra «nome e livello dei piani».

| Nome    | e livello del piano |   |
|---------|---------------------|---|
| Nome    | Piano 3             |   |
| Livello | 135.120             | ٦ |

- Inserire il nome del piano
- Inserire la quota del pavimento (quota superiore della soletta)
- Cliccando su «Aggiungere», il livello apparirà nell'elenco
- Ripetere l'operazione per ciascun piano.

3. Sempre nella finestra «Nome e livello dei piani», è possibile utilizzare i pulsanti «Salire» e «Scendere» per posizionare i piani per livello.

E' anche possibile associare 2 piani in caso di un soppalco, per esempio. questo consente, ad esempio, di indicare che il piano 5 si trova sopra il piano 3 se il piano 4 è parziale.

| AUTOFLUID: Nome e livello dei p                                                                                                    | piani                                                                                                  |                                                                                                    |      |                                                                                                    | × |
|----------------------------------------------------------------------------------------------------|----------------------------------------------------------------------------------------------------|----------------------------------------------------------------------------------------------------|------|----------------------------------------------------------------------------------------------------|---|
| Liv                                                                                                    | vello del pro                                                                                          | ogetto = terreno                                                                                                    |      |                                                                                                    |   |
|                                                                                                    | Imp                                                                                                    | ortare                                                                                                    |      |                                                                                                    |   |
| Piani                                                                                                    |                                                                                                    |                                                                                                    |      |                                                                                                    |   |
| Nome<br>Copertura<br>Piano 6<br>Piano 5<br>Piano 4<br>Piano 3<br>Piano 2<br>Piano 1<br>Piano terra giardino<br>Piano terra strada<br>Interrato -1<br>Interrato -2<br>Interrato -3 | Livell<br>147.<br>144.<br>141.<br>138.<br>135.<br>132.<br>129.<br>126.<br>123.<br>120.<br>117.<br>114. | lo del progetto<br>.000<br>.120<br>.120 |      | ivello topografico<br>147.000<br>144.120<br>141.120<br>138.120<br>135.120<br>132.120<br>129.120<br>123.120<br>123.120<br>120.120<br>117.120<br>114.120 |   |
|                                                                                                    |                                                                                                    | UM : METRE                                                                                                    |      | UM : METRE                                                                                                    |   |
| Salire                                                                                                    |                                                                                                    |                                                                                                    | Aaa  | iupgere                                                                                                    |   |
| Scendere                                                                                                    |                                                                                                    |                                                                                                    | Mod  | dificare                                                                                                    | 5 |
| Associare                                                                                                    |                                                                                                    |                                                                                                    | Can  | cellare                                                                                                    | 5 |
| <u> </u>                                                                                                    |                                                                                                    |                                                                                                    |      |                                                                                                    |   |
| Ok                                                                                                    |                                                                                                    |                                                                                                    | Stop |                                                                                                    |   |

## Specificare gli elementi del piano

### Livelli e spessori dei vari piani

Una volta stabilito l'elenco dei solai è possibile definire gli spessori dei solai e il livello dei controsoffitti/pavimenti. U

Questa operazione non si effettua nelle preferenze, ma con il comando "Livello dei Piani".

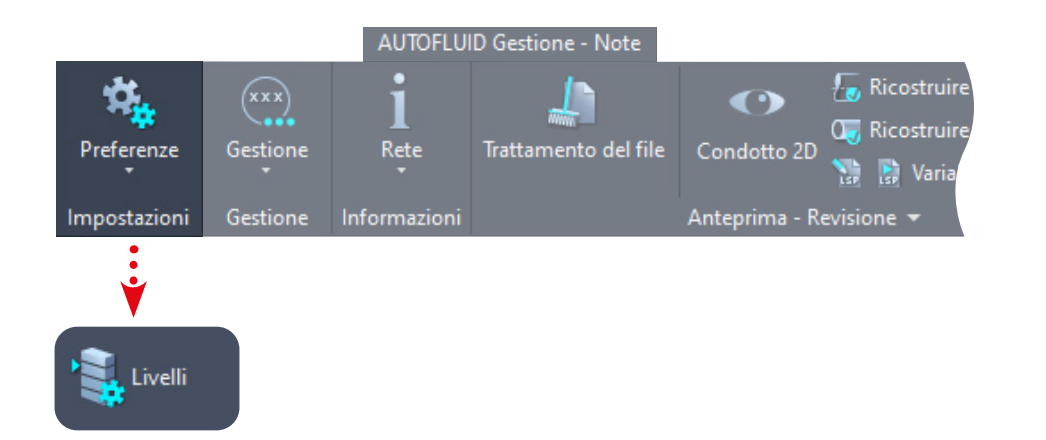

| AUTOLLUID: Niveaux de l'étage |                   |              |      |         |      | × |
|-------------------------------|-------------------|--------------|------|---------|------|---|
| V                             | Piano te          | rra giardino |      | ~       |      |   |
| 4 4 4                         | Soletta superiore |              |      |         |      |   |
| <u> </u>                      | Filo superiore    | 3000         | [Mm] | 126.120 | [Me] |   |
|                               | Spessore          | 200 00       | [Mm] | ]       |      |   |
|                               | Filo inferiore    | 2800         | [Mm] | 125.920 | [Me] |   |
|                               | Controeoffitto    |              |      |         |      |   |
|                               | Filo superiore    | 2450         | [Mm] | 125.570 | [Me] |   |
|                               | Spessore          | 50.00        | [Mm] | ]       |      |   |
|                               | Filo inferiore    | 2400         | [Mm] | 125.520 | [Me] |   |
|                               | PAV sopraelevato  |              |      |         |      |   |
|                               | Filo superiore    | 350          | [Mm] | 123.470 | [Me] | ٦ |
|                               | Spessore          | 50.00        | [Mm] | 1       |      |   |
|                               | Filo inferiore    | 300          | [Mm] | 123.420 | [Me] |   |
|                               | Soletta inferiore |              |      |         |      |   |
|                               | Filo superiore    | 0            | [Mm] | 123.120 | [Me] |   |
| V                             | Spessore          | 200.00       | [Mm] | 1       |      | _ |
|                               | Hilo interiore    | -200         | [Mm] | 122.920 | [Me] |   |
|                               | Piano te          | rra strada   |      | ~       |      |   |
|                               | Ok                |              |      |         |      |   |
# Calcolo delle perdite di carico di una rete

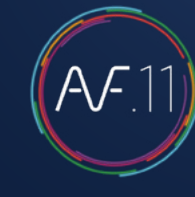

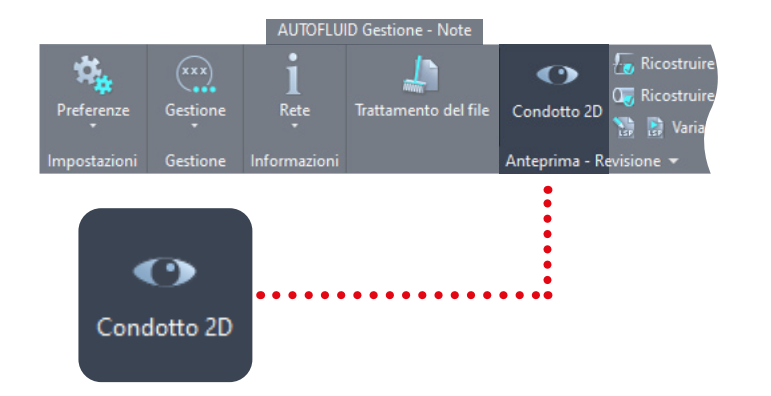

## Passaggio 1: Controlla le connessioni

1. Salva il file con un altro nome

2. Isola la rete che vuoi calcolare e controlla le connessioni:

- Visualizza i tubi (in bianco). Se sono rossi, rifalli.
- Ricostruisci i condotti che sarebbero stati tagliati per motivi grafici.
- Rimuovi i pezzi di rivestimento e l'isolante termico...

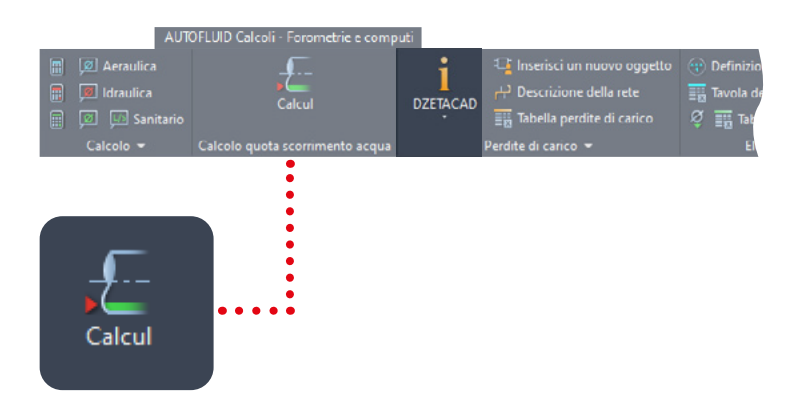

## Passaggio 2: Completa la rete

Dopo aver disegnato la tua rete, devi aggiungere le informazioni mancanti.

- La portata: clicca su un elemento di derivazione (condotto, gomito...) PRIMA di cliccare su un'intersezione (raccordo a T, croce, raccordo a Y), tutti dati dei rami adiacenti devono essere definiti La direzione del fluido: nelle intersezioni, nelle riduzioni, nelle trasformazioni.
- 2.Lunghezze dei condotti verticali: nei pluviali, nelle penetrazioni del pavimento, nei collegamenti superiori e inferiori...
- 3. Il valore «del produttore» del materiale: valvole, flessibili, griglie...

Principio generale

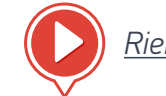

Riempire i raccordi a T, le griglie...

# Calcolo delle perdite di carico di una rete

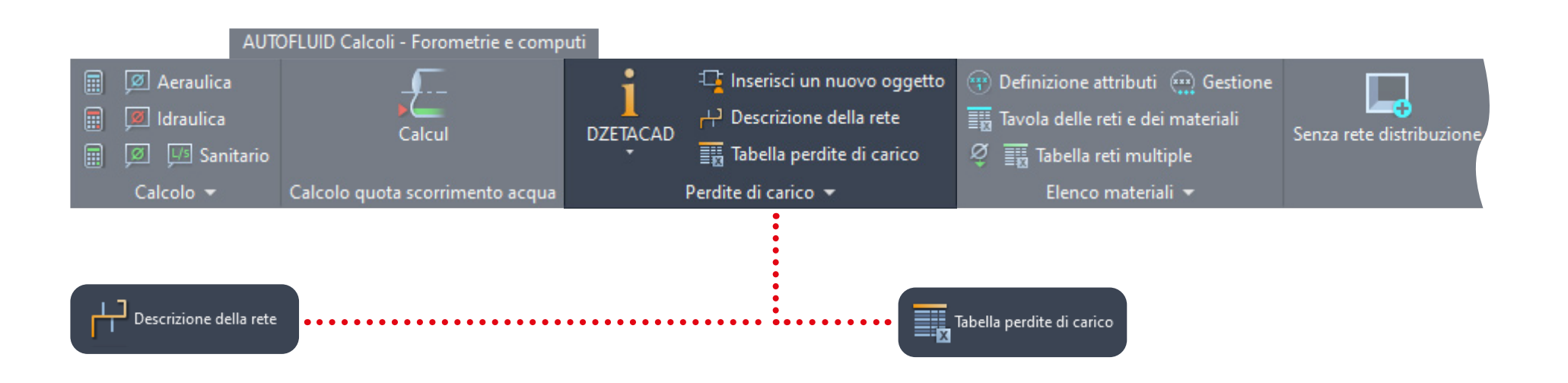

# Passaggio 3: Descrivi la parte della rete da calcolare

- 1. Seleziona la rete ramo per ramo, dal terminale alla sorgente o viceversa
- 2.Una lista di controllo ti permetterà di visualizzare gli elementi mancanti del passaggio precedente
- 3.È in questa tabella che nomini la tua rete
- 4.La rete descritta sarà ridisegnata in una presentazione che porta il suo nome

### Passaggio 4: Esportazione in Excel

- 1.Dalla presentazione, esporta il calcolo in Excel. Quando Excel si apre automaticamente, se ti chiede di attivare le macro, accetta.
- 2.La macro eseguirà un'impaginazione della tabella.
- 3.Sarai in grado di fare tutte le manipolazioni che desideri in questo file come se lo avessi creato tu stesso.

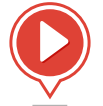

Suggerimenti per aggirare le limitazioni

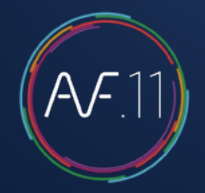

### 1. Assicurarsi che altezze e piani siano corretti

Per verificare e correggere la quota di un piano, occorre aprire la finestra di dialogo «Nomi e livelli dei piani» (A) e in quella «Livelli del piano» (B).

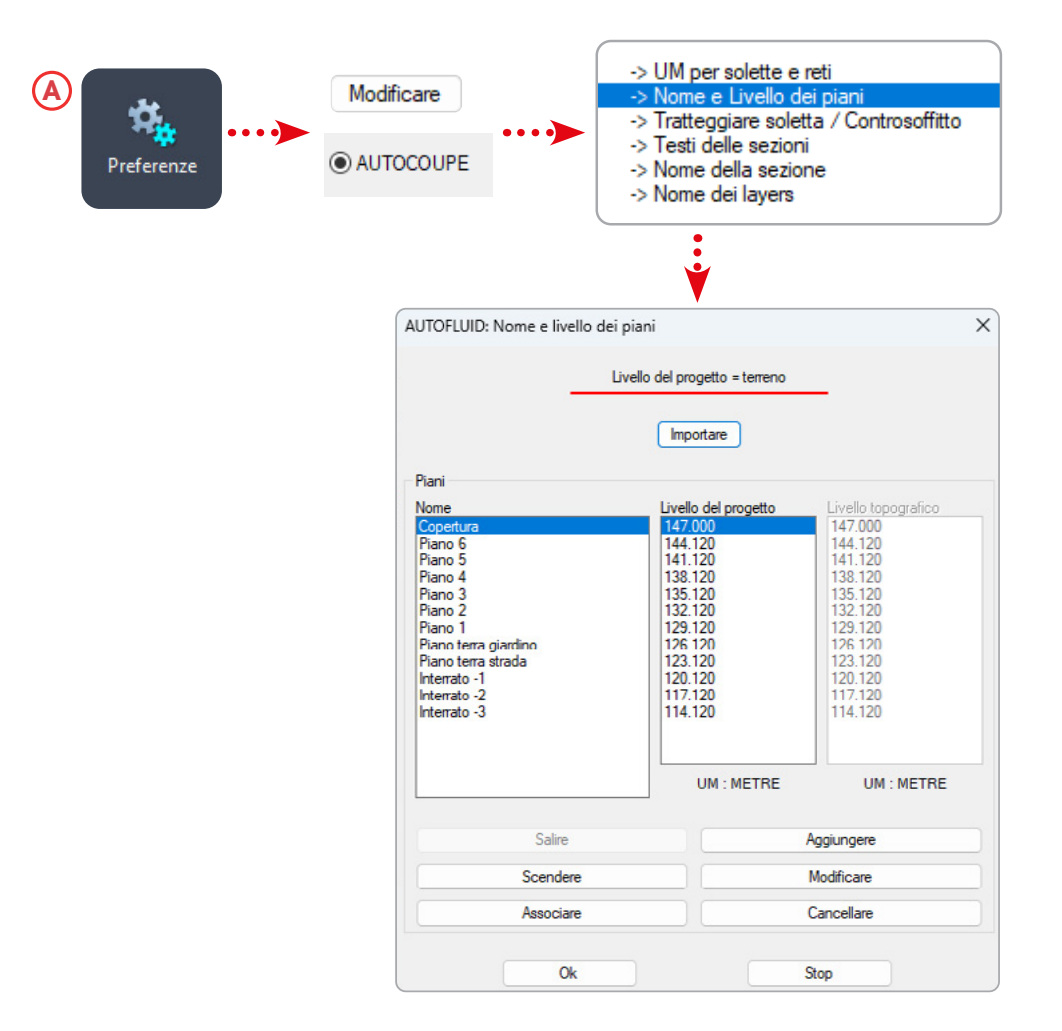

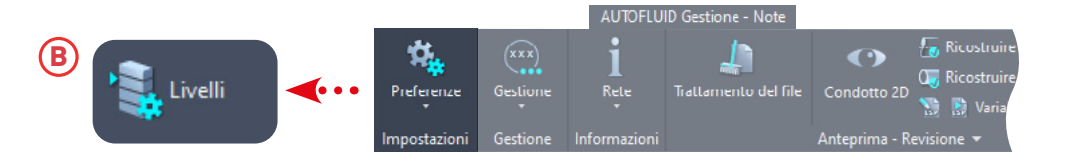

| <b>V</b>        | Plano t           | erra giardino |      | ~       |      |
|-----------------|-------------------|---------------|------|---------|------|
| 4 4 4           | Soletta superiore |               |      |         |      |
| · · · · · · · · | Filo superiore    | 3000          | [Mm] | 126.120 | [Me] |
|                 | Spessore          | 200.00        | [Mm] |         |      |
|                 | Filo inferiore    | 2800          | [Mm] | 125.920 | [Me] |
|                 | Controsoffitto    |               |      |         |      |
|                 | Filo superiore    | 2450          | [Mm] | 125.570 | [Me] |
|                 | Spessore          | 50.00         | [Mm] |         |      |
|                 | Filo inferiore    | 2400          | [Mm] | 125.520 | [Me] |
|                 | PAV sopraelevato  |               |      |         |      |
|                 | Filo superiore    | 350           | [Mm] | 123.470 | [Mc] |
|                 | Spessore          | 50.00         | [Mm] | 1       |      |
|                 | Filo inferiore    | 300           | [Mm] | 123.420 | [Me] |
|                 | Soletta inferiore | Ċ.            |      |         |      |
|                 | Filo superiore    | 0             | [Mm] | 123.120 | [Me] |
| V               | Spessore          | 200.00        | [Mm] | 1       |      |
|                 | Filo inferiore    | -200          | [Mm] | 122 920 | [Me] |
| · · · ·         | Direct            | eren eter de  |      |         |      |
|                 | Plano             | ena suada     |      | ~       |      |

Per ogni oggetto, occorre specificare lo spessore e i livelli. Se ci sono più livelli, specificare quello corrente che specificherete successivamente.

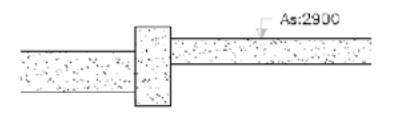

Se non vi sono controssoffitti o pavimenti sopraelevati, ignoratelo.

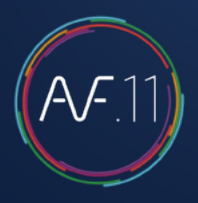

### 2. Definire e posizionare il riferimento della sezione

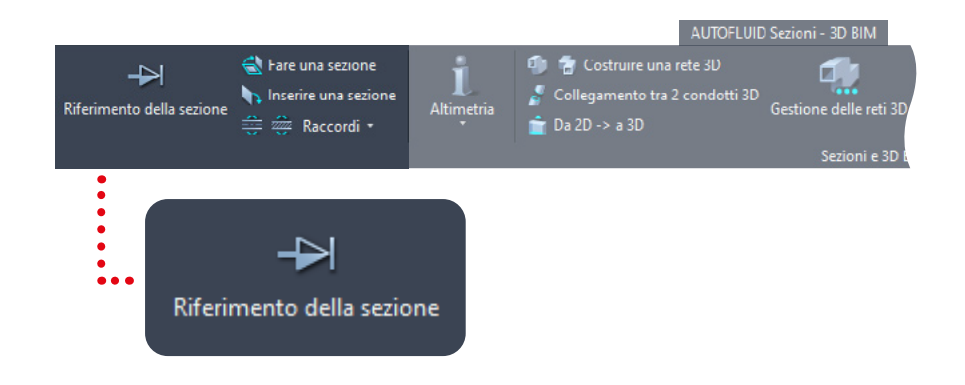

- 1. Scegliete gli oggetti architettonici che volete appaiano nella sezione
- 2. Scegliete un nome per definire la sezione
- 3. Confermate e posizionate i 3 punti.

| AUTOFLUID: AUTOC      | OUPE: Linea di seziona     | × |
|-----------------------|----------------------------|---|
| Elemento da disegna   | are                        |   |
| ntijnstaan terrije ge | Piano terra giardino       |   |
|                       | Soletta superiore          |   |
|                       | Controsoffitto             |   |
|                       | PAV sopraelevato           |   |
|                       | Soletta inferiore          |   |
| ang langan waa di Tir | Piano terra strada         |   |
| Tio                   | lo della sezione           |   |
| Coupe A-A             | ~                          |   |
| <u> </u>              | <mark>3*</mark> <u>2</u> 4 |   |
| Ok                    | Stop                       |   |

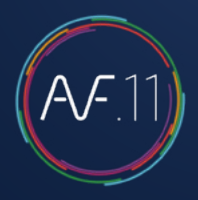

### 3. Definire i livelli delle reti in pianta

Per visualizzare i livelli, utilizzare il comando

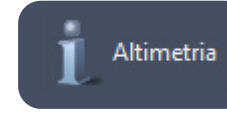

Selezionare un condotto e, in funzione della rete, si aprirà una di queste due finestre di dialogo.

#### Per una rete di canali o di tubazioni

| AUTOFLUID: Informazioni rete                   | ×                                                           |
|------------------------------------------------|-------------------------------------------------------------|
| Sezioni<br>Ø 315 × \$1                         | Isolante<br>Isolamento<br>Protezione REI<br>35 [Mm]         |
| Fili di riferimento                            |                                                             |
| Filo di riferimento inferiore della soletta si | uperiore. RELATIVO : 2800 [Mm] - PROGETTO : 125.920 [Me]    |
|                                                | Filo sup isolante     31.5     [Cm]     >                   |
| A                                              |                                                             |
|                                                | Filo Sup 31.5 [Cm] >                                        |
| <u> </u>                                       | Asse 15.8 [Cm] >                                            |
| )                                              | Filo Inf 0.0 [Cm] >                                         |
|                                                | Filo Inf isolante         0.0         [Cm]         >        |
| Filo di riferimento superiore della sole       | etta inferiore. RELATIVO : 0 [Mm] - PROGETTO : 123.120 [Me] |
| Condotto verso                                 |                                                             |
| sopr                                           | ra Soletta inferiore 🗸                                      |
| 0.00 [Cm] O In al                              | to da 0.0 [Cm]                                              |
| ☑ Diffondere                                   | Ok Stop                                                     |

#### Per una rete di scarico

| AUTOFLUID: Informazioni rete  |           |                    |           |      | × |
|-------------------------------|-----------|--------------------|-----------|------|---|
| Sezioni<br>Ø 100 × PVC<br>PVC | 100 C     | Isolamento         | 35<br>REI | [Mm] |   |
|                               | F         | ili di riferimento |           |      |   |
|                               |           | Filo sup isolante  | 10.0      | [Cm] | > |
|                               |           | Filo Sup           | 10.0      | [Cm] | > |
|                               |           | Asse               | 5.0       | [Cm] | > |
|                               |           | Filo Inf           | 0.0       | [Cm] | > |
| Pendenza 1.5 cm/n             | netro     | Filo Inf isolante  | 0.0       | [Cm] | > |
| Condotto verso                | m] Osopra | da 0.0             | [Cm]      |      |   |
| Ok                            |           |                    | Stop      |      |   |

Plus d'information : Fornire informazioni sulla rete (flusso dell'acqua)

Altre informazioni : Dare informazioni sulla rete 2D (livelli)

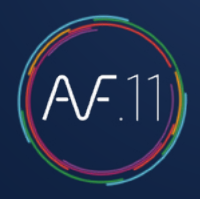

### 4. Costruire e positionare la sezione

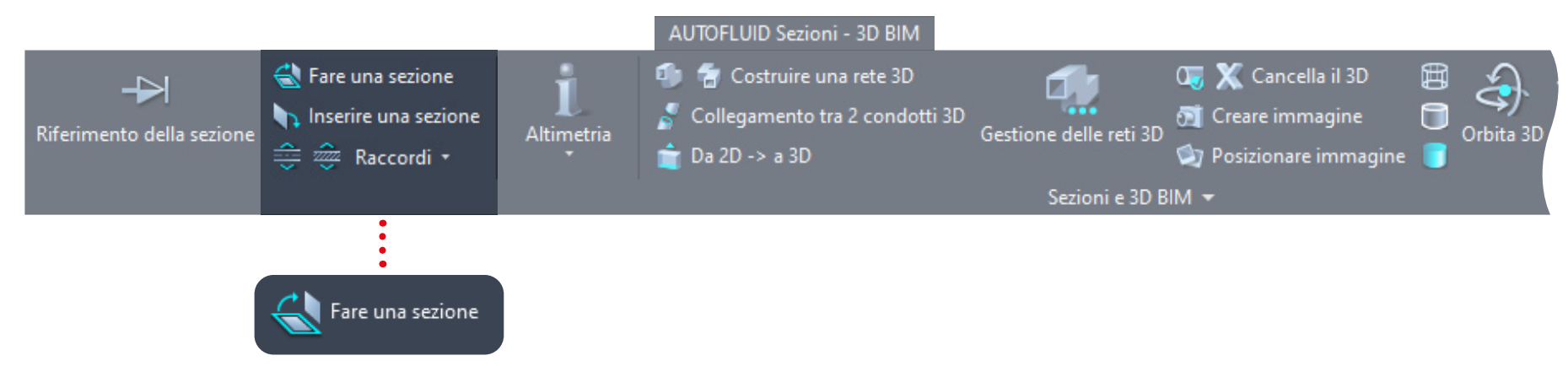

1- Seleziona la linea di sezione e definisci gli oggetti da disegnare

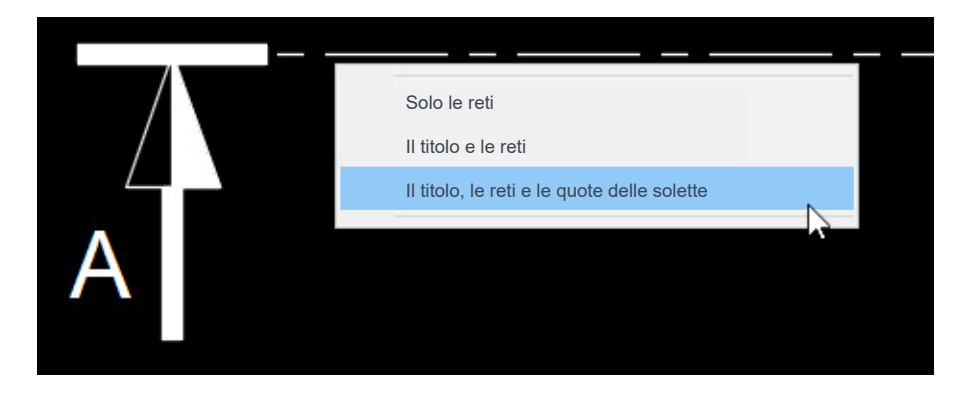

2- Seleziona le reti 2D dalla vista in pianta e conferma. La sezione prende forma, poi si presentano 2 possibilità: la posizioni liberamente, oppure, con "Esc" la posizioni successivamente.

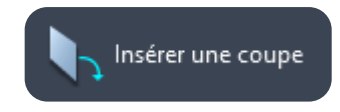

## RVT-Connect : come operare

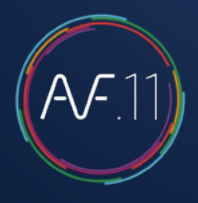

## La barra multifunzione REVIT di AUTOFLUID 1/2

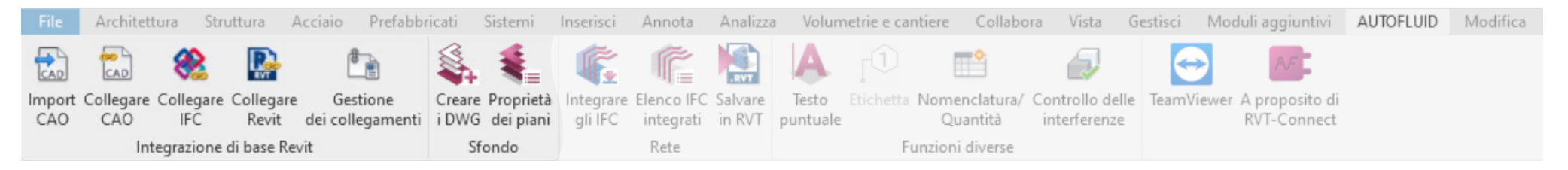

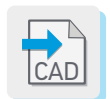

Permette d'importare una rete 3D in formato .DWG. Questa rete sarà un «blocco» non modificabile nel tuo modello.

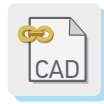

Permette d'integrare una rete 3D in formato DWG. Questa rete sarà un «riferimento esterno» nel tuo modello. Non sarà modificabile all'interno del modello ma sarà aggiornata automaticamente in caso di modifica del file DWG.

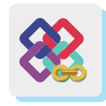

Permette d'integrare una rete 3D in formato IFC. Questa rete sarà un «riferimento esterno» nel tuo modello a scala ridotta. Non sarà modificabile all'interno del modello ma sarà aggiornato automaticamente se il file IFC viene modificato.

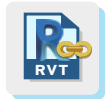

Permette d'integrare una rete 3D in formato RVT. Questa rete sarà un «riferimento esterno» nel tuo modello a scala ridotta. Non sarà modificabile all'interno del modello ma sarà aggiornata automaticamente in caso di modifica del file in formato RVT.

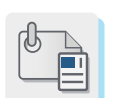

Gestione dei file esterni collegati o importati (DWG, IFC, RVT...)

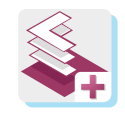

Genera automaticamente gli sfondi 2D partendo dal modello. Questo comando elenca tutte le viste e i livelli del modello a scala ridotta, seleziona quelli che desideri, scegli una cartella e i file .DWG vengono creati.

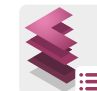

Genera un file per impostare il file di preferenze AUTOFLUID. Questo comando elenca tutti i livelli del modello. Seleziona quelli che desideri, scegli una cartella e verrà creato un file .LST. Poi, nel tuo software CAD, importa questo file nella tua preferenza. La tua preferenza conoscerà i nomi e i livelli dei piani del tuo modello. La comunicazione tra i 2 software è stabilita.

## RVT-Connect : come operare

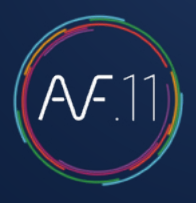

## La barra multifunzione REVIT di AUTOFLUID 2/2

| File   | Architett | ura Stru    | ittura A   | Acciaio Prefabb  | ricati | Sistemi   | Inserisci | Annota     | Analizza | a Volum  | netrie e car       | ntiere Collabo  | ora Vista G     | Gestisci | Moduli aggiuntivi  | AUTOFLUID | Modifica |
|--------|-----------|-------------|------------|------------------|--------|-----------|-----------|------------|----------|----------|--------------------|-----------------|-----------------|----------|--------------------|-----------|----------|
|        |           | 88          | R          |                  | \$     | -         | ſ.        | ŕ          | RVT      | A        | $\mathbf{r}^{(1)}$ | •               | Ð               | <b>e</b> | AFT.               |           |          |
| Import | Collegare | Collegare   | Collegare  | Gestione         | Creare | Proprietà | Integrare | Elenco IFC | Salvare  | Testo    | Etichetta          | Nomenclatura/   | Controllo delle | TeamVie  | wer A proposito di |           |          |
| CAO    | CAO       | IFC         | Revit      | dei collegamenti | i DWG  | dei piani | gli IFC   | integrati  | in RVT   | puntuale |                    | Quantità        | interferenze    |          | RVT-Connect        |           |          |
|        | Int       | egrazione ( | di base Re | vit              | Sfe    | ondo      |           | Rete       |          |          | Fu                 | unzioni diverse |                 |          |                    |           |          |

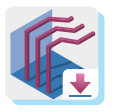

Una volta che hai progettato e prodotto i modelli 2D e il modello delle reti nel tuo software CAD, esportali in IFC e integrali con questo comando. Si posizioneranno automaticamente nel posto giusto e all'altezza giusta.

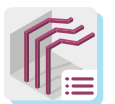

Permette di elencare e selezionare le reti integrate con il comando precedente.

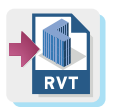

Se vuoi inviare un file .RVT al tuo cliente, integra le reti in un modello vuoto e salva come .RVT.

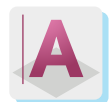

Permette di creare un testo dalle informazioni contenute in ogni oggetto di una rete IFC.

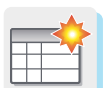

Genera un quantitativo dettagliato del contenuto delle tue reti IFC.

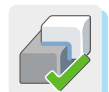

Permette di controllare le interferenze tra le reti AUTOFLUID IFC e l'architettura o qualsiasi altro oggetto nel modello.

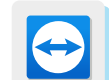

Modulo TeamViewer che permette ai nostri servizi di assistenza e di formazione d'intervenire.

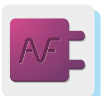

Informazioni sul software.

# Creazione di elementi architettonici 3D

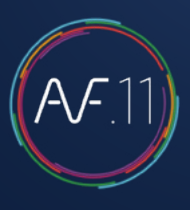

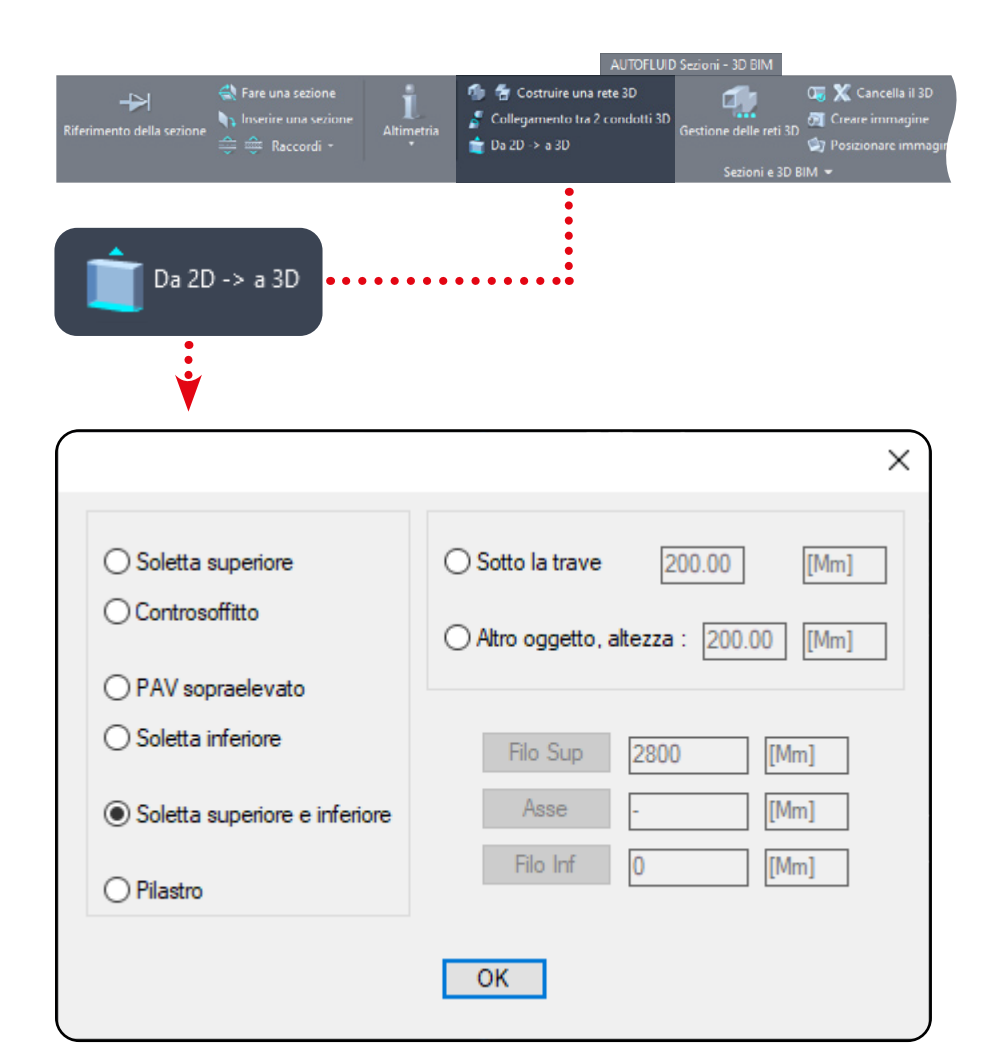

Non è un software di architettura, ma uno strumento per elevare in 3D gli elementi architettonici 2D più comuni.

Ti permetterà di avere le tue reti nel loro ambiente senza essere costretto a trasferirle nel modello. Questo strumento è utile anche per generare l'involucro di un locale tecnico.

La trasparenza degli elementi architettonici può essere impostata tramite il file Preferenze.

Esempio di una vista dal basso:

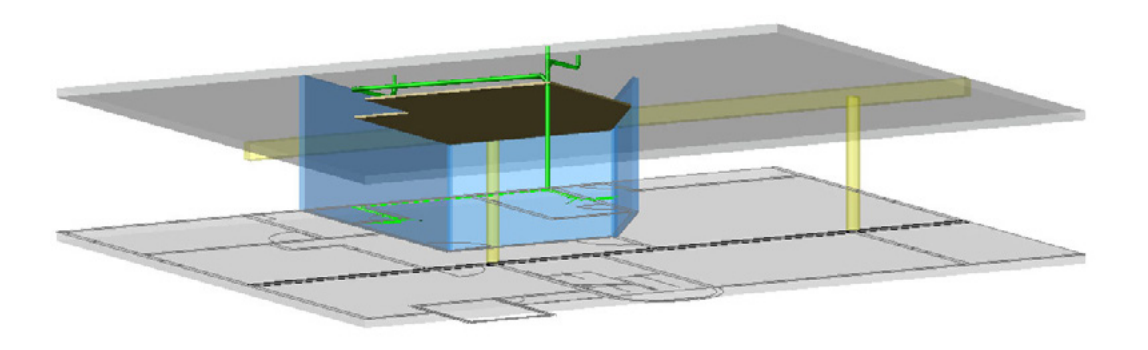

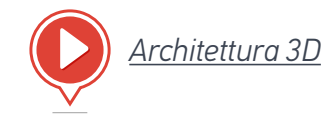

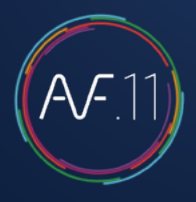

### Esercizio per creare reti 3D

L'esercizio raggruppa tutte le difficoltà che potresti incontrare quando aggiungi informazioni alla rete 2D.

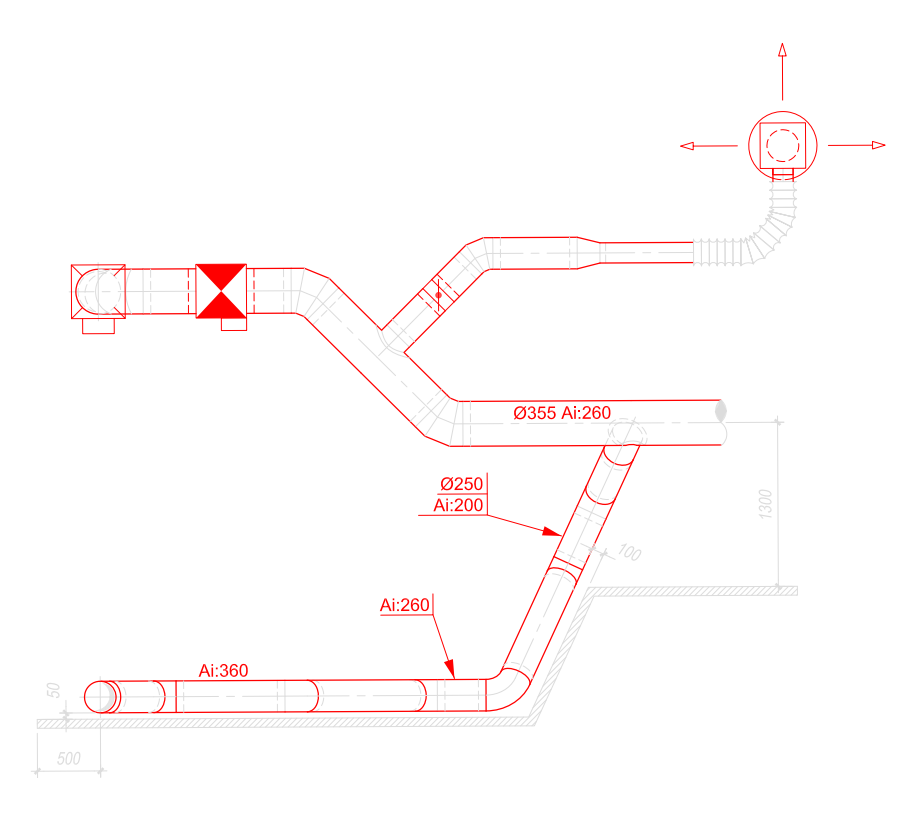

Il ramo sottostante contiene condotti obliqui.

Questa parte di esercizio consentirà di creare condotti obliqui in 2D e di adattare le parti collegate (gomiti, ecc.) in modo da ottenere una rete 2D con informazioni in grado di costruire la rete 3D.

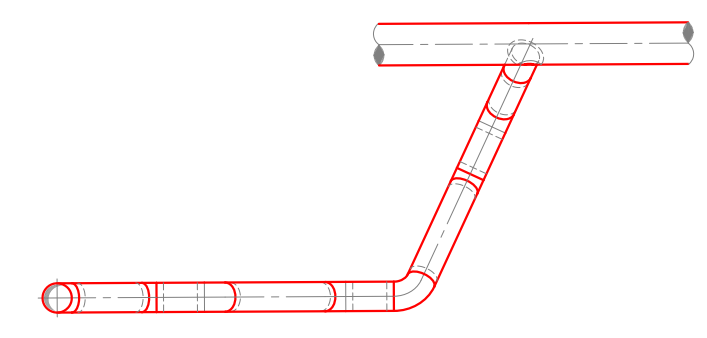

Per comprendere bene la procedura, seguire i seguenti 6 passaggi.

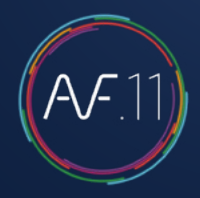

#### 1. Disegna la rete principale poi la ramificazione

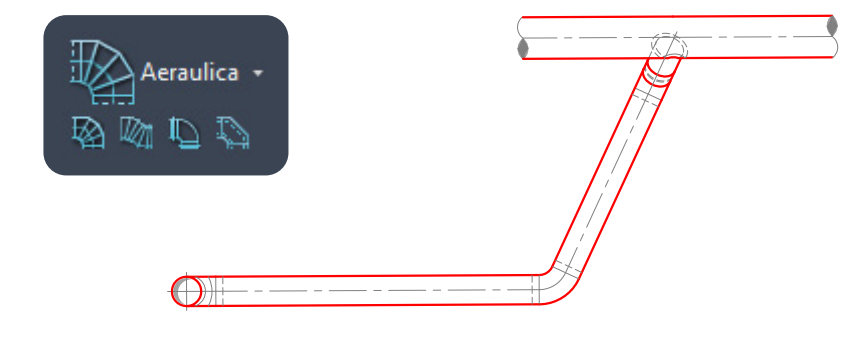

2. Aggiungere il plenum con il comando "PLENUM".

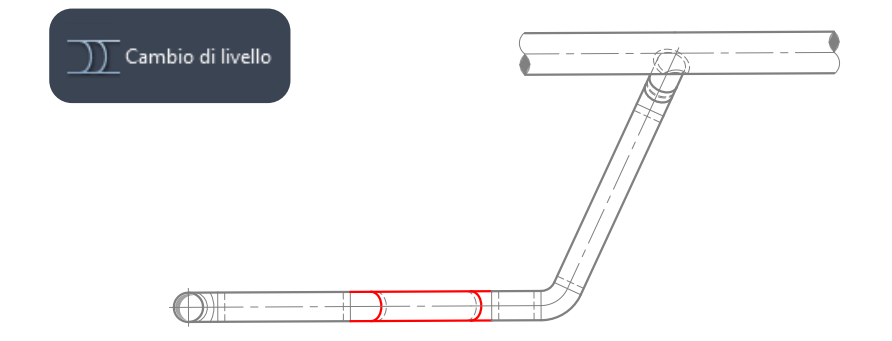

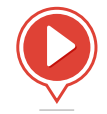

### 3. Tagliare i condotti orizzontali per creare i condotti obliqui

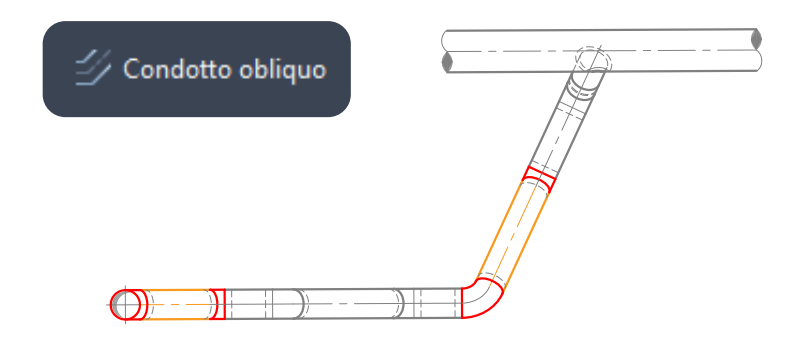

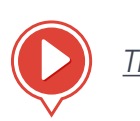

Trasformazione 3D: passaggio 3

Trasformazione 3D: passaggi 1-2

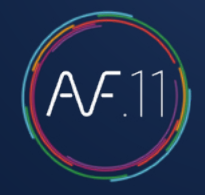

#### 4. Completate i condotti orizzontali senza "diffondere"

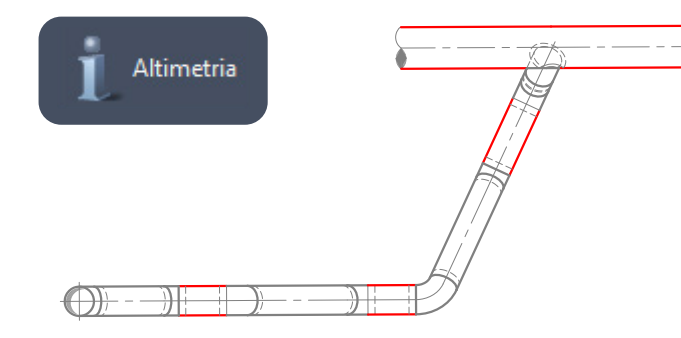

#### 6. «Diffondere» le informazioni

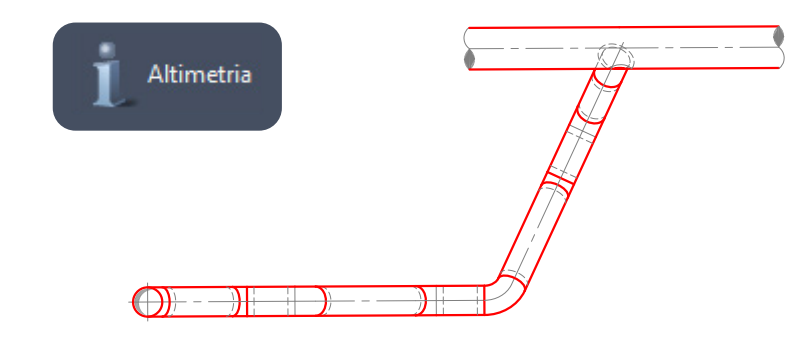

#### 5. Sistemate le curve

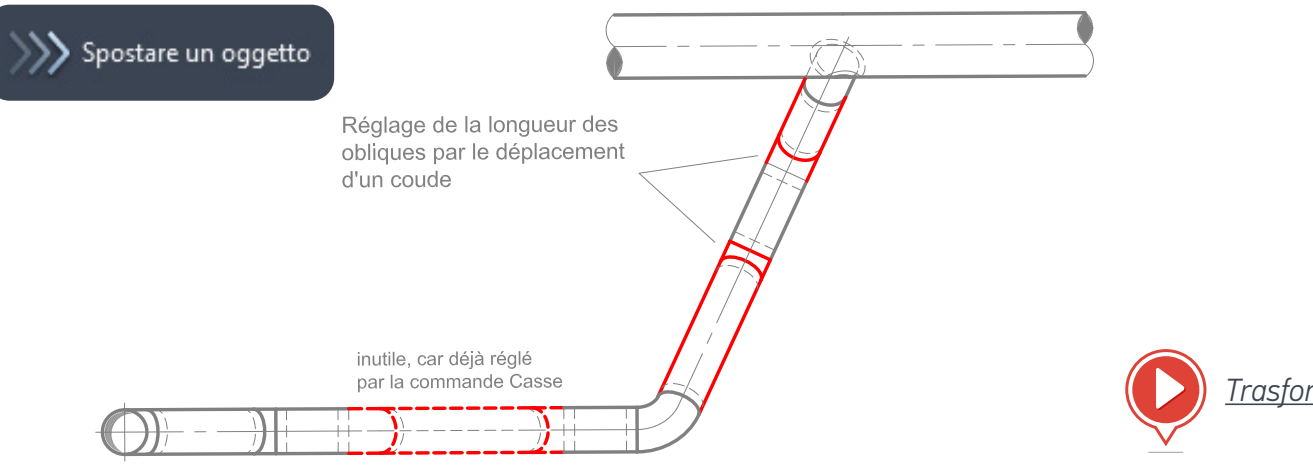

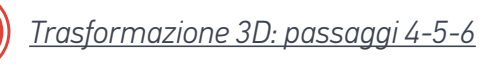

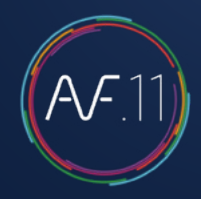

### Realizzare una rete di canali 3D

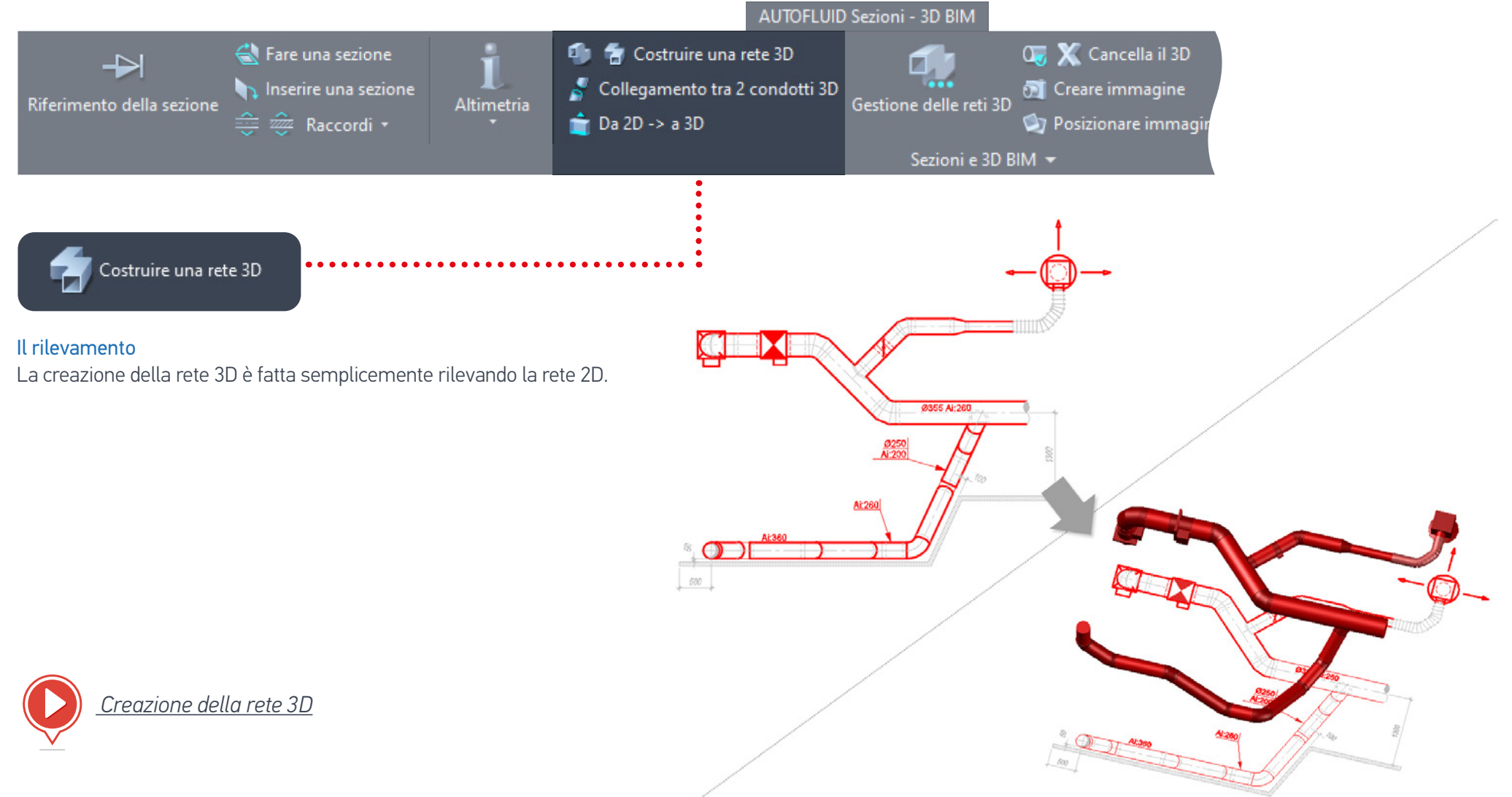

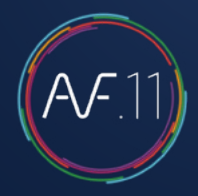

### Realizzare una rete di scarico 3D

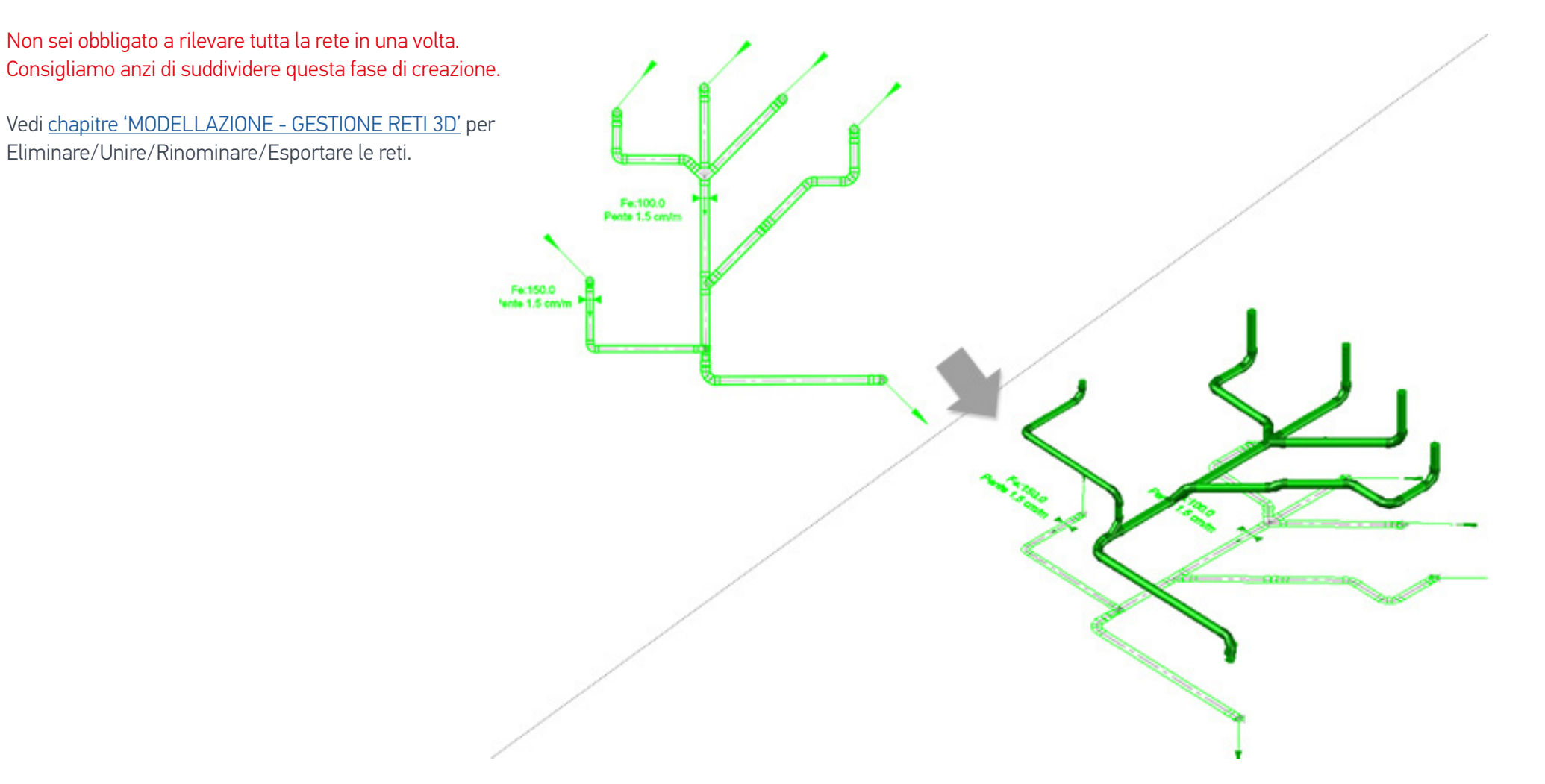

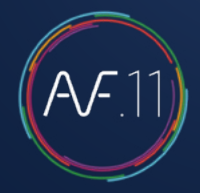

### Visualizzazione

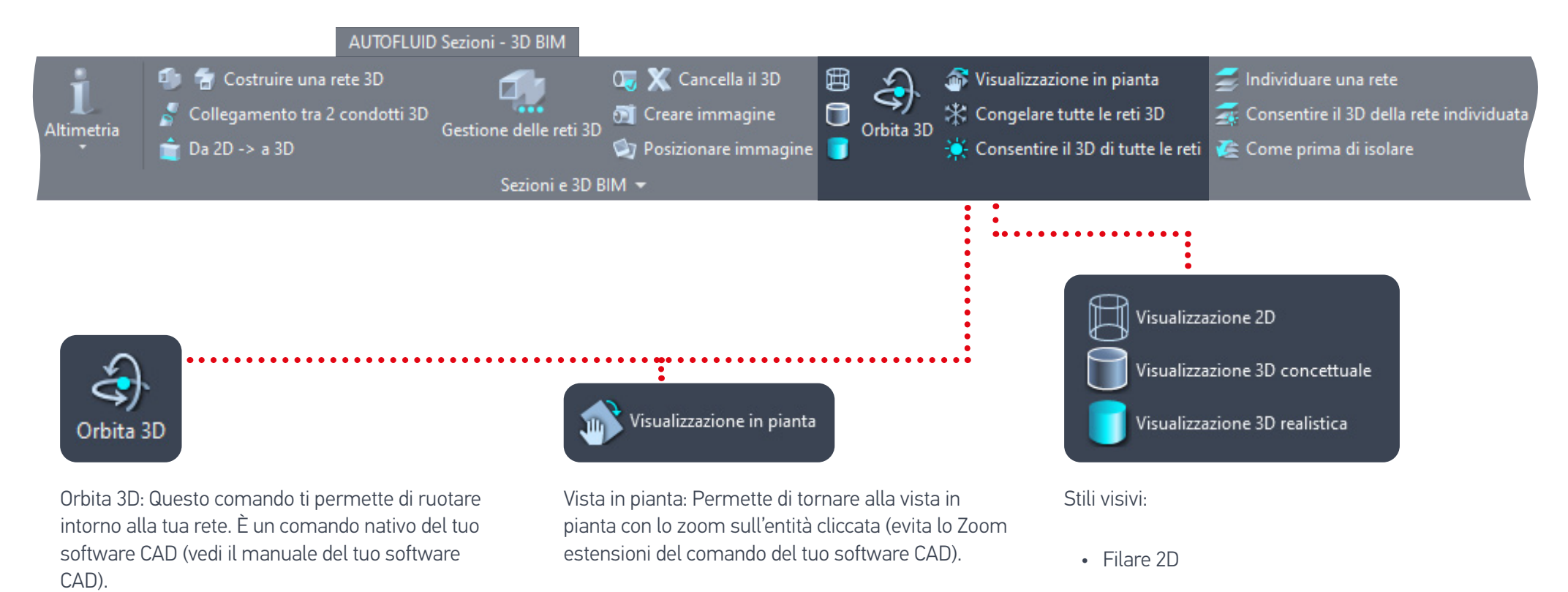

INDICE DEI VIDEO

• Stile concettuale, con bordo visibile

• Stile realistico: ideale per creare istantanee

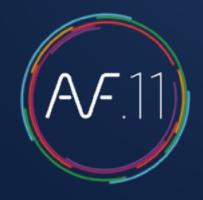

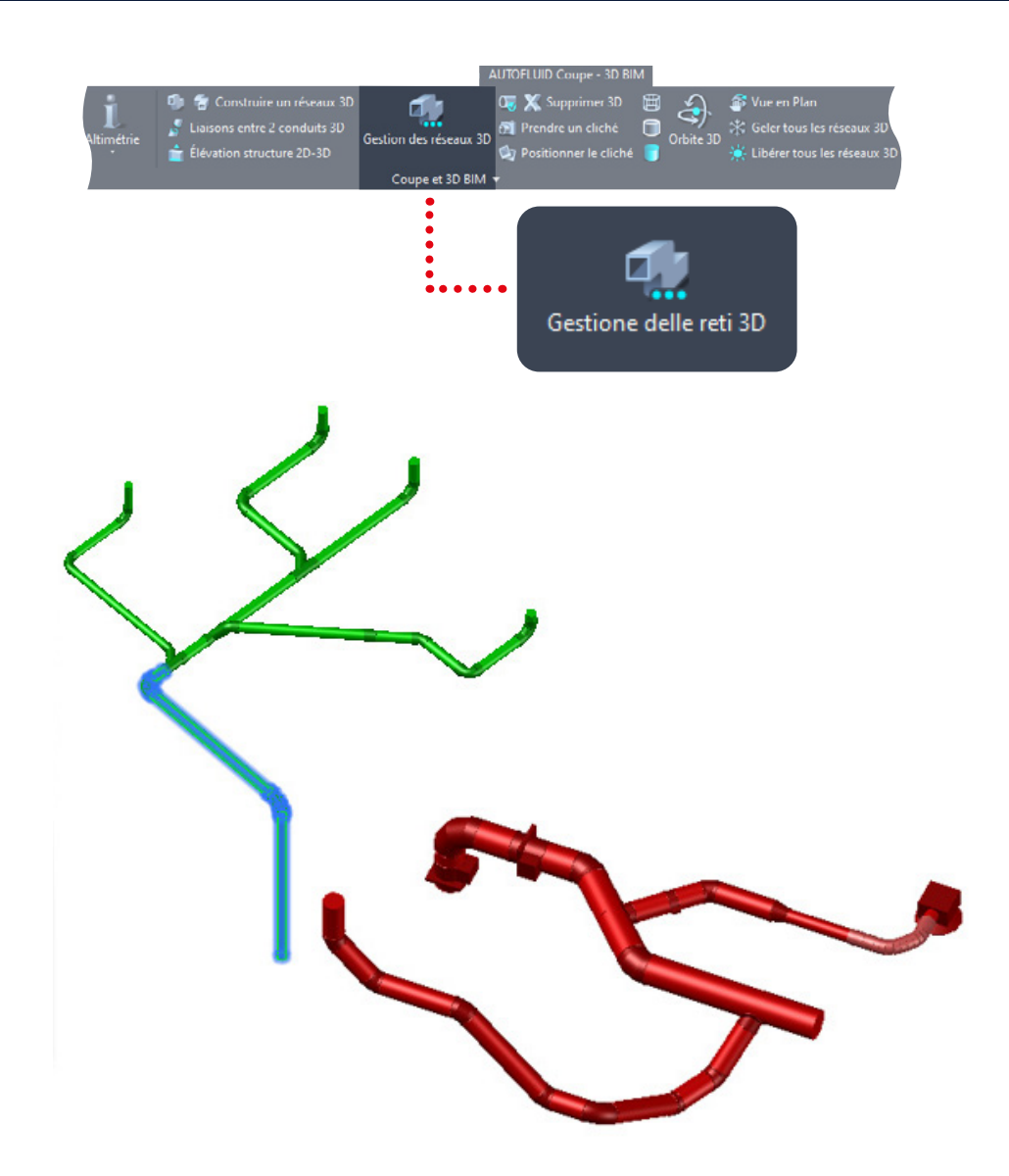

### Modellazione - Gestione delle reti 3D

| éseau 3D                              |             | Informazioni sulla rete selezionata: |
|---------------------------------------|-------------|--------------------------------------|
| Aria di espulsione<br>Aria di mandata |             | Nom du réseau : Aria di espulsione   |
| Aria di ripresa                       |             | Nom du calque : 3D-VEN-AEXP          |
|                                       |             | Nombre d'éléments : 5                |
|                                       |             | Esportare DWG                        |
| Aggiomame                             | ento elenco | Frankers IFC                         |
| Nombre de réseaux :3 - 1 sélect       | ionné(s).   | Esportare IFC                        |
| Aggiungere                            | Fondere     |                                      |
| Cancellara                            | Rinominare  | STOP                                 |

Qui puoi unire i diversi segmenti di una rete (dello stesso layer). Puoi anche rinominare o cancellare le reti. Poi seleziona le reti da esportare e avviare l'esportazione. Le reti saranno automaticamente raggruppate in un unico file DWG o IFC.

Quando si salva, una cartella e un nome di file sono proposti per impostazione predefinita (possono essere modificati). Il file IFC creato può essere esportato in un software di modellazione tipo REVIT.

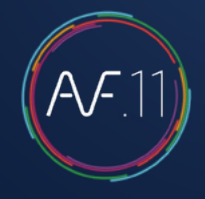

### RVT-Connect : Importazione di reti 3D nel modello REVIT

Una volta che hai creato le tue reti 3D, importale in Revit. Sono possibili diverse importazioni:

- 1. Importazione o collegamento delle reti 3D in formato DWG o IFC
- 2. Integra i tuoi IFC direttamente nel modello
- 3. Creazione di un RVT per «collegarlo» al modello

Il principio di AUTOBIM3D è di fare del tuo piano 2D il pezzo forte della tua produzione: qualsiasi modifica viene fatta attraverso il piano 2D e poi attraverso la rigenerazione della parte 3D modificata.

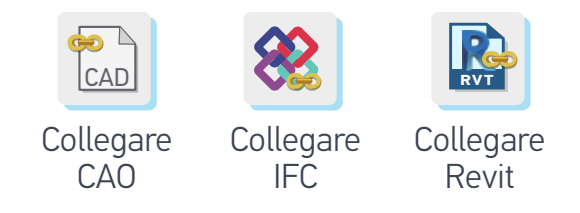

Se usi l'integrazione «Collega...», il modello viene aggiornato automaticamente in REVIT.

- 1. Importazione o collegamento delle reti 3D in formato DWG
- Apri il progetto (file .RVT)
- Nella finestra dell'albero del progetto, seleziona la pianta corrispondente al modello AUTOBIM3D da importare (posizionamento automatico)

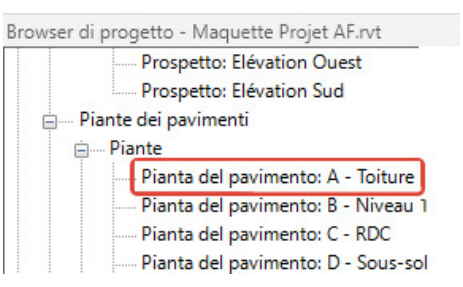

Barra multifunzione AUTOFLUID

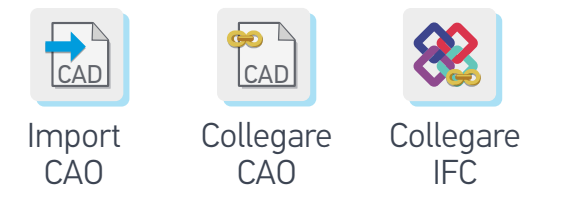

- «Importa CAD» file DWG
- «Collega CAD» File DWG
- «Collega IFC» File IFC

La funzione «Collega» in REVIT è l'equivalente del comando Xref in AUTOCAD. Ora puoi visualizzare le tue reti. Queste reti non possono essere modificate nel modello.

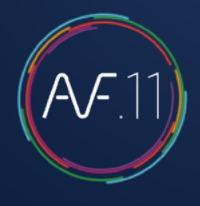

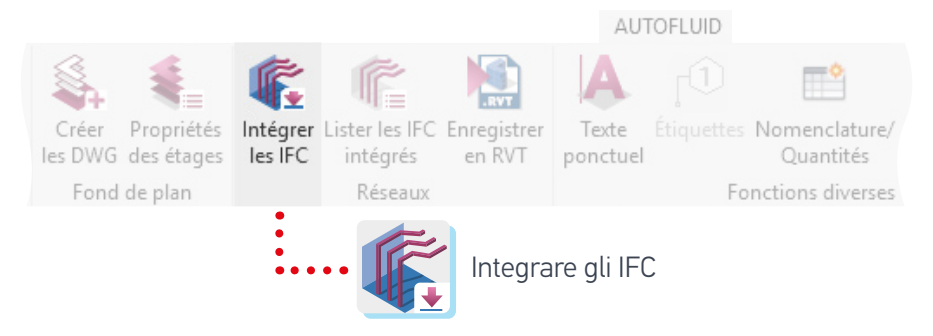

2. Integra i tuoi IFC direttamente nel modello

- Apri il tuo modello architettonico
- Integra i file IFC
- Seleziona i file (è possibile una selezione multipla)
- Clicca su Apri

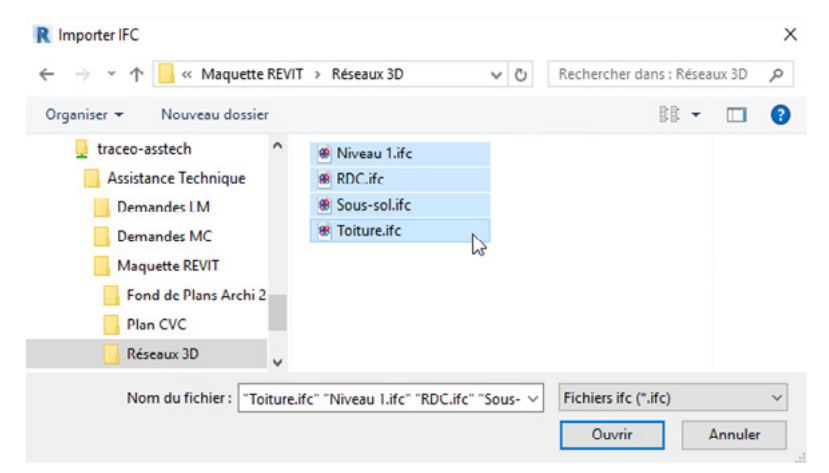

Le tue reti sono accessibili, modificabili e ogni elemento è calcolato secondo lo standard BIM in vigore. 3. Creazione di un RVT per «collegarlo» al modello. Apri un nuovo progetto con il modello «AUTOFLUID 20xx.rte»

Architettura Struttura Acciaio Prefabbricati Sistemi In

|             |               | 96                   | Crea un file   | di Revit.                                                 |                           |                            |                       |                   |        |
|-------------|---------------|----------------------|----------------|-----------------------------------------------------------|---------------------------|----------------------------|-----------------------|-------------------|--------|
| [           | Nuo           | vo 🕨                 | Pro Cre        | o <mark>getto</mark><br>a un file di proge                | etto di Revit             |                            |                       |                   |        |
| C.          | Apri          |                      |                | Jovo progetto                                             |                           |                            | ×                     |                   |        |
|             | Salva         |                      |                | File modello<br>Modello AUTOFLU<br>Crea nuovo<br>Progetto | ID 2021.rte               | v Sfi                      | oglia                 |                   |        |
|             |               |                      |                |                                                           | ОК                        | Annulla                    | ?                     |                   |        |
|             |               |                      |                |                                                           |                           |                            |                       | AUT               | OFLUID |
| 82          | RVT           |                      | 4              | -                                                         | <b>F</b>                  | r.                         | RVT                   | A                 |        |
| Lier<br>IFC | Lier<br>Revit | Gestion<br>des liens | Crée<br>les DW | Propriété<br>G des étage                                  | és Intégrer<br>es Ies IFC | Lister les IFC<br>intégrés | Enregistrer<br>en RVT | Texte<br>ponctuel |        |
| on de l     | oase Re       | vit                  | For            | nd de plan                                                |                           | Réseaux                    |                       |                   | Fo     |

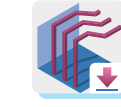

Compila i diversi livelli delle reti IFC

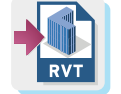

Salva la compilazione in .RVT

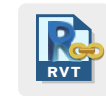

Collega il file .RVT

# Immagini 3D - Come crearle e posizionarle

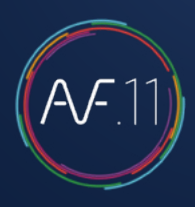

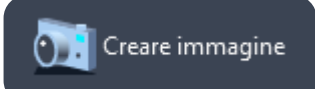

### Immagini 3D - Creazione

Questo comando ti permette di arricchire la presentazione del tuo piano 2D. Non è un passaggio che riguarda il modello.

Dopo aver scelto la vista con gli strumenti di visualizzazione (posizionamento e aspetto), lancia il comando «Scatta un'istantanea», posiziona l'indicatore e seleziona gli elementi 3D.

- L'orientamento del numero sull'indicatore corrisponde al SCU originale
- Il posizionamento dell'indicatore deve essere considerato in relazione alla vista in pianta. Deve indicare gli elementi della vista 2D.

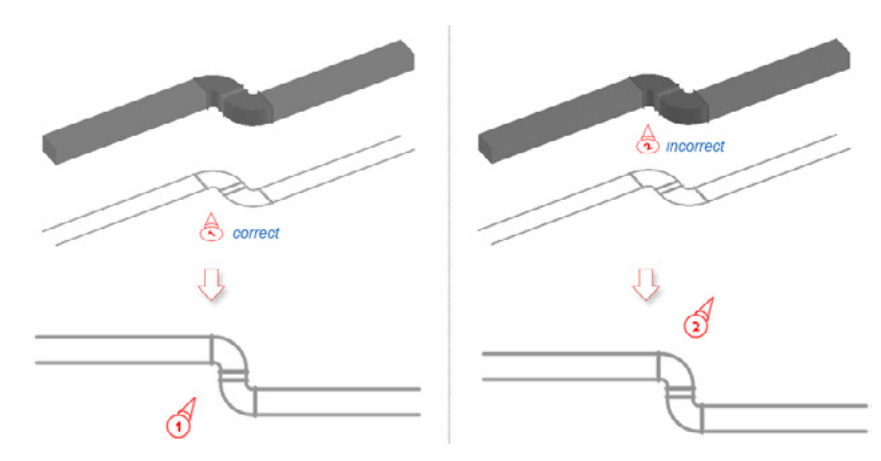

L'indicatore numero 2 qui sotto non è corretto perché nella vista Orbita indica la rete 3D ma è dietro la rete 2D nella vista in pianta:

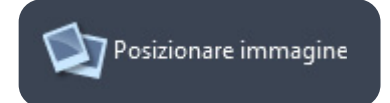

### Immagini 3D - Posizionamento

Posiziona l'istantanea nell'area Oggetto o Presentazione.

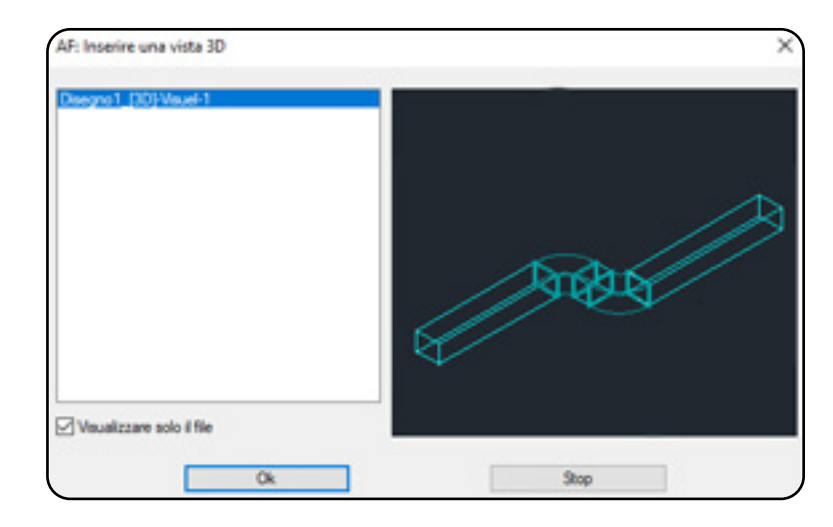

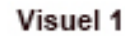

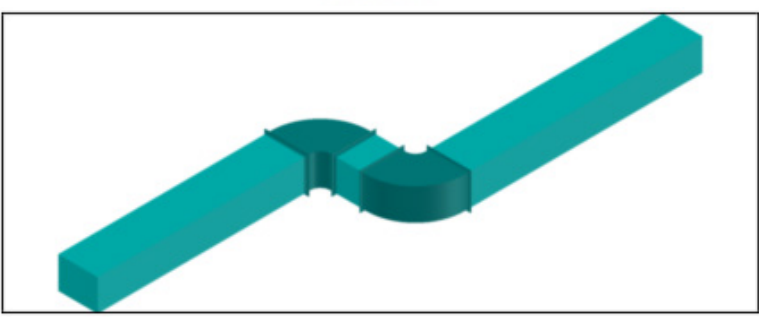

# Contatti: Supporto, Formazione, Video tutorial

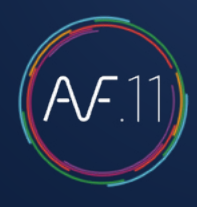

### Supporto tecnico: telefono e PC

Stai cercando informazioni che non hai trovato sul manuale?

- <u>Consulta le FAQ</u> (inglese)
- <u>Contattaci</u> (inglese)

## Video ON LINE

Scopri i video tutorial, i metodi per lavorare e le nuove funzionalità nella <u>sezione dedicata del nostro sito.</u>

### La vostra opinione?

Le tue opinioni e suggerimenti sono contributi preziosi affinché la suite AUTOFLUID si evolva costantemente e contribuisca ancora meglio alla tua produttività. <u>Contattaci.</u>

## YouTube

Iscriviti al nostro canale Tracéocad e ricevi gli ultimi video pubblicati in

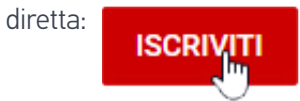

### Formazione

Per assicurarti di ottenere il massimo da AUTOFLUID nella tua attività, offriamo corsi di formazione appositamente progettati per i nostri utenti. Questi corsi sono rivolti sia ai principianti che agli utenti avanzati e possono essere tenuti sul posto o in una sessione multiaziendale nella nostra sede.

Qualunque sia il tuo livello, i nostri corsi di formazione sono specializzati e adattati. I formatori ATH SOFTWARE sono professionisti del CAD applicato agli impianti HVAC. Le loro competenze vanno ben oltre la semplice dimostrazione della funzionalità del software.

Per avere il preventivo di un corso di formazione, da noi o presso la vostra sede, contattare il nostro ufficio commerciale, per e-mail info@athsoftware.it o per telefono: +39 011 437 04 99

# Indice dei video 1/2

| Crea una nuova preferenza5                              |   |
|---------------------------------------------------------|---|
| Modifica l'elenco dei layer5                            |   |
| Elaborazione di file DWG6                               |   |
| Calcolo delle sezioni dei canali7                       |   |
| Modificare il calcolo delle sezioni dei canali9         |   |
| Calcolo delle tubazioni degli impianti termici10        | D |
| Modificare il calcolo di una rete di tubazioni12        | 2 |
| Calcolo delle tubazioni degli impianti idro sanitari 13 | 3 |
| Modificare il calcolo di una rete sanitaria16           | 6 |
| Struttura di una rete18                                 | B |
| Struttura di un condotto19                              | 9 |
| Azioni sui condotti20                                   | D |
| Disegno aeraulico 1/1023                                | 3 |
| Disegno aeraulico 2/1023                                | 3 |
| Disegno aeraulico 6/1024                                | 4 |
| Disegno aeraulico 3/1024                                | 4 |
| Disegno aeraulico 7/1024                                | 4 |

| Disegno aeraulico 4/10                                 | 24  |    |
|--------------------------------------------------------|-----|----|
| Disegno aeraulico 8/10                                 | 24  |    |
| Disegno aeraulico 5/10                                 | 24  |    |
| Disegno aeraulico 9/10                                 | 25  | þ  |
| Disegno aeraulico 10/10                                | 25  | þ  |
| Disegno bifilare e unifilare di una rete di scarico 1, | /7  | 28 |
| Disegno bifilare e unifilare di una rete di scarico 2, | /7  | 28 |
| Disegno bifilare e unifilare di una rete di scarico 3, | /7  | 29 |
| Disegno bifilare e unifilare di una rete de scarico 4  | ı/7 | 29 |
| Disegno bifilare e unifilare di una rete di scarico 5  | 5/7 | 29 |
| Disegno bifilare e unifilare di una rete di scarico 6, | /7  | 30 |
| Disegno bifilare e unifilare di una rete di scarico 7, | /7  | 30 |
| Fascio di tubi unifilari rigidi 1/5                    | 33  |    |
| Fascio di tubi unifilari rigidi 2/5                    | 34  |    |
| Fascio di tubi unifilari rigidi 3/5                    | 34  |    |
| Fascio di tubi unifilari rigidi 4/5                    | 35  | )  |
| Fascio di tubi unifilari rigidi 5/5                    | 35  | 5  |

## Indice dei video 2/2

| Disegnare un fascio di flessibili 1 e 2/5 | 37 |
|-------------------------------------------|----|
| Disegnare un fascio di flessibili 3/5     | 37 |
| Disegnare un fascio di flessibili 4/5     | 38 |
| Disegno di idrocablati 5/5                | 39 |
| Quantità di idrocablati                   | 39 |
| Riposizionamento di idrocablati           | 39 |
| Intersezioni                              | 40 |
| Definizione delle zone                    | 41 |
| Quantità delle reti                       | 42 |
| Quantità del materiale 1/2                | 43 |
| Quantità del materiale 2/2                | 44 |
| Calcolo dei flussi dell'acqua             | 45 |
| Testi                                     | 47 |
| Testi variabli                            | 47 |
| Cambiamento 1/3                           | 51 |
| Cambiamento 2/3                           | 52 |
| Cambiamento 3/3                           | 53 |

| Eliminare                                | .54  |
|------------------------------------------|------|
| Spostare un condotto                     | .54  |
| Aperture con le reti                     | .55  |
| Aperture senza reti                      | .56  |
| Morsettiera                              | . 57 |
| Fornisci informazioni sui livelli        | .64  |
| Inserire i flussi dell'acqua             | .65  |
| Modifica del flusso dell'acqua           | .66  |
| Principio generale                       | .73  |
| Riempire i raccordi a T, le griglie      | .73  |
| Suggerimenti per aggirare le limitazioni | .74  |
| Architettura 3D                          | .81  |
| Trasformazione 3D: passaggi 1-2          | .83  |
| Trasformazione 3D: passaggio 3           | .83  |
| Trasformazione 3D: passaggi 4-5-6        | .84  |
| Creazione della rete 3D                  | .85  |

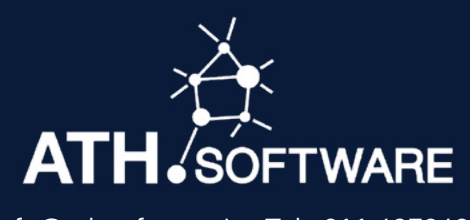

info@athsoftware.it • Tel : 011 4370499 DISTRIBUTORE AUTORIZZATO PER L'ITALIA

AUTOFLUID É SVILUPPATO DA TRACÉOCAD